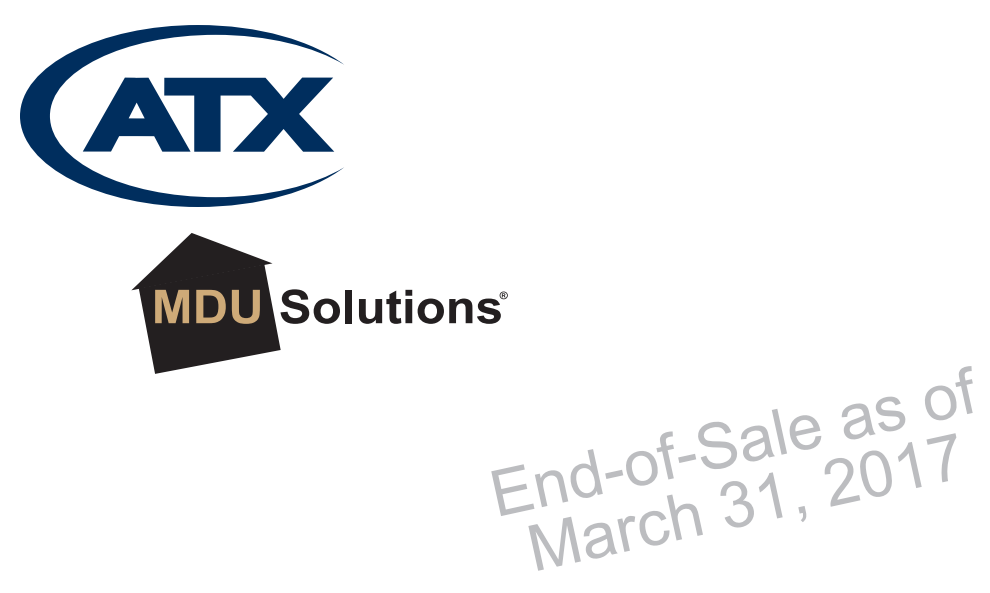

DIGISTREAM

# **DigiStream Content Streaming Solutions**

**Operation Manual** 

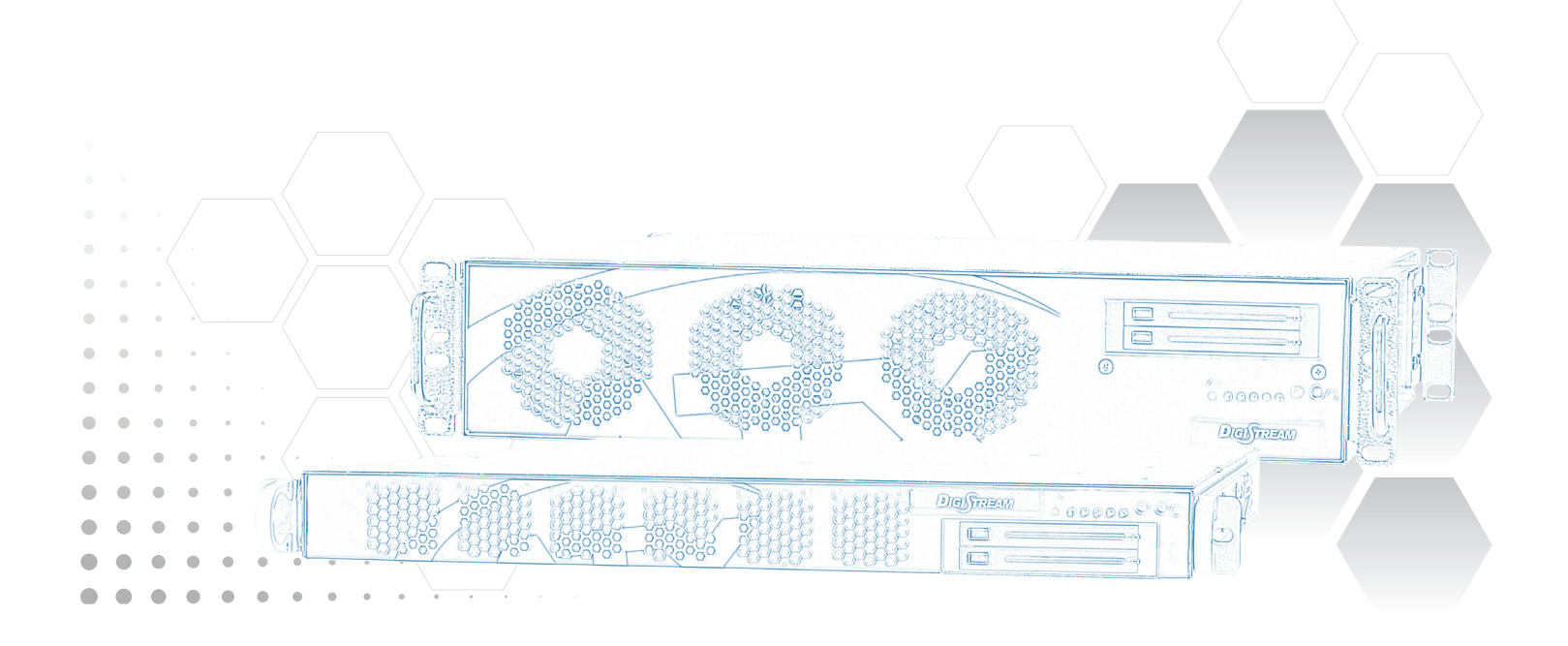

# **General Guide Notes**

Guide Release Date: March 18 2015

#### **Firmware Version**

Some features described in this manual require the latest firmware to be installed on the DigiStream device. Check with ATX Networks technical support for the latest release of firmware. The firmware installed on your DigiStream may be found on the 'System' tab in the System Status section of the GUI. At the time of publication of this manual the most current released firmware version is:

| OS Release       | 12.04 |
|------------------|-------|
| Firmware Release | 8587  |
| QAM              | 2.22  |

#### **Organization of This Manual**

This manual is generally organized based on the tabbed Management Interface with an individual chapter dedicated to describing the configurable features of each tab. Further chapters outline activities related to the DigiStream operation.

#### **Cross Reference Hyperlink Usage**

Hyperlinks are used liberally throughout the guide to assist the reader in finding related information if the reader is viewing the Adobe PDF file directly. Hyperlinks may be identified by their blue text. Most links are to related pages within the document, but some reference outside documents if the reader needs that additional information. The Table of Contents is entirely hyperlinked and bookmarks are available but the bookmark feature must be turned on in your Reader application.

#### Symbol Usage

Throughout the manual, some symbols are used to call the readers attention to an important point. The following symbols are in use:

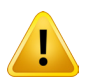

**NOTE:** This symbol usage will call the reader's attention to an important operation feature of the equipment which may be safety related or may cause a service outage.

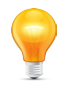

**FYI:** This symbol indicates that there is helpful related information available in this note or elsewhere in the guide.

Although every effort has been taken to ensure the accuracy of this document it may be necessary, without notice, to make amendments or correct omissions. Specifications subject to change without notice.

MDU Solutions®, UCrypt®, DigiVu® and VersAtive®Pro are registered trademarks of ATX in the United States and/or other countries. Products or features contained herein may be covered by one or more U.S. or foreign patents.

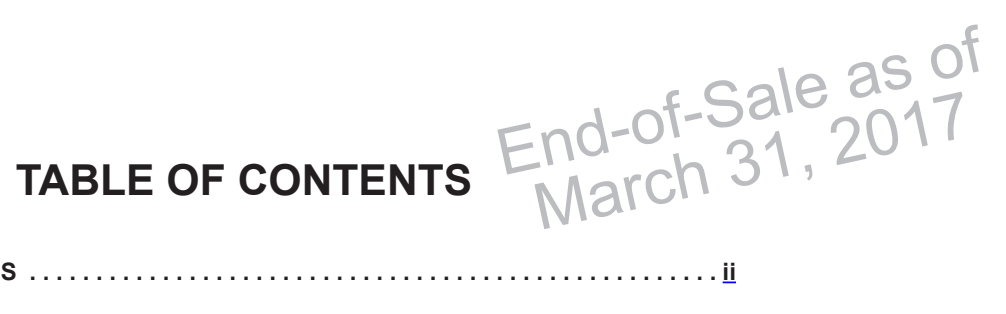

| GE | NERAL       | . GUIDE NOTESii                          |  |  |  |  |  |  |  |
|----|-------------|------------------------------------------|--|--|--|--|--|--|--|
| 1. | <u>SAFE</u> | <u>TY</u> 1-1                            |  |  |  |  |  |  |  |
| 2. | <u>SYST</u> | EM DESCRIPTION                           |  |  |  |  |  |  |  |
|    | 2.1         | Applications                             |  |  |  |  |  |  |  |
|    | 2.2         | Key Features                             |  |  |  |  |  |  |  |
|    | 2.3         | Support for IPMI                         |  |  |  |  |  |  |  |
|    | 2.4         | Front and Rear Panels                    |  |  |  |  |  |  |  |
| 3. | PROG        | RAMMING GUIDE                            |  |  |  |  |  |  |  |
|    | 31          | Chapter Contents 3-1                     |  |  |  |  |  |  |  |
|    | 3.2         | DigiStream Functions 3-1                 |  |  |  |  |  |  |  |
|    | 3.3         | Connect and Access GUI 3-1               |  |  |  |  |  |  |  |
|    | 3.4         | Guide Stream Configuration Overview 3-2  |  |  |  |  |  |  |  |
|    | 3.5         | Guide Stream Configuration Hierarchy 3-2 |  |  |  |  |  |  |  |
| 4  | CTAT        |                                          |  |  |  |  |  |  |  |
| 4. | STATUS TAB. |                                          |  |  |  |  |  |  |  |
|    | 4.1         | Chapter Contents                         |  |  |  |  |  |  |  |
|    | 4.2         | Stream Status Page 4-1                   |  |  |  |  |  |  |  |
|    | 4.3         | Preview the Streams 4-2                  |  |  |  |  |  |  |  |
| 5. | <u>STRE</u> | <u>AMS TAB</u>                           |  |  |  |  |  |  |  |
|    | 5.1         | Chapter Contents                         |  |  |  |  |  |  |  |
|    | 5.2         | Stream Settings                          |  |  |  |  |  |  |  |
|    | 5.3         | Stream Identity                          |  |  |  |  |  |  |  |
|    | 5.4         | Configure the Guide Stream               |  |  |  |  |  |  |  |
|    | 5.5         | Schedule Media                           |  |  |  |  |  |  |  |
|    | 5.6         | Configure Stream Encoding 5-7            |  |  |  |  |  |  |  |
|    | 5.7         | Configure a Capture Stream 5-9           |  |  |  |  |  |  |  |
|    | 5.8         | Enable or Disable a Stream 5-10          |  |  |  |  |  |  |  |
| 6. | MEDI        | <u>A TAB</u>                             |  |  |  |  |  |  |  |
|    | 61          | Chapter Contents 6-1                     |  |  |  |  |  |  |  |
|    | 6.2         | Presentations 6-1                        |  |  |  |  |  |  |  |
|    | 6.3         | Add a New Presentation                   |  |  |  |  |  |  |  |
|    | 6.4         | Movies 6-4                               |  |  |  |  |  |  |  |
|    | 6.5         | Add a New Movie                          |  |  |  |  |  |  |  |
|    | 6.6         | Pictures 6-5                             |  |  |  |  |  |  |  |
|    | 6.7         | Add a New Picture                        |  |  |  |  |  |  |  |
|    | 6.8         | Multicasts                               |  |  |  |  |  |  |  |
|    | 6.9         | HTTP Live Streams                        |  |  |  |  |  |  |  |
| 7. | EPGS        |                                          |  |  |  |  |  |  |  |
|    | 71          | Chapter Contents 7 1                     |  |  |  |  |  |  |  |
|    | 7.1<br>7.2  | EPG Configuration Fields 74              |  |  |  |  |  |  |  |
|    | 1.2<br>7.3  | CSV/Import/Export 74                     |  |  |  |  |  |  |  |
|    | 1.5         | <u>00v importexport</u>                  |  |  |  |  |  |  |  |

|     | 7.4          | Create an EPG                                                         | 6      |
|-----|--------------|-----------------------------------------------------------------------|--------|
|     | 7.5          | Add Local Channels to an EPG 7-                                       | 9      |
| 8.  | THEM         | IFS TAB 8-                                                            | 1      |
| 0.  |              |                                                                       |        |
|     | 8.1          | Chapter Contents                                                      | 1      |
|     | 8.2          | I heme Configuration Fields                                           | 1      |
|     | 8.3          | Create a New Basic Theme                                              | 3      |
|     | 8.4          | Preview a Theme                                                       | 4      |
|     | 8.5          | Advanced Themes                                                       | 5      |
| 9.  | MUX          | <u>DETAILS TAB (IP VER.)</u>                                          | 1      |
|     | 9.1          | Chapter Contents                                                      | 1      |
|     | 9.2          | Output Muxers                                                         | 2      |
|     | 9.3          | MUX Manager Status                                                    | 2      |
|     | 9.4          | Configure Overall Setup Settings                                      | 2      |
|     | 9.5          | Add a New MUX (IP Models Only)                                        | 3      |
|     | 9.6          | Modify or Delete an Existing MUX (IP Models Only)                     | 4      |
| 10  | ΟΔΜ          |                                                                       | 1      |
| 10. |              |                                                                       |        |
|     | 10.1         | Chapter Contents                                                      | 1      |
|     | 10.2         | QAM Channel Allocation                                                | 1      |
|     | 10.3         | QAM Status Page                                                       | 2      |
|     | 10.4         | QAM Settings                                                          | 3      |
|     | 10.5         | Assign a Stream to an Output 10-3                                     | 5      |
| 11. | <u>SYST</u>  | <u>ЕМ ТАВ</u>                                                         | 1      |
|     | 11.1         | Chapter Contents                                                      | 1      |
|     | 11.2         | Network Configuration                                                 | 2      |
|     | 11.3         | Network Status                                                        | 3      |
|     | 11.4         | IP Filters                                                            | 3      |
|     | 11.5         | Location                                                              | 4      |
|     | 11.6         | Current Date                                                          | 4      |
|     | 11.7         | EPG Data Sources                                                      | 4      |
|     | 11.8         | <u>Power</u>                                                          | 5      |
|     | 11.9         | System Status                                                         | 6      |
|     | 11.10        | <u>Firmware</u>                                                       | 6      |
|     | 11.11        | Licence Server                                                        | 6      |
|     | 11.12        | User Configuration                                                    | 7      |
|     | 11.13        | Monitoring / Alerts                                                   | 8      |
|     | 11.14        | Setting up SNMP Alerts                                                | 8      |
|     | 11.15        | Support for SNMP Deployment                                           | 9      |
|     | 11.16        | Debugging                                                             | 0      |
| 12. | ADVA         | <u>NCED THEMES</u>                                                    | 1      |
|     | 12.1         | Authoring Advanced Themes                                             | 1      |
|     | 12.2         | Importing an Advanced Theme                                           | 2      |
| 13. | SERV         | ICE & SUPPORT                                                         | 1      |
|     | 12.4         | Contact ATX Naturalia                                                 | 1      |
|     | 13.1<br>12.2 | United ATA INCLUDING       13-         Warranty Information       13- | 1<br>1 |
|     | 10.4         | VVarianty Information                                                 |        |

## SAFETY

## 1. Safety

WARNING! FAILURE TO FOLLOW THE SAFETY PRECAUTIONS LISTED BELOW MAY RESULT IN PROPERTY DAMAGE OR PERSONAL INJURY. PLEASE READ AND COMPLY WITH THE FOLLOWING:

**SAFETY GROUND:** The connection to earth of the supplementary grounding conductor shall be in compliance with the appropriate rules for terminating bonding jumpers in Part V of Article 250 of the National Electrical Code, ANSI/NFPA 70, and Section 10 of Part I of the Canadian Electrical Code, Part I, CSA C22.1.

**WATER AND MOISTURE:** Care should be taken to prevent entry of splashed or dripping water, other liquids, and physical objects through enclosure openings.

**DAMAGE:** Do not operate the device if damage to any components is suspected.

**POWER SOURCES:** Only connect the unit to a power supply of the type and capacity specified in the operating instructions or as marked on the device.

**NOTE:** a) For 115 VAC operation, use the power cord supplied for operation from a 115 VAC source.

b) For 230 VAC operation, use the power cord supplied for operation from a 230 VAC source.

GROUNDING OR POLARIZATION: Electrical grounding and polarization means must not be defeated.

**POWER CORD PROTECTION:** Care must be taken during installation to route or arrange the power supply cord to prevent and avoid the possibility of damage to the cord by external objects. Pay particular attention to the exit point from the device and plug.

**POWER SUPPLY CORD ROUTING:** The power supply cord shall not be attached to the building surface, nor run through walls, ceilings, floors and similar openings in the building structure.

**SERVICE:** Do not attempt to service the device beyond procedures provided the operating instructions. All other servicing should be referred to qualified service personnel.

**MODIFICATIONS:** Modifications should not be made to the device or any of its components for applications other than those specified in the operating instructions.

**SAFETY CODES AND REGULATIONS:** The device should be installed and operated in compliance with all applicable local safety by-laws, codes and regulations.

**BATTERY REMOVAL AND REPLACEMENT:** Disconnect power (AC or DC) from the equipment before battery removal and replacement. This is accomplished by unplugging the power cord from the power outlet. Replace the battery with Sony part No. CR2032 or exact replacement only.

**CAUTION:** Use of a different battery type may present a risk of fire or explosion.

**BATTERY DISPOSAL:** Recycle or dispose of batteries in accordance with the battery manufacturer's instructions and local/ national disposal and recycling regulations. Please call 1-800-8-BATTERY or go to the website at www.call2recycle.org for information on recycling or disposing of your used battery. This page intentionally left blank.

# SYSTEM DESCRIPTION

# 2. System Description

The DigiStream file & EPG streamer with local channel encoding cost-effectively delivers uploaded presentations, movies, electronic program guide (EPG) and locally generated content to all HD/SD TVs in a hospitality or bulk account environment. It supports streaming of up to 8 programs (combination of HD/SD programs), including 1 or more EPG channels. A built-in content playout scheduler allows users to define what content is streamed out at what time in each of the program slots designated for file streaming. The DigiStream device also supports the creation of a local channel lineup electronic program guide. Output can be delivered via QAM or IP. HTTP-based GUI allows for easy set-up & control, locally or from any remote location.

This on-premise system provides the guest or customer with a virtual channel lineup customized for the property and allows additional presentation media or 'Text/character generator' channels for local information announcements and general or property specific information or advertising. Live HD/SD local content encoding and insertion is available for advertising, information, instruction or live cameras with outputs in either QAM or IP.

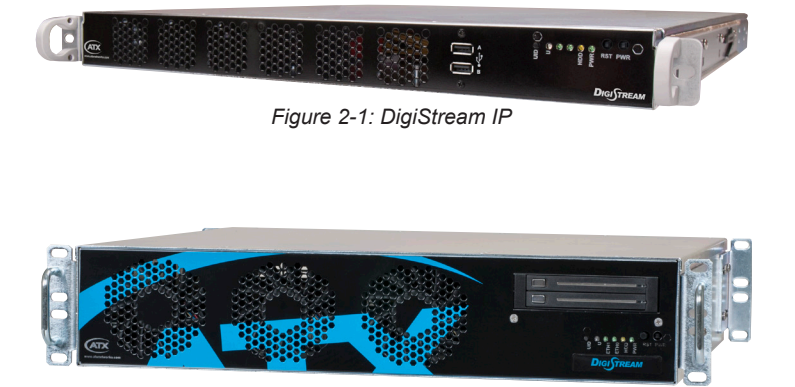

Figure 2-2: DigiStream QAM

## 2.1 Applications

Typical applications include any facility that requires a customized Electronic Program Guide, information display channels and live video channel creation. Supporting multiple frequency agile QAM channel output, the DigiStream is a single box solution and easily deployed without the need for external QAM modulators. Flexible mounting options include accommodation for standard 19"rack mounting as well as for wall panel mounting where racks are not available. Integrated cooling fans ensure reliable performance in widely varying installation environments.

#### Target applications include:

- Hospitality industry (Hotels, motels)
- Conference centers
- Retirement homes
- · Sports stadiums
- Gated communities

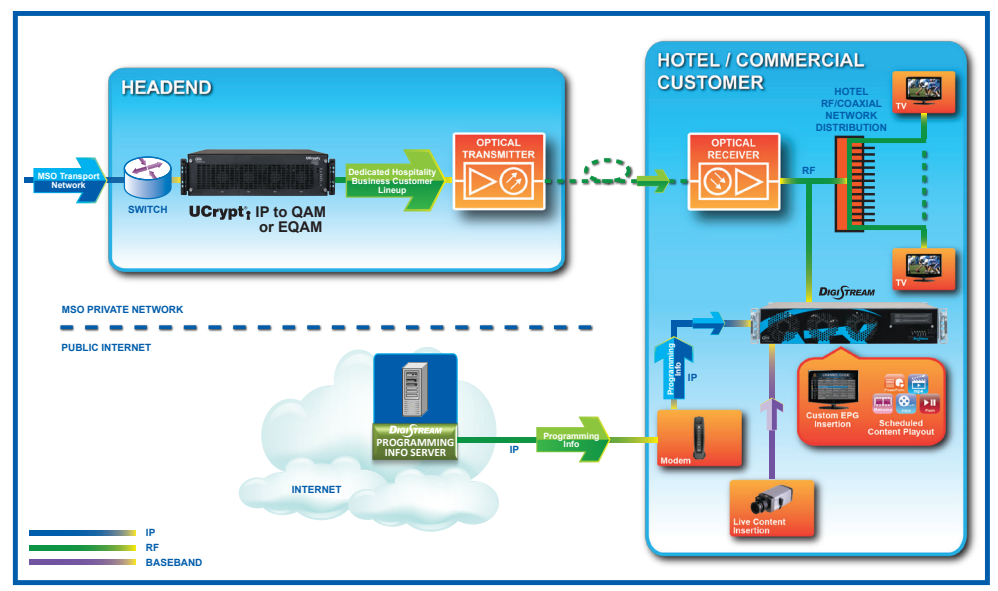

Figure 2-3: DigiStream Typical Application

## 2.2 Key Features

## 2.2.1 Custom Theme Based EPG Channel

The Electronic Program Guide (EPG) channel Theme may be customized for the property through insertion of logos and background image. Full configuration control is granted to make the display appear in any layout or color that is desired. The Theme can be either a default Basic Theme, which allows you to customize colors, fonts and spacings with built in tools, or an Advanced Theme, which provides full control over sizing, layout and display of the EPG components using Cascading Style Sheets (CSS) which may be externally created and imported.

| 2 | 2:15 PM<br>Thu, 18 October, 2012 | 2:00 PM                    | 2:30 PM | 3:00 PM                                   | 3:30 PM                                            |
|---|----------------------------------|----------------------------|---------|-------------------------------------------|----------------------------------------------------|
|   | 3<br>CBLT                        | Steven and Chris           |         | Best Recipes Ever<br>Valentine's Day Menu | In the Kitchen With S<br>Stefano's Date Night Menu |
|   | 5<br>CNN                         | CNN Newsroom               |         | CNN Newsroom                              |                                                    |
| X | 6<br>E                           | The E! True Hollywood Stor | ry      | Ice Loves Coco<br>Baby Got Vows           | Ice Loves Coco<br>Baby Got Birth                   |
|   | 7<br>PROGRAM                     | Guide Stream 1             |         |                                           |                                                    |
|   |                                  | _                          |         |                                           |                                                    |

Figure 2-4: Theme Based Dynamically Updated Guide

## 2.2.2 Dynamically Updated EPG

The generated EPG guide channel can be configured to dynamically connect to an instance of ATX Networks 'Programming Info Server' for information and schedule acquisition. The server may be hosted locally by the cable service provider or by ATX Networks if desired. Without a dynamic 'Programming Info Server' connection, the EPG displays a virtual channel lineup that is not time-based.

### 2.2.3 Video Playout

Video files may be played on information or entertainment channels. Supported file types for playout include: Microsoft<sup>®</sup> PowerPoint<sup>®</sup>, Adobe<sup>®</sup> Flash<sup>®</sup> video (flv), Apple<sup>®</sup> QuickTime<sup>®</sup> (mov), mp4, Matroska (mkv), baseband inputs (i.e. camera feeds, etc.), HTTP Live Streaming using HLS.

### 2.2.4 Private Information Presentation Channels

Information or advertising channels can be encoded by the DigiStream and provided with content that is easily created by the operator of the property using presentation software which is then uploaded and displayed on a programmable schedule. Movie files may also be uploaded to the system and then displayed according to a schedule. If several movies or presentations are related and will be required to be displayed consecutively, a play list or even multiple play lists may be created to accommodate this requirement on a flexible schedule.

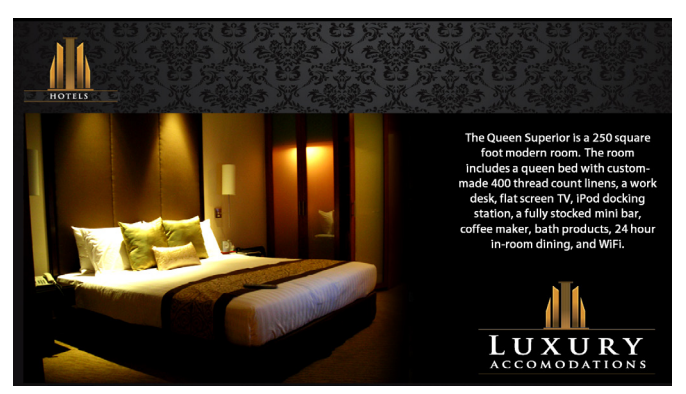

Figure 2-5: Inhouse Advertising or Information Channel

### 2.2.5 Real Time Video Channels Encoding

Live baseband video sources may be also encoded by the DigiStream. This may include such sources as cameras, DVD players, or anything with a baseband video and/or audio output. Depending on the optional accessory input card installed, SD programming with composite video input or HD programming with component or HDMI input may be encoded and transmitted via QAM or IP. The output channels may be used internally for the property owner's use or added to the EPG and distributed with the regular channel lineup.

#### 2.2.6 Live Preview

At any time, a live preview of the content of any channel is accessible from the Status display. The content is rendered within a browser window for the convenience of viewing it anywhere. If desired, a 10 second recording of the program may be captured with an internal capture tool and exported for external review with most stream players.

#### 2.2.7 QAM or IP Output Capability

The DigiStream may be factory configured for either IP or QAM output. Programs may be encoded in SD or HD formats using MPEG-2 or H.264 configurable on a program by program basis by the user. Following encoding, the EPG and local channels and programs are able to be output on up to eight integral agile QAM modulator channels for the QAM output version. The modulators support 256QAM constellation and are fully agile in groups of four channels in the downstream spectrum of 54-1000 MHz. Each QAM channel has a single program, video source or EPG multiplexed onto it configurable by the user.

#### 2.2.8 Flexible IPv4 Configuration

IPv4 network addresses are supported and full address configuration may be performed on the eth0 Management Interface for deployment on a public or private network. Fixed addresses are supported along with a DHCP client mode selectable for automatic IP address provisioning. The ports auto negotiate connection speed as well as auto-sense connection type and come with factory default IP addresses.

#### 2.2.9 HTTP Based GUI

The system is provided with a powerful Management Interface GUI which is accessible either locally or remotely with any web browser through an Ethernet network port. Local control is available for the field installation technician and configuration is simple with a Notebook or desktop PC. Remote access from anywhere is easily provided by connecting to a pre-existing Ethernet based network or to a residential or commercial cable modem. The Management Interface allows simple configuration of all operating parameters and uploading of presentations, movies and configuration files by the property management staff.

#### 2.2.10 SNMP Network Monitoring

The DigiStream supports SNMP network monitoring through a built in MIB which may be downloaded and compiled into an external SNMP manager. Remote equipment monitoring of the DigiStream device and other related ATX equipment can be easily implemented for large and small MSOs who want to be proactive in monitoring their deployed systems.

#### 2.2.11 SNMP Alert Support

The system supports sending SNMP traps to an SNMP element management system for remote alarm monitoring if this is part of the operators network. The operator may choose from a comprehensive list of SNMP alerts and either enable or disable them as required.

### 2.3 Support for IPMI

The Intelligent Platform Management Interface is an standards based interface used by some system administrators to remotely manage encoder hardware in an out of band fashion, that is irrespective of the installed operating system or BIOS of the sever. The encoder has a dedicated IPMI network port enabled with DHCP. IPMI Version 2.0 has been implemented on this product. More information may be obtained from the SuperMicro support site or the following links to the available IPMI software and manuals.

- SuperMicro IPMIview software
   ftp://ftp.supermicro.com/utility/IPMIView/
- The IPMI User Guides
   http://www.supermicro.com/manuals/other/Embedded\_BMC\_IPMI.pdf
  - http://www.supermicro.com/manuals/other/SMT\_IPMI\_Manual.pdf

ftp://ftp.supermicro.com/utility/SMCIPMITool/SMCIPMITool User Guide.pdf

- http://www.supermicro.com/manuals/other/IPMIView20.pdf
- IPMIView Software ManualCommand Line Interface tool

### 2.4 Front and Rear Panels

#### 2.4.1 IP Output Version

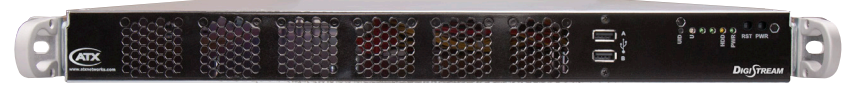

Figure 2-6: Front Panel

### 2.4.2 Controls & Indicators

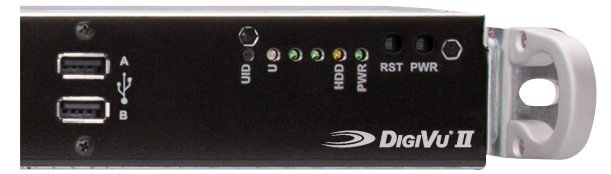

Figure 2-7: Front Controls & Indicators

The DigiStream device is designed to be plug and play and will be in a powered on state when the power cord is plugged in. There may be instances where it is desired to reboot or power down the encoder manually and switches to enable that are located on the front panel. Indicator lights are provided to allow monitoring of errors and alarms, See Table 2.4a for functional descriptions of front panel controls and indicators.

| Panel Label | Function               | Description                                                                                                    |  |  |  |  |  |
|-------------|------------------------|----------------------------------------------------------------------------------------------------|--|--|--|--|--|
| UID         | Button                 | Universal Identifier: A switch that will turn on the adjacent "U" light.                                                                                                    |  |  |  |  |  |
| U           | Indicator LED<br>Blue  | Universal Information LED: The Universal Information BLUE LED is used to indicate fan failure, power failure, overheat condition, or to identify the unit within a large rack installation. This may be activated by the IPMI or front panel button.                                                                                                    |  |  |  |  |  |
|             |                        | <ul> <li>Fast Blinking Red (1 per sec)</li> <li>Solid Red</li> <li>CPU Overheated</li> <li>Slow Blinking Red (1 per 4 sec)</li> <li>Power Failure</li> <li>Solid Blue</li> <li>Local UID Button Depressed</li> <li>Blinking Blue</li> <li>IPMI Activated UID</li> <li>Note: Deactivating the UID LED must be performed in the same way it was activated.</li> <li>(If the UID LED was activated via IPMI, you can only turn the LED off via IPMI and not with the UID button.)</li> </ul> |  |  |  |  |  |
| HDD         | Indicator LED<br>Green | Indicates SSD/HDD drive activity when flashing.                                                                                                    |  |  |  |  |  |
| PWR         | Indicator LED<br>Green | Indicates power is being supplied to the system's power supply units. This LED should be illuminated when the system is operating.                                                                                                    |  |  |  |  |  |
| RST         | Recessed Button        | Used to reboot the encoder.                                                                                                    |  |  |  |  |  |
| PWR         | Recessed Button        | The main power switch is used to apply or remove power to the encoder. Activating this switch effectively turns the encoder off but keeps standby power supplied to the system. You must unplug the system before servicing. Press again to power up.                                                                                                    |  |  |  |  |  |

Table 2.4a: Front Panel Controls and Indicators

### 2.4.3 USB Ports

USB ports are provided to connect a keyboard and mouse if required to access the MKIP system shell. The front or rear USB ports may be used interchangeably for this purpose.

### 2.4.4 Rear Panel

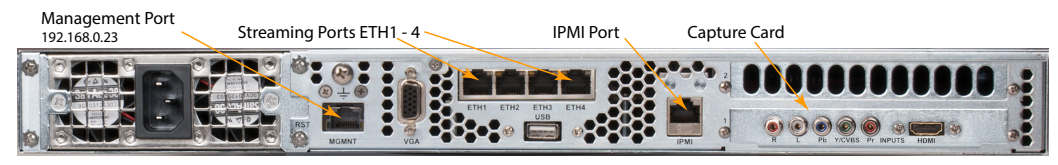

Figure 2-8: Rear Panel

#### Table 2.4b: Rear Panel Connections

| Port | Description                                                                          |
|------|--------------------------------------------------------------------------------------|
| MGMT | Management port eth0 used to configure the Device. Not used for streaming content.   |
| VGA  | Not Used                                                                             |
| USB  | Not Used                                                                             |
| eth1 | Streaming or publishing exclusively for IP based streaming content.                  |
| eth2 | Streaming or publishing exclusively for IP based streaming content.                  |
| eth3 | Streaming or publishing exclusively for IP based streaming content.                  |
| eth4 | Streaming or publishing exclusively for IP based streaming content.                  |
| IPMI | DHCP enabled hardware level interface for Device management supporting IPMI LAN 2.0. |

## 2.4.5 QAM Output Version

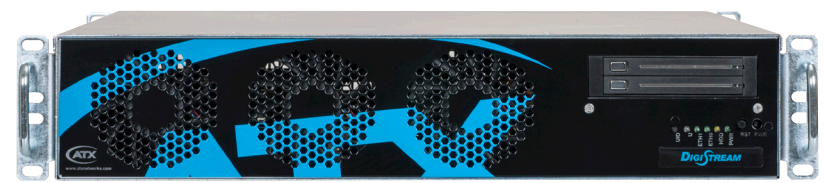

Figure 2-9: Front Panel

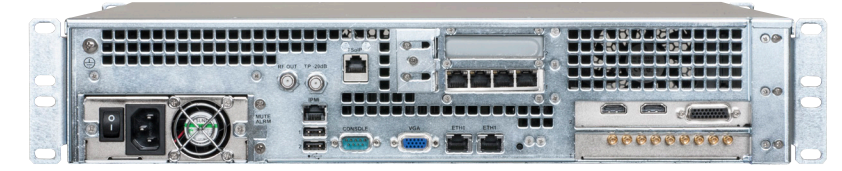

Figure 2-10: Rear Panel

2.4.6 Baseband Video Input Cards

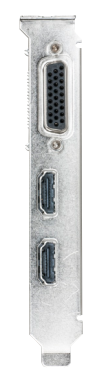

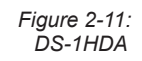

Figure 2-12: DS-4SDA

I

# **PROGRAMMING GUIDE**

# 3. Programming Guide

This chapter explains in a short summary format the fundamental steps needed to configure the DigiStream system. Detailed configuration information is contained in separate chapters, one for each tab of the Management Interface GUI.

## 3.1 Chapter Contents

- "DigiStream Functions"
- "Connect and Access GUI"
- "Guide Stream Configuration Overview"
- "Guide Stream Configuration Hierarchy"

## 3.2 DigiStream Functions

The DigiStream produces program channels which are referred to in the GUI as Streams, ultimately used for the information, education and enjoyment of guests to a property. It can produce the following channel types:

Guide Streams (EPG)

A Guide Stream is an Electronic Program Guide (EPG) which is a channel showing the virtual channel lineup of the property so guests will know where to tune a TV to get a desired program. It presents information similar to a printed channel guide or card but in a dynamic way if connected to a data server. There may be one or more Guide Streams depending on ordered configuration.

Media Streams

A Media Stream is a channel that can be used to show presentations or movie files. Play Lists may be created to show a set arrangement of movies, presentations or a combination of both, on a flexible schedule. There may be one or more Media Streams depending on ordered configuration.

Capture Streams

A Capture Stream is a channel that can be used to show a source of live video such as a camera or DVD player. There may be no Capture Streams in your unit depending on ordered configuration.

## 3.3 Connect and Access GUI

Performing DigiStream configuration requires a web browser and a PC connected to the management port.

- 1. Connect a PC that will be used to manage the DigiStream to the MGMT port on the rear panel.
- 2. Open a web browser session and enter the default IP address HTTPS://192.168.0.23 in the URL dialog.
- 3. A browser warning is presented due to the private security certificate in the DigiStream. Accept the risk and click through and accept any warnings presented. This is not a real risk. The DigiStream Login GUI opens.
- 4. Enter the username and password. Only the 'admin' user may completely configure the DigiStream.
  - Username: admin
  - Password: atx\_digistream\_admin\_password

## 3.4 Guide Stream Configuration Overview

It is recommended that the following order of configuration be followed as some features have dependency upon other features.

- 1. Configure the System tab with IP addresses and EPG Data Server.
- See Chapter "11. System Tab" on page 11-1
- 2. Configure the Themes tab. Define or create an appropriate Theme. Built-in themes may be used as is.
- See Chapter "8.3 Create a New Basic Theme" on page 8-3
- 3. Configure the EPGs tab. Create an EPG with the channel lineup and assign a Theme.
- See Chapter "7.4 Create an EPG" on page 7-6
- 4. Configure the Streams tab. Define the stream type (if applicable) encoding, EIA channel and assign an EPG.
- See Chapter "5.4 Configure the Guide Stream" on page 5-2
- 5. Configure the MUX Details tab. Define a multiplex and add streams.
- See "9.5 Add a New MUX (IP Models Only)" on page 9-3

## 3.5 Guide Stream Configuration Hierarchy

To better understand the relationship among the configurable elements of the Guide Stream, the diagram in Figure 3-1 shows how the Guide Stream, EPG and Themes are interrelated.

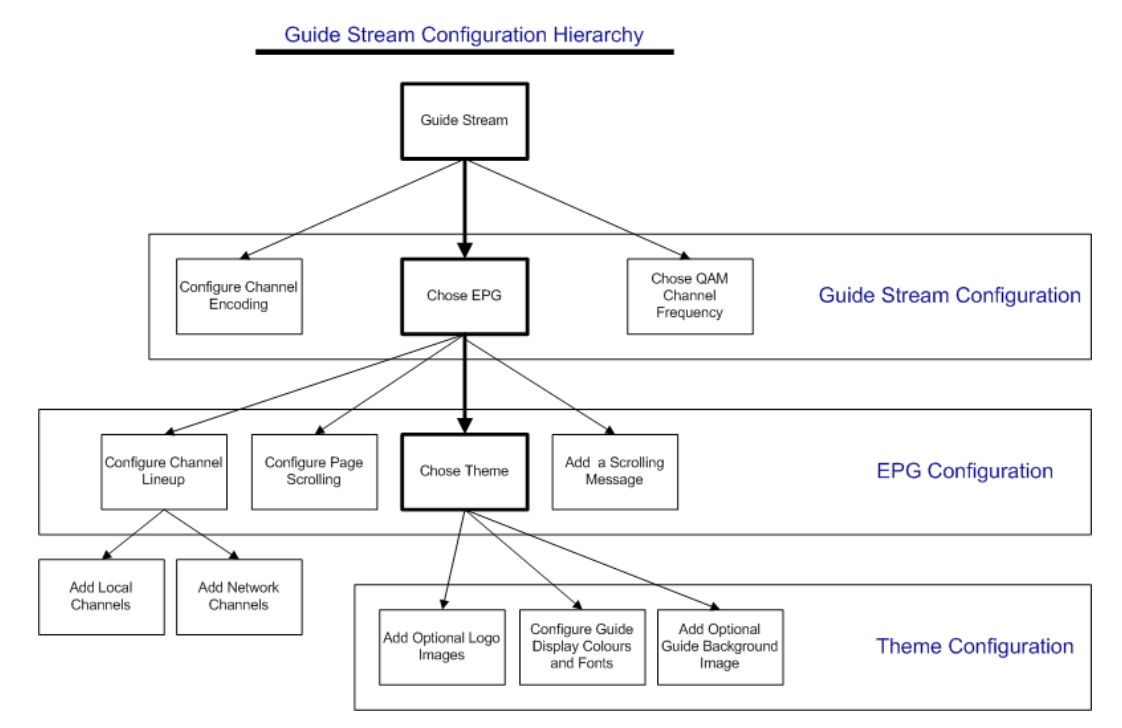

Figure 3-1: Guide Stream Configuration Hierarchy

# **STATUS TAB**

# 4. Status Tab

This is the default page which can be seen by all users, Figure 4-1. It summarizes the available streams and content that is currently being displayed on the system and allows channel preview. This is the only page a GUEST user can see.

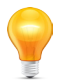

**FYI:** Hovering the mouse pointer over the dialog boxes on configuration pages enables tool tips with helpful information.

## 4.1 Chapter Contents

- "Stream Types Available"
- "Preview the Streams"
- "Stream Status Page"

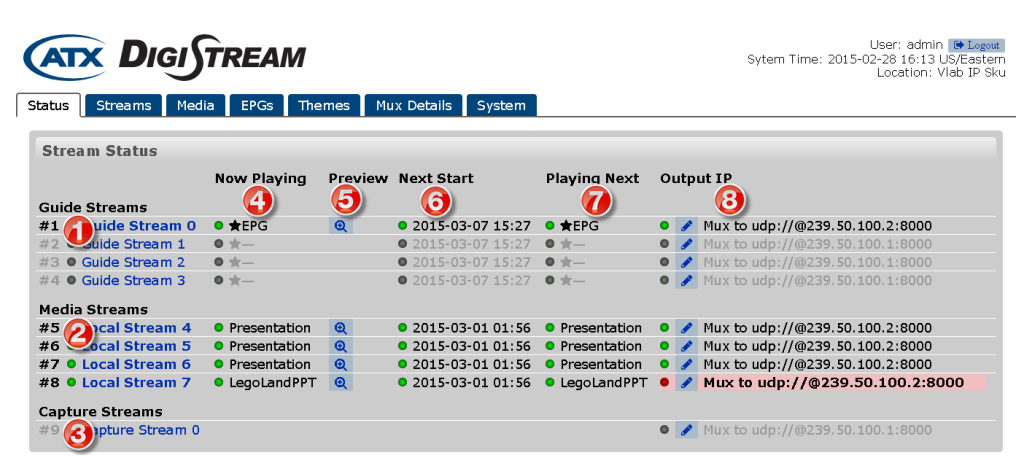

Figure 4-1: Stream Status Page

## 4.2 Stream Status Page

This Stream Status page, Figure 4-1, summarizes all of the available streams as well as what content is currently playing and what content is up next. An explanation of each field on the page is described in Table 4.2a.

| Reference<br>Figure 4-1 | Field                                                                                                    | Description                                                                                                    |  |  |  |
|-------------------------|----------------------------------------------------------------------------------------------------|----------------------------------------------------------------------------------------------------|--|--|--|
| 1                       | 1 Guide Streams Guide Streams are channels with Electronic Program Guides as content. The display a list of available channels at a property for a guest to tune a TV. Click <b>the stream</b> to configure the stream. There may be only a single stream or mudepending on your units ordered configuration. |                                                                                                    |  |  |  |
| 2                       | 2 Media Streams Media Streams are channels with presentations, movies, multicasts or HTTP Live as content. Click the <b>Name of the stream</b> to configure the content or schedule. The be only a single stream or multiple streams depending on your units ordered configure the content or schedule.       |                                                                                                    |  |  |  |
| 3                       | Capture Streams                                                                                                    | Capture Streams are channels with live video such as cameras or a DVD player as content.<br>Click the <b>Name of the stream</b> to configure the video or audio source properties. There<br>may be no streams or multiple streams depending on your units ordered configuration. |  |  |  |
| 4                       | Now Playing                                                                                                    | This is the actual content or file currently being displayed on the associated channel. Click the <b>Name</b> of the content in this column to configure the content if desired.                                                                                                 |  |  |  |
| 5                       | Preview 🗨                                                                                                    | This is a link to preview the current stream content in a browser window; click the <b>Preview Icon</b> .                                                                                                    |  |  |  |

Table 4.2a: Stream Status Fields

| Reference<br>Figure 4-1 | Field            | Description                                                                                                    |
|-------------------------|------------------|----------------------------------------------------------------------------------------------------|
| 6                       | Next Start       | This is the scheduled start time of the next content or file.                                                                                            |
| 7                       | Playing Next     | This is the content or file that will be displayed after the current content ends. Click the <b>Name</b> to configure the content if desired             |
| 8                       | Output IP        | The IP Multicast address carrying the content(IP Output Version). The channel may be assigned or disabled if required by clicking the <b>Edit Icon</b> . |
| 8                       | Output Frequency | The EIA channel carrying the content(QAM Output Version. The channel may be assigned or disabled if required by clicking the <b>Edit Icon</b>            |

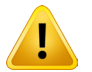

**NOTE:** Modifying fields on this page is service affecting. The channel will restart with the new parameters.

### 4.3 **Preview the Streams**

- 1. Click the **Status** tab, Figure 4-2.
- 2. Click the **Preview Icon** (9) for the desired stream.
- 3. A 'Live' preview of the stream with content listed as 'Now Playing' is rendered in your web browser, Figure 4-3.

| User: admin 10 Location: ATX LAB TW EPG Status (1) reams Media EPGs Themes QAM System |              |              |                    |              |   |  |                          |  |  |
|---------------------------------------------------------------------------------------|--------------|--------------|--------------------|--------------|---|--|--------------------------|--|--|
| Stream Status                                                                         |              |              |                    |              |   |  |                          |  |  |
|                                                                                       | Now Playing  | Playing Next | Output Frequency   |              |   |  |                          |  |  |
| Guide Streams                                                                         |              |              |                    |              |   |  |                          |  |  |
| #1 🔍 Lng Guide 0                                                                      | ★EPG         | 0            | 0 2015-03-17 17:19 | ● ★EPG       | • |  | Mux to EIA#43 (339.0MHz) |  |  |
| #2 🔍 Lng Guide 1 🔀                                                                    | ♦ ★EPG2      | a (2)        | 0 2015-03-17 17:19 | ♦ EPG2       | • |  | Mux to EIA#43 (339.0MHz) |  |  |
| #3 🔵 Guide Stream 2                                                                   | ● ★EPG       | <b>a</b>     | 0 2015-03-17 17:19 | ● ★EPG       | • |  | Mux to EIA#43 (339.0MHz) |  |  |
| #4 • Guide Stream 3                                                                   | • *-         |              | • 2015-03-17 17:19 | • *-         | • |  | Mux to EIA#42 (333.0MHz) |  |  |
| Media Streams                                                                         |              |              |                    |              |   |  |                          |  |  |
| #5 A Local Stream 5                                                                   | Presentation | Θ            | 2015-03-11 02:54   | Presentation | • |  | Mux to FTA#40 (321 0MHz) |  |  |

Figure 4-2: Select Stream for Preview

4. Click Download MPEG, Figure 4-3 if you wish to download a copy of the last 10 seconds of the stream for record

| 😻 Lng Guide 1 Live Digistream QAM - Mozilla Firefox                                                                                                    |                 |             |               |                                                                        | - • • × •                    |  |  |  |
|----------------------------------------------------------------------------------------------------|-----------------|-------------|---------------|------------------------------------------------------------------------|------------------------------|--|--|--|
| Eile Edit View Higtory Bookmarks Tools Help                                                                                                    |                 |             |               |                                                                        |                              |  |  |  |
| 🖉 Eng Guide 1 Live Digistre 🛪 🖉 Stream State                                                                                                    | tus Digistrea 🗙 |             | +             |                                                                        |                              |  |  |  |
| ♠ https://10.1.2.221/streams/2/live/                                                                                                    |                 |             | V C Q. Search | ☆ 自 ♣ 俞                                                                | • • =                        |  |  |  |
|                                                                                                    | STREAM          |             | Sytem         | User: admin 💽<br>Time: 2015-03-10 17:42 America/t<br>Location: ATX LAB | Logout<br>Montreal<br>TW EPG |  |  |  |
| Status Streams Media EP                                                                                                    | Gs Themes QAM   | System      |               |                                                                        |                              |  |  |  |
| Lng Guide 1 Live  Q<br>MPEG2/AC-3 1280x720 29.97 fps 7.0Mbps<br>proq=20 v=151, a=111 pcr=121 pmt=131<br>Download MPEG<br>Download MPEG<br>Download MPEG<br>viewer. |                 |             |               |                                                                        |                              |  |  |  |
| 5:41 PM 5:3                                                                                                    | BO PM           | 6:00 PM     | 6:30 PM       | 7:00 PM                                                                | 7:30                         |  |  |  |
| 10 KLRN WI                                                                                                    | ld Kratts       | BBC World N | Nightly Busi  | PBS NewsHour                                                           |                              |  |  |  |
|                                                                                                    | e Meredith      | Family Feud | Family Feud   | Modern Fam                                                             | Мос                          |  |  |  |
| 100<br>sh_Guideo Lno                                                                                                    | g Guide 0       |             |               |                                                                        |                              |  |  |  |
| 104<br>TBSHD                                                                                                    | ends            | Seinfeld    | Seinfeld      | Seinfeld                                                               | Seir                         |  |  |  |
| 1209                                                                                                    | pardul          | Evowitpace  | CPC Evening   | Evoluitnoss                                                            | Whe                          |  |  |  |

Figure 4-3: Content 'Now Playing' Previewed

keeping or analysis. The stream is automatically recorded by built-in capture tools.

5. The file is prepared for download, Figure 4-4, select to either save or open the file.

| Opening channel-3.ts                                 |
|------------------------------------------------------|
| You have chosen to open:                             |
| 🛓 channel-3.ts                                       |
| which is: VLC media file (.ts) (85.5 MB)             |
| fror ;//10.1.2.221                                   |
| What she with this file?                             |
| ◎ Open with VLC media player 2.1.5 (default) ▼       |
|                                                      |
| Do this supportionly for files like this from now on |
| Do dis automatically for mes like dis from now on.   |
|                                                      |
| OK Cancel                                            |
|                                                      |

Figure 4-4: Capture File Download

- The prompt to save or open the file may differ depending on your browser or the file may play directly in your browser if it has the required plug-ins.
- 6. If you need a software player to play the recorded and downloaded files, click **Video Lan Client (vlc)** on the preview page, Figure 4-5, for a free MPEG player.

| Sta | atus Streams                         | Media               | EPGs                | Themes               | QAM     | System    |                |                  |           |                  |              |
|-----|--------------------------------------|---------------------|---------------------|----------------------|---------|-----------|----------------|------------------|-----------|------------------|--------------|
|     | Guide Stream                         | 2 Live 🏿            | Ø 🔍                 |                      |         |           |                |                  |           |                  |              |
|     | H.264/AC-3 128<br>prog=15 v=800      | 0x720 29<br>a=810 p | ).97fps 6<br>cr=801 | 5.0Mbps 🥖<br>pmt=888 |         |           |                |                  |           | 6                |              |
| D   | Download MPEG<br>Download the last f | ew second           | ls of vide          | o for display        | on your | computer. | You may view t | the resulting fi | ile using | Video Lan Client | (vic) or and |
| v   | iewer.                               |                     |                     |                      |         |           |                |                  | _         |                  |              |

Figure 4-5: Download VLC Client

This page intentionally left blank.

# **STREAMS TAB**

# 5. Streams Tab

The Streams tab consolidates the links and controls for configuring and enabling/disabling all streams within the system. Your DigiStream device will have been factory configured to provide a set number of output channels. The ordered configuration will determine options that are available. Some channels may be field configured as different types of media streams and those options may be configured here.

| trea | nm Setti  | ngs      |                |                        |     |                                                                                |                              |
|------|-----------|----------|----------------|------------------------|-----|--------------------------------------------------------------------------------|------------------------------|
|      | Stream    | Enabled? | Туре           | Content                | End | oding                                                                          | Output Mux 🥒                 |
| #1   | PROGRAM   | <b>_</b> | EPG •          | Choose EPG             | ø   | MPEG2/AC-3 1920x1080 29.97 fps 10.0 Mbps<br>prog=1 v=110 a=111 pcr=112 pmt=120 | Mux to udp://@239.50.100.2.E |
| #2   | PROGRAM   | 0        | EPG •          | Choose EPG             | ø   | MPEG2/AC-3 1280x720 29.97fps 4.0Mbps<br>prog=2 v=200 a=201 pcr=202 pmt=220     | Mux to udp://@239.50.100.1.E |
| #3   | PROGRAM   | 0        | EPG •          | Choose EPG             | ø   | H.264/AC-3 1280x720 29.97fps 4.0Mbps<br>prog=3 v=300 a=301 pcr=302 pmt=320     | Mux to udp://@239.50.100.1.E |
| #4   | PROGRAM   | 0        | EPG •          | Choose EPG             | ø   | H.264/AC-3 1280x720 29.97fps 4.0Mbps<br>prog=4 v=400 a=401 pcr=402 pmt=420     | Mux to udp://@239.50.100.1.E |
| #5   | LOCAL4    |          | Media 🔹        | Schedule Media         | ø   | MPEG2/AC-3 1920x1080 29.97 fps 10.0Mbps<br>prog=5 v=500 a=501 pcr=502 pmt=520  | Mux to udp://@239.50.100.2.E |
| #6   | LOCAL5    |          | Media 🔻        | Schedule Media         | ø   | MPEG2/AC-3 1920x1080 29.97fps 10.0Mbps<br>prog=6 v=600 a=601 pcr=602 pmt=620   | Mux to udp://@239.50.100.2.6 |
| #7   | LOCALE    |          | Media 🔻        | Schedule Media         | ø   | MPEG2/AC-3 1920x1080 29.97fps 10.0Mbps<br>prog=7 v=700 a=701 pcr=702 pmt=720   | Mux to udp://@239.50.100.2.6 |
| #8   | LOCAL7    |          | Media 🔻        | Schedule Media         | ø   | MPEG2/AC-3 1920x1080 29.97fps 10.0Mbps<br>prog=8 v=800 a=801 pcr=802 pmt=820   | Mux to udp://@239.50.100.2.6 |
| #9   | Capture 0 |          | Capture Carc • | Configure Capture Card | 1   | MPEG2/AC-3 528×480 29.97fps 4.0Mbps                                            | Mux to udp://@239.50.100.1.6 |

Figure 5-1: Streams Tab

### 5.1 Chapter Contents

- "Stream Settings"
- "Stream Identity"
- "Configure the Guide Stream"
- "Schedule Media"
- "Configure Stream Encoding"
- "Configure a Capture Stream"
- "Enable or Disable a Stream"

## 5.2 Stream Settings

This page summarizes the available streams and their assigned type. Each stream row is comprised of links to the configuration pages for each parameter. Each field is described in Table 5.2a.

| Field    | Description                                                                                                    |
|----------|----------------------------------------------------------------------------------------------------|
| Stream   | This is the Short Name assigned to the Stream. The name may be edited in the text box if required.                                                                                                    |
| Enabled? | This clickable toggle switch allows enabling/disabling a stream. This may be used to stop display of programming only intermittently required to be displayed. If enabled the switch is blue/light and if disabled the switch is grey/dark.                                                                                                    |
| Туре     | Some streams may be configured for different media or content types, depending on the ordered configuration. If there are multiple stream types available for any given stream, it will be available in the drop down menu.                                                                                                    |
| Content  | <ul> <li>If different content can be assigned to a given stream this may be selected here by clicking the link. For example:</li> <li>Guide Streams will allow selection of a different EPG.</li> <li>Media Streams will allow the Media schedule to be modified or media uploaded.</li> <li>Capture Streams will allow configuration of the video parameters.</li> </ul> |
| Encoding | The encoding edit icon links to the encoding configuration pages.                                                                                                    |

#### Table 5.2a: Stream Settings Fields

| Field            | Description                                                                                                    |
|------------------|----------------------------------------------------------------------------------------------------|
| Output Frequency | This selection is visible only on QAM output models. The selection of output frequency available by a drop down menu. |
| Output MUX       | This selection is visible only on IP output models. The selection of output MUX is done here with a drop down menu.   |

## 5.3 Stream Identity

Stream Identity is the name under which a Guide, Media or Capture Stream appears in the **DigiStream GUI** and **EPGs**. There are two names:

- Name (Long or Full Name)
  - Displayed under the list of streams on Status Tab; more fully describes it within the DigiStream GUI.
  - Displayed on-screen in the time line in an EPG when no schedule information is present.
  - When adding this stream to an EPG, there is an opportunity to change the Name for use in the EPG while the Name in the GUI stays the same.

#### Short Name (Station Call Sign)

- Appears in list of streams on Streams Tab.
- Appears in the list of local channels on EPGs Tab.
- Displayed on-screen below channel number in an EPG.
- The short name is limited in a practical sense to about 7 characters due to EPG space constraints.
- When adding this stream to an EPG, there is an opportunity to change the Short Name for use in the EPG while the Short Name in the GUI stays the same.

## 5.4 Configure the Guide Stream

The Guide Stream is the channel which displays the list of all the available TV channels at the property. This will be used by a guest or customer to enable tuning to or finding a desired program or TV channel.

- 1. Click **Status** Tab, Figure 5-2.
- 2. Click the Guide Stream to be configured, in this example Guide Stream 1(Note: This is the Long Name).

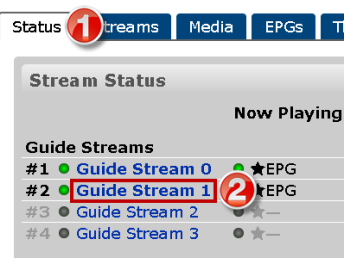

Figure 5-2: Edit Guide Identity

- 3. Select the Electronic Program guide from available choices in the drop down menu, Figure 5-3.
- 4. Click Save.
- 5. Click the Guide Stream Edit 🥒 Icon.

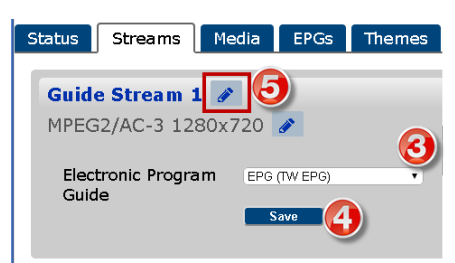

Figure 5-3: Edit Guide Stream

- 6. Enter a **Short Name**(an abbreviated name, in this example, LOCAL CH) then edit or accept the full **Name**, Figure 5-4 (In this example, Guide Stream LOCAL).
- 7. Click Save. A banner showing the channel is updated appears above.

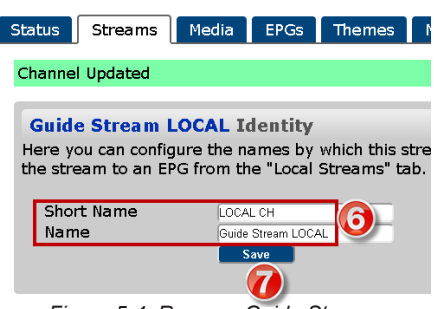

Figure 5-4: Rename Guide Stream

- 8. Click the **Status** Tab, Figure 5-5.
- 9. The Guide Stream name is changed to Guide Stream LOCAL.

| Status (8):reams  | Media  | EPGs    | Themes | 6   | Mux D |
|-------------------|--------|---------|--------|-----|-------|
|                   |        |         |        |     |       |
| Stream Status     |        |         |        |     |       |
|                   |        | Now F   | laying | Pre | view  |
| Guide Streams     |        |         |        |     |       |
| #1 • Guide Strea  | m 0    | _ CALEP | G      | Q   |       |
| #2 Guide Strea    | m LOCA | L 😕 EP  | G      | Q   |       |
| #3 • Guide Stream | 12     | - x-    |        |     |       |
| #4 • Guide Stream | 13     | • *     |        |     |       |
| Madia Chuanna     |        |         |        |     |       |

Figure 5-5: Guide Stream Name Changed

- 10. Click the **EPGs** Tab, Figure 5-6.
- 11. Click the Local Lineup tab near the page bottom.
- Observe that the Short Name of LOCAL CH is listed under the local channel Short Name.
- 12. Click the Local Channel name to add it to the EPG Lineup.

| Status Streams Med         | lia EPGs hemes                  | Mux Details | System       |   |
|----------------------------|---------------------------------|-------------|--------------|---|
|                            |                                 |             |              |   |
| Electronic Program         | Guide EPG                       |             |              |   |
|                            |                                 |             |              |   |
| Name                       | EPG                             |             |              |   |
| Theme                      | TW EPG •                        |             |              |   |
| Hours Displayed (H)        | 2.5                             |             |              |   |
| Page Scroll Interval       | 20.0                            |             |              |   |
| (S)<br>Current Time Undate | 69.0                            |             |              |   |
| (s)                        | 0.0                             |             |              |   |
| Time Format                | h:mm tt                         |             |              |   |
| Date Format                | ddd, d MMMM, yyyy               |             |              |   |
| Switch Before (s)          | 120.0                           |             |              |   |
| Sample Data                |                                 |             |              |   |
| Messages                   |                                 |             |              |   |
| EPG Data Source            | Time Warner(https://209.47.84 💌 |             |              |   |
| Advertisements             | A                               |             |              |   |
|                            |                                 |             |              |   |
| EPG Lineup                 | Channel Convice                 | Chart       | Namo         |   |
|                            | TD                              | SHOL        | Name         |   |
|                            |                                 |             |              | _ |
| Network Lineup             |                                 |             |              |   |
| Hetwork Emelop             |                                 |             |              |   |
| Define a new cus           | tom station record              |             |              |   |
| Click to add a loc         | al station to the lineur        |             |              |   |
|                            | Short                           |             | Name         |   |
|                            | DROCRAM                         | Custo       | m Stream 1   |   |
|                            |                                 |             |              |   |
| •                          |                                 | Guide       | Stream LOCAL |   |
| ·                          |                                 |             |              |   |

Figure 5-6: EPGs Tab - Select From Local Lineup

- 13. The Local channel is added to the EPG Lineup, Figure 5-7.
- 14. Click the Edit Icon 🔗 beside the name.

| EPG Lineup        | Channel<br>#      | Servic         | Short<br>LOCAL CH Guid | Name<br>e Stream LOO |                    |
|-------------------|-------------------|----------------|------------------------|----------------------|--------------------|
|                   | Edit your cha     | nnel lineup, a | dd new channe          | s below              |                    |
|                   | Save              | Preview        |                        |                      |                    |
|                   | CSV Import        | /Export        |                        |                      |                    |
|                   | Delete            |                |                        |                      |                    |
|                   | Please use 🤇      | Chrome 🗹 👖 fo  | r                      |                      |                    |
|                   | the most acci     | urate preview  | r of                   |                      |                    |
|                   | the EPG.          |                |                        | 1                    |                    |
|                   |                   |                |                        | 1                    |                    |
| Network Lineup    | Local Lineup      |                |                        |                      |                    |
| Define a new cust | om station record | aun            |                        |                      |                    |
|                   |                   |                | Short                  |                      | Name               |
|                   |                   |                | LOCAL CH               |                      | Guide Stream LOCAL |
|                   |                   |                |                        |                      | E                  |

Figure 5-7: Local Channel Added to EPG Lineup

- 15. Within the dialog, optionally edit the names as they will appear on-screen in the EPG, Figure 5-8.
- 16. In this example, they were not edited. Click Save.

| Edit Station: LOCAL CH ×  |        |                                |   |  |  |
|---------------------------|--------|--------------------------------|---|--|--|
| Short Name<br>Name (Full) |        | LOCAL CH<br>Guide Stream LOCAL |   |  |  |
| Save                      | Cancel |                                | Y |  |  |

Figure 5-8: Edit Names for EPG Display

- 17. When the guide is previewed the Long (full) Name is displayed in the Time Line, Figure 5-9.
- 18. Short Name is displayed under channel number.

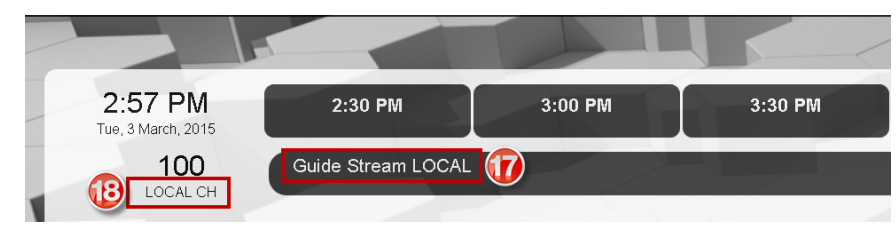

Figure 5-9: EPG Displays Long & Short Names

## 5.5 Schedule Media

Any of the Media that is listed on the Media Tab may be displayed on the **Media Stream** channels and may be used for advertisement, instruction or entertainment. Before Media may be scheduled it must first be added.

- To add media see "6.3 Add a New Presentation" on page 6-7 for the steps required. All media is added in the same manner.
- By default there is only a single time slot for each day and only one media will play for the entire day.
- If more than a single media file should play on any day, additional time slots may be added and the start time of each changed independently, see step 7.
- Any single media may be chosen to replace all media displayed on every day and at all times, see step 11.

#### Procedure

- 1. Click the Streams tab, Figure 5-10.
- 2. Click Schedule Media link beside the media stream to be scheduled.

| Status | Streams      | edia     | EPGs    | Themes | QAM        | System       |           |
|--------|--------------|----------|---------|--------|------------|--------------|-----------|
| Str    | eam Setting  | js       |         |        |            |              |           |
|        | Stream       | Enabled? | Туре    |        | Content    |              | End       |
| #      | 1 Sh_Guide0  |          | EPG     | •      | Choose EP  | G            | 1         |
| #      | 2 Sh_Guide1  |          | EPG     | •      | Choose EP  | G            | <b>\$</b> |
| #      | 3 EPG_2      |          | EPG     | •      | Choose EP  | G            | 1         |
| #      | 4 EPG_3      |          | EPG     | •      | Choose EP  | G            |           |
| #      | 5 Local_Ch_5 |          | Media   | •      | Schedule I | Media 🕗      | <b>\$</b> |
| #      | 6 Local_Ch_6 |          | Media   | •      | Schedule I | Media        | <b>\$</b> |
| #      | 7 Capture 0  |          | Capture | Card - | Configure  | Capture Carc | 1         |

Figure 5-10: Schedule Media

- 3. It is possible to upload new media or create a playlist of media from links on the Media Content page, Figure 5-11.
- 4. If desired, change the time that sets the start of the day's programming by clicking on the **Drop Down Menu** arrows. Default is 02:00 AM.

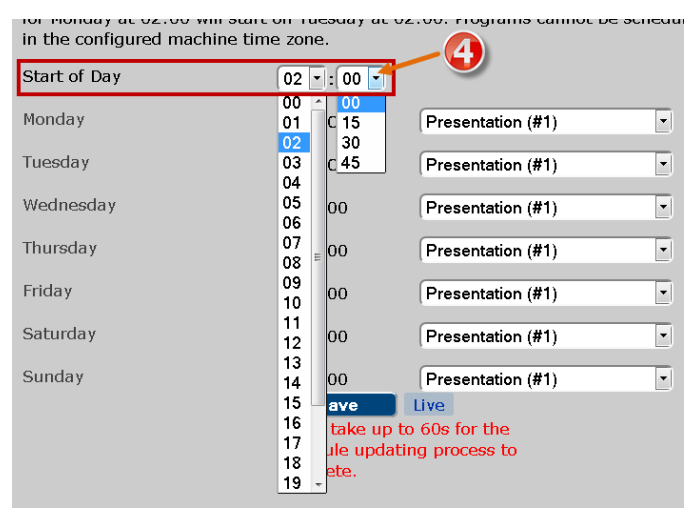

Figure 5-11: Set Programming Day Start

- Click the Drop Down Menu arrow in the time slot for the days schedule to be changed, Figure 5-12. 5.
- Select the **desired media** from the list of available media. 6.
- If this single selection is made and nothing else is added, the selected media will play for the entire day.

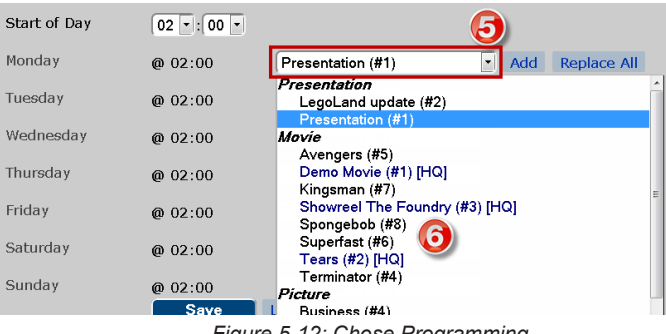

Figure 5-12: Chose Programming

7. With the mouse over the day, to add more media for the day, click Add (a control that appears with mouse over), Figure 5-13.

| Start of Day | 02 •: 00 •  |                    |                 |
|--------------|-------------|--------------------|-----------------|
| Monday       | @ 02:00     | DEMO Playlist (#2) | Add Replace All |
| Tuesday      | @ 02:00     | Presentation (#1)  | • 7             |
| Madaaaday    | ~ ~ ~ ~ ~   | <b>A</b> 1.1 (11)  |                 |
|              | Element E d | O. A               |                 |

Figure 5-13: Add More Media

8. A new time period is added to the day, Figure 5-14.

| Start of Day |             | 02 -: 00 -                |                                          |   |
|--------------|-------------|---------------------------|------------------------------------------|---|
| Monday       | 8           | @ 02:00<br>@ 02 •: 15 •   | DEMO Playlist (#2)<br>DEMO Playlist (#2) | • |
| Tuesday      | Eiguro 5 1/ | @ 02:00<br>1: New Time Pe | Presentation (#1)                        | • |

Figure 5-14: New Time Period Added

- 9. Click the Media Name to change the media, Figure 5-15.
- 10. Click the Time to change the start time for this new media.
- Any number of time periods may be added to change the display of media through the day as desired.

| Start of Day | 02 : 00 -                                                |         |
|--------------|----------------------------------------------------------|---------|
| Monday       | @ 02:00 DEMO Playlist (#2)<br>@ 10 -: 00 - Avengers (#5) | <u></u> |
| Tuesday      | @ 02:00 Presentation (#1)                                | -       |

Figure 5-15: Change Media and Start Time

- 11. To replace all media displayed on every day and all time periods, click the **Replace All** link when mousing over the media, Figure 5-16.
- 12. Click **Save** to apply all changes when finished.

| Start of Day | 02 •:00 •              |                                            |                                            |
|--------------|------------------------|--------------------------------------------|--------------------------------------------|
| Monday       | @ 02:00<br>@ 09 •:00 • | Presentation (#1)<br>Hotel Commercial (#2) | <ul> <li>Add Replace All Delete</li> </ul> |
| Tuesday      | @ 02:00                | Presentation (#1)                          | D 🕕                                        |
| Wednesday    | @ 02:00                | Presentation (#1)                          |                                            |
| Sunday       | @ 02:00                | Presentation (#1)                          |                                            |

Figure 5-16: Replace All Media

## 5.6 Configure Stream Encoding

Stream Encoding defines the resolution, compression and bit rate among other characteristics for the channel. The correct setting depends on the output required. It is not possible to define here what the settings should be in any situation. The system is pre-configured with common HD encoding profiles to get you started so it may only be necessary to modify these.

- This is a generic process; each available stream is configured in the same manner but each may have its encoding parameters set independently.
- The editing pages may be accessed from the Streams tab or each individual stream configuration page.
- The only difference between IP Output and QAM Output models is in selection of Output Channel or IP Address.

#### 5.6.1 Procedure

- 1. Click the Streams tab. See Figure 5-17. All available streams are displayed in a list, even disabled streams.
- 2. Click the Encoding Edit Icon is next to the Stream Name that is to have encoding configured.

| itatus 🕧 reams 🛛 Media | EPGs Themes | Mux E   | Details System     |               |                 |
|------------------------|-------------|---------|--------------------|---------------|-----------------|
| Stream Status          |             |         |                    |               |                 |
|                        | Now Playing | Preview | Next Start         | Playing Next  | Output IP       |
| Guide Streams          |             |         |                    |               |                 |
| #1 🕒 Guide Stream 0    | Hospitality | Q       | 0 2015-03-09 14:20 | ♦ Hospitality |                 |
| #2 Ouide Stream LOCAL  | ● ★EPG      | Q       | 0 2015-03-09 14:20 | ● ★EPG        | • dudp://@224.1 |
|                        | A           |         | 2015-03-00 14-20   | ▲             | Mux to udp://   |

Figure 5-17: Select Edit Encoding Icon

- 3. In the Encoding configuration window, Figure 5-18, select the appropriate settings.
- 4. Set the **Output** Channel(QAM Output model) or Multicast IP Address(IP Output Model) for this program.
- 5. Click Save to apply any changes made. The channel restarts with the new parameters.
- · Click the browser Back button to return to the previous page if you are not redirected automatically.

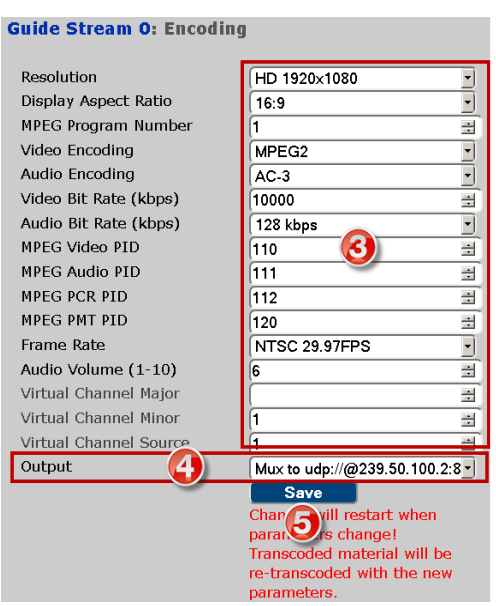

Figure 5-18: Configure Stream Encoding

### 5.6.2 Stream Encoding Parameters

#### Table 5.6a: Stream Encoding Parameters

| Field                    | Description                                                                                                    |
|--------------------------|----------------------------------------------------------------------------------------------------|
| Resolution               | This is set to the video resolution of the output video. There are a wide range of choices available.                                                                                                    |
| Display Aspect ratio     | Set this value to 16:9 or 4:3 as appropriate.                                                                                                    |
| MPEG Program<br>Number   | This is the MPEG program number of the encoded stream. It is also the Minor Channel Number of this program in a multiplex. The default value is 1. Multiple programs may be multiplexed on the output so there can be no duplication of MPEG numbers.  |
| Video Encoding           | This determines the video encoder used for the stream. Available choices: MPEG-2 and H.264.                                                                                                    |
| Audio Encoding           | This determines the audio encoding of the channel. Available choices: MPEG-2 and AC-3.                                                                                                    |
| Video Bit Rate<br>(kbps) | This determines the target video bit rate of the encoded stream. Available choices: 1000 - 15000 kbps.                                                                                                    |
| Audio Bit Rate<br>(kbps) | This determines the target audio bit rate of the encoded stream. The valid bit rates are listed but may vary depending on the firmware version installed. Available choices: 128 kbps and 192 kbps.                                                    |
| MPEG Video PID           | This is the MPEG PID (Program Identifier) of the encoded video. The default value is 100.                                                                                                    |
| MPEG Audio PID           | This is the PID (Program Identifier) of the encoded audio. The default value is 101.                                                                                                    |
| MPEG PCR PID             | This is the PID (Program Identifier) of the PCR (Program Clock Reference) and is different than the video PID. The Video and PCR PIDs may not be the same number.                                                                                      |
| Frame Rate               | This sets the frame rate of the output channel. Choices available:<br>29.97 fps (North American Standard)<br>59.94 fps (NTSC Interlaced)<br>23.98 fps (Film Standard)<br>24 fps (Film True 24 fps)<br>25 fps (PAL Standard)<br>50 fps (PAL Interlaced) |

| Field                     | Description                                                                                                    |
|---------------------------|----------------------------------------------------------------------------------------------------|
| Audio Volume              | If there is accompanying audio on a channel, the audio volume may be adjusted by assigning a number between 1 and 10.                                                                                                    |
| Virtual Channel<br>Major  | This number will be displayed in the created program guide and transmitted in the PSIP tables and also will be the channel number (in combination with the Minor number) a customer enters in the TV remote control to tune to this program.                                                                                                 |
| Virtual Channel<br>Minor  | This is the MPEG number of the program within the multiplex on the previously defined PSIP Major channel. This number will be transmitted in the PSIP tables and displayed in the created EPG and also will be the channel number (in combination with the Major number) a customer enters in the TV remote control to tune to this program. |
| Virtual Channel<br>Source | A value that can be set in the PSIP tables. Not required in most applications. Leave at default value.                                                                                                    |
| Output                    | Select from the drop down menu to choose the output EIA Channel(QAM Output Model) or pre-defined Multicast IP address(IP Output Model).                                                                                                    |
| Save Button               | Any changes need to be applied to the unit's working configuration. Click <b>Save</b> to apply the changes. Navigating away from this page without saving discards all changes.                                                                                                    |

## 5.7 Configure a Capture Stream

The system may be configured to encode Live Baseband Video inputs onto a local channel with optional baseband video input cards. Various card types with different input capabilities are available and may be selected based on the video to be encoded.

- 1. Click the Status tab
- 2. Click the Capture Stream Name that is to be configured, see Figure 5-19.

| itatus 🕕       | treams     | Media EF  | PGs Th   | iemes    | Mux D | etails | Syste   | m    |
|----------------|------------|-----------|----------|----------|-------|--------|---------|------|
| Stream         | Status     |           |          |          |       |        |         |      |
|                |            | N         | ow Playi | ng Pr    | eview | Next S | Start   |      |
| Guide Str      | eams       |           |          |          |       |        |         |      |
| #1 🔵 Gu        | ide Strea  | m 0 🛛 🔵   | ★Hospit  | tality 🤇 | 2     | 0 201  | 5-03-09 | 9 16 |
| #2 🔵 Gu        | ide Strea  | m LOCAL 🔵 | ★EPG     | G        | 2     | 0 201  | 5-03-09 | 9 16 |
| #3 🔘 Gu        | ide Strean | ו 2 🔘     | *        |          |       | 0 201  | 5-03-09 | 9 16 |
| #4 🔍 Gu        | ide Strean | n 3 🛛 🔘   | *        |          |       | 0 201  | 5-03-09 | 9 16 |
| Media St       | eams       |           |          |          |       |        |         |      |
| #5 🔵 Lo        | cal Stream | n 4 🛛 🔘   | Presenta | ation 🤇  | 1     | 0 201  | 5-03-03 | 3 01 |
| #6 🔵 Lo        | cal Stream | n 5 🛛 🔘   | Presenta | ation 🤇  | 2     | 0 201  | 5-03-03 | 3 01 |
| #7 🔵 Lo        | cal Stream | n6 🔵      | Presenta | ation 🤇  | 2     | 0 201  | 5-03-03 | 3 01 |
| #8 🔵 Lo        | cal Stream | n 7 🛛 🔵   | LegoLan  | IdPPT 🤇  | ٤     | 0 201  | 5-03-03 | 3 01 |
| Capture S      | streams    |           |          |          |       |        |         |      |
| #9 <b>0</b> Ca | nture Str  |           |          | e        | 2     |        |         |      |

Figure 5-19: Configure Capture Card

- 3. Configure Video and Audio parameters, Figure 5-20.
- Click the **Video Input** Dialog. A drop down menu opens for selecting the physical video input port for that card. The listed items depends on the capabilities of the installed card. Select the input that the video appears on.
- Click the **Video Input Format** Dialog. A drop down menu opens for selecting the video format for that channel. Select the format of the **source video**.

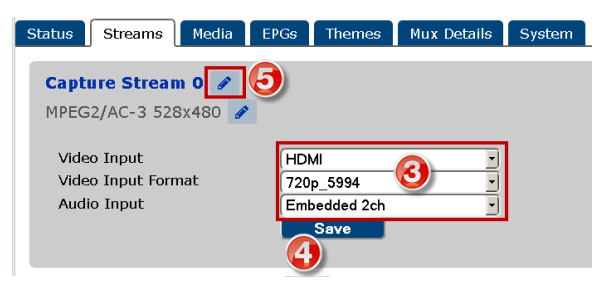

Figure 5-20: Configure Inputs

- Click the **Audio Input** Dialog. A menu opens for selecting the physical audio input port for that card. Select the format of the **source audio** channels.
- 4. Click the **Save** button to save and apply the changes.
- 5. Click the Edit Icon 💉 to change the Identity (Long and Short Name) of the stream.
- Click **Save** if any changes are made.
- · Click the browser Back button to return to the previous page if you are not returned automatically.

## 5.8 Enable or Disable a Stream

Streams may need to be disabled for various reasons including that the information is only applicable intermittently but regularly. Once configured, the stream can be disabled with a clickable switch.

1. Click the **Streams** Tab, Figure 5-21.

| Status | Streams በ | edia EPG   | s Themes | Mux Details | System |
|--------|-----------|------------|----------|-------------|--------|
| Stream | Settings  |            |          |             |        |
|        |           |            |          |             |        |
| S      | tream     | Enabled?   | Туре     | Content     |        |
| #1 (   | CUST 1    | <u>_</u> 2 | EPG      | Choose EP   | G      |
| #2 (L  | OCAL CH   |            | EPG      | Choose EP   | G      |
| #3 F   | PROGRAM   | 000        | EPG •    | Choose EP   | G      |
| #4 (F  | ROGRAM    | 0          | EPG -    | Choose EP   | G      |

Figure 5-21: Enabled Streams

- 2. With the stream enabled the **Switch Icon** is Blue.
- 3. Single click the Switch Icon so it changes to Grey.
- 4. Click Save.

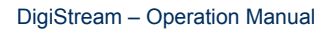

# **MEDIA TAB**

# 6. Media Tab

The Media tab is used to upload, download, delete and otherwise manage all media (Movies Presentations) that will be used in the DigiStream device. Media Management consist of section categorized by all of the available media types. This page, Figure 6-1, is separated into sections described in this chapter.

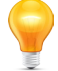

**FYI:** Hovering the mouse pointer over the dialog boxes on configuration pages enables tool tips with helpful information.

| Status Streams Media EPGs                                   | Themes Mux Details System |          |                             |           |
|-------------------------------------------------------------|---------------------------|----------|-----------------------------|-----------|
| Media Management                                            |                           |          |                             |           |
| Media Partition Currently 1% Full (4190                     | G Available)              |          |                             |           |
|                                                             | Added                     | File     |                             | Actions   |
| Presentations New                                           |                           |          |                             |           |
| #1 Presentation                                             | 2015-02-06 14:25          | VWeb_Te  | est_Setup.ppt               | FA .      |
| #2 Hotel Commercial                                         | 2015-02-11 10:25          | HotelCor | nmercial_CCW_demo_2013.pptx | FA        |
| #3 LegoLandPPT                                              | 2015-02-11 10:28          | LEGOLA   | ND_Hotel_Guide15th_Oct.ppt  | E8        |
| Movies New Transcoding Log No Movies available Pictures New |                           |          |                             |           |
| No Pictures available                                       |                           |          |                             |           |
| No Playlists available                                      |                           |          |                             |           |
| Multicasts New                                              |                           |          |                             |           |
| #1 udp://239.50.50.19:1999#-1 on eth2                       |                           |          |                             | <b>FA</b> |
| HTTP Live Streams New                                       |                           |          |                             |           |
| No HTTP Live Streams available                              |                           |          |                             |           |

Figure 6-1: Media Tab

## 6.1 Chapter Contents

- "Presentations"
- "Add a New Presentation"
- "Movies"
- "Add a New Movie"
- "Pictures"
- "Add a New Picture"
- "Multicasts"
- "HTTP Live Streams"

## 6.2 **Presentations**

This section, Figure 6-2, displays the currently existing presentations, enables editing the names of the presentations that will appear in the DigiStream GUI or upload of new presentations.

- 1. Click New to upload a new presentation from your PC, Figure 6-2.
- 2. Click the Presentation Name or number to edit the name that appears in the GUI or upload a new presentation file.
- 3. Click the File Name to download the presentation to your PC (Your browser may treat this action differently; you may

| Presentations New 1 | Added            | File                               | Action |
|---------------------|------------------|------------------------------------|--------|
| #1 Presentation     | 2015-02-06 14:25 | VWeb_Test_Setup.ppt                | Ē      |
| #2 Hote mmercial    | 2015-02-11 10:25 | HotelCommercial_CCW_der 🚱 013.pptx | Ē      |
| #3 Leg dPPT         | 2015-02-11 10:28 | LEGOLAND_Hotel_Guide15th_oct.ppt   | Ē      |

Figure 6-2: Presentations Section

have to right click and select 'Save File As').

4. Click the **Trash Can Icon** in under **Actions** to delete the presentation.

#### 6.2.1 Presentation File Support

#### **PowerPoint® Presentations**

Please use PowerPoint 2003-2007 file format to ensure full file compatibility. It is possible that later file formats may work but some features present in newer formats may cause unexpected problems with the play-out. You should install the Microsoft PowerPoint Viewer on your DigiStream device in order to provide better fidelity when rendering content if you wish to use PowerPoint presentations. To do so, you must accept the license agreements between you (or your company) and Microsoft Corporation, and then install the software on the machine yourself (the installation process is as simple as clicking a button to indicate your agreement). The files will be downloaded from the appropriate Microsoft site.

Note that the fonts installed with the PowerPoint 2007 viewer are stripped from the installation because the (separate) license for those fonts does not allow them to be used on Linux machines(the DigiStream). In its stead, the Microsoft Core TrueType font package is installed into the environment to provide the basic Windows fonts expected by most PowerPoint presentations.

#### LibreOffice<sup>®</sup> Presentations

If you cannot install the PowerPoint Viewer, you MUST use LibreOffice<sup>®</sup> 3.5+ to prepare your presentations for display in ODP format. As an alternative to PowerPoint, LibreOffice presentations saved in ODP file format are fully supported.

#### 6.2.2 Presentation Loop

You must set your presentations to **Loop Continuously** for use with the DigiStream device. Even if your intention is that the presentation run a single time, you must use time-based limits to accomplish this. Failure to do will result in a screen saying the presentation has finished will be displayed until the next piece of content is scheduled to start.

#### Procedure for PowerPoint®:

- 1. Select **Slide Show** menu, Figure 6-3.
- 2. Select Set Up Slide Show

| P 🚽 🤊             | າ • ຜ   =             |                    | т                  | his_chann       | el_is_experie        | ncing_teo | chnical_di          | fficulties_and_        | will.pptx - Microsof | t Powe | rPoint       |           | Drawing Tools   |   |       |
|-------------------|-----------------------|--------------------|--------------------|-----------------|----------------------|-----------|---------------------|------------------------|----------------------|--------|--------------|-----------|-----------------|---|-------|
| File              | Menus                 | Home               | Menu               | Insert          | Design               | Tran      | sitions             | Animations             | Slide Show           | 1      | View         | Acrobat   | Format          |   | ^ (?) |
| 5                 |                       |                    |                    |                 |                      |           |                     | Ň                      | Play Narrations      |        | Resolution   | : Use Cur | rent Resolution | - |       |
| 70                | 1                     |                    |                    | Ŧ               |                      |           |                     |                        | Use Timings          |        | 📑 Show On:   | Primary   | Monitor         | - |       |
| From<br>Beginning | From<br>Current Slide | Broadc<br>Slide Sh | ast Cu<br>ow Slide | ustom<br>Show * | Set Up<br>Slide Show | G         | Rehearse<br>Timings | Record Slide<br>Show * | 🗹 Show Media Con     | trols  | 🗌 Use Presen | ter View  |                 |   |       |
|                   | Start S               | lide Show          |                    |                 |                      |           |                     | Set Up                 |                      |        |              | Monito    | rs              |   |       |

Figure 6-3: Select Set Up Slide Show

- 3. Select Loop Continuously until Esc, Figure 6-4.
- 4. Select Using timings, if present.

| Set Up Show                                                                                                    | ? <b>x</b>                                                                                                    |
|----------------------------------------------------------------------------------------------------|----------------------------------------------------------------------------------------------------|
| Show type<br>© gresented by a speaker (full screen)<br>© Browsed by an individual (window)<br>© Browsed at a bjosk (full screen)                                  | Show slides<br>All<br>Erom:<br>Custom show:<br>To:                                                                           |
| Show options           Show options           Output continuously until "Esc"           Own without garation           Perf color:           Laser pointer color: | Advance slides<br>Manually<br>Lising timings, if present<br>remonitors<br>slide show on:<br>Monitor 2<br>Show Presenter View |
| To show a laser pointer during slide show, hold button.                                                                                                    | down the Ctrl key and press the left mouse OK Cancel                                                                         |

Figure 6-4: Set Options

### 6.3 Add a New Presentation

- 1. Click the Media Tab
- 2. Click New link beside Presentations.

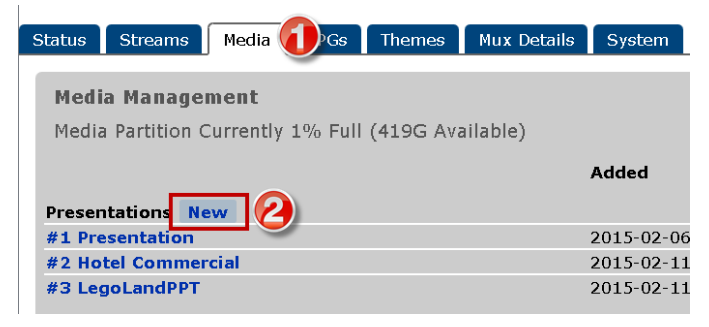

Figure 6-5: New Presentation

- 3. Enter a Title for the Presentation for use in the DigiStream GUI, Figure 6-6.
- 4. Click Browse.

| Title Hotel Features 3<br>SubTitle Upload | Upload            | Browse No file selected. |
|-------------------------------------------|-------------------|--------------------------|
| Upload                                    | Title<br>SubTitle | Hotel Features 3         |
|                                           | Upload            |                          |
| Save                                      |                   | Save                     |

Figure 6-6: Name Presentation

- 5. Using the file browser **select the file** to be uploaded, Figure 6-7.
- 6. Click Open.
- The file automatically starts to transfer to the DigiStream hard drive.

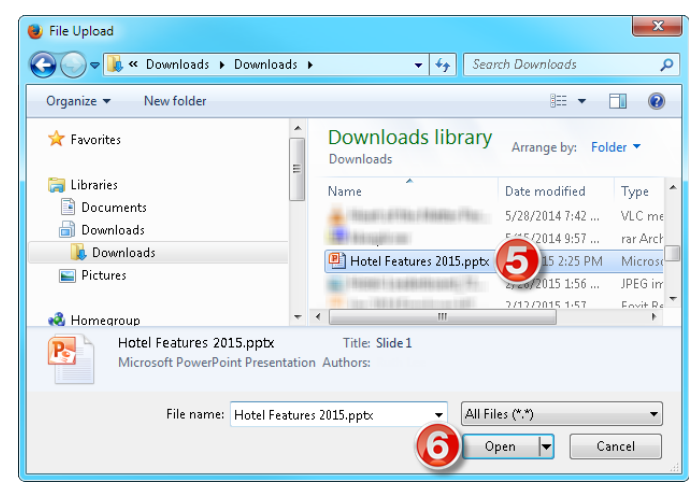

Figure 6-7: Select Presentation File

- 7. When complete, the file transfer indicator will be green and report 100%. This may take some time depending on your uplink speed.
- 8. Click Save

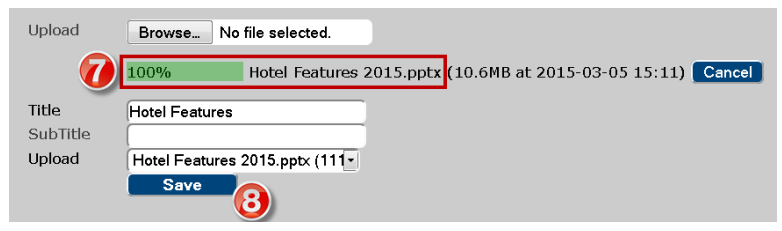

Figure 6-8: Presentation File Upload Complete

If the file is not in the correct format or an incompatibility is found, an error will be reported, Figure 6-9. Despite the error, the file may still display adequately.

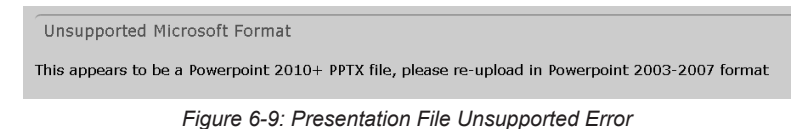

- 9. Click the Media tab, Figure 6-10.
- 10. The new presentation and its associated file will appear on the list of presentations.

| Status Streams Media PGs Themes Mux Detail                             | s System         |                                    |          |
|------------------------------------------------------------------------|------------------|------------------------------------|----------|
| Media Management<br>Media Partition Currently 1% Full (419G Available) |                  |                                    |          |
|                                                                        | Added            | File                               | Actions  |
| Presentations New                                                      |                  |                                    |          |
| #1 Presentation                                                        | 2015-02-06 14:25 | VWeb_Test_Setup.ppt                | 1        |
| #2 Hotel Commercial                                                    | 2015-02-11 10:25 | HotelCommercial_CCW_demo_2013.pptx | <b>İ</b> |
| #3 LegoLandPPT                                                         | 2015-02-11 10:28 | LEGOLAND Hotel Guide15th Oct.ppt   | 1        |
| #4 Hotel Features                                                      | 2015-03-05 15:35 | Hotel_Features_2015_VfrTh00.pptx   | Û        |

Figure 6-10: New Presentation In Media List

#### 6.4 Movies

This section lists the currently existing movies and allows the editing the name of the movie that will appear in the DigiStream GUI.

- 1. Click New link beside Movies to upload a new movie from your PC.
- 2. Click the Movie Name or number to edit the name that appears in the GUI.
- Click the File Name to view the movie. Right click the file name and chose 'Save Link As' to download to your PC (Your browser may treat these actions differently or require different actions).
- 4. Click the **Trash Can Icon** in under **Actions** to delete the Movie.

| Movies New Transco  | ding Log                                                  |   |
|---------------------|-----------------------------------------------------------|---|
| #1 Demo Movie       | 2014-10-17 15:06Is_Trop                                   |   |
| #2 Tears            | 2014-10-17 15:07tears_c 2014-1080p.mov                    |   |
| #3 Showreel The 200 | Iry 2014-10-20 16:27The_Fouriery_ShowreelsThe_Foundry.mp4 | Ê |

Figure 6-11: Movies Section

### 6.4.1 Format Compatibility

Your content must be in a supported format with only supported codecs in order to be properly transcoded for native playback.

#### **Supported Container Formats**

- Quicktime<sup>®</sup> Video (MOV)
- MPEG 4 container (MP4)
- Matroska (MKV)
- Flash® Video (FLV)

#### **Supported Video Codecs**

- H264
- MPEG 4
- MPEG 2

#### Supported Audio Codecs

- MP3
- AAC
- AC3
- PCM

#### **Disk Space**

Because your content must be transcoded before playback, you will require disk space of 2-3 times the size of your uploaded files to hold both the originals and their transcoded versions.

### 6.5 Add a New Movie

Adding a Movie requires the same basic steps as adding a Presentation. See "6.3 Add a New Presentation" on page 6-3 for a step by step procedure.

### 6.6 Pictures

Pictures are used to support advertising or other promotions on the EPG. Displayed on the EPG Header, Figure 6-12, they have a constrained size of precisely 728 x 90 pixels and must be saved in a JPEG file type. If pictures adhering to the specifications are uploaded, they will be displayed on an internally predefined cycle on any EPG created on the machine. The display of the pictures is also part of Advanced Themes features.

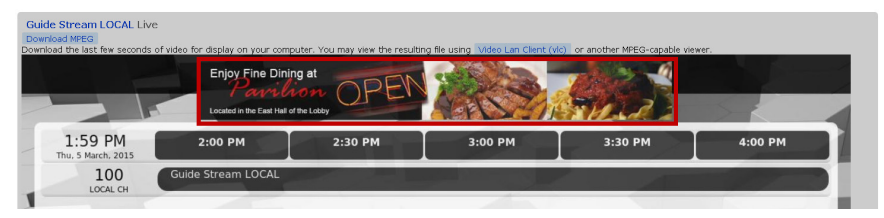

Figure 6-12: Pictures in EPG Header

| Pictures New     |                  |                  |                           |                         |
|------------------|------------------|------------------|---------------------------|-------------------------|
| #1 Business Serv | 2015-02-27 12:07 | Business-Servic  | es-Leaderboard_728x90.jpg | Ê                       |
|                  |                  | Format           |                           |                         |
|                  |                  | Size             | 0 bytes                   |                         |
|                  |                  | Duration         | s                         |                         |
|                  |                  | Video Codec      |                           |                         |
|                  |                  | Video Dimensions | i X                       |                         |
|                  |                  | Video Rate       |                           |                         |
|                  |                  | Audio Codec      |                           |                         |
|                  |                  | Audio Rate       |                           |                         |
| #2 Hotel (72)    | 2015-02-27 12:08 | Hotel-Leaderbo   | ard_728x (159)            | ( <b>4</b> - <b>)</b> 🖻 |
| <u> </u>         |                  | Format           |                           |                         |
|                  |                  | Size             | 0 bytes                   |                         |
|                  |                  | Duration         | s                         |                         |
|                  |                  | Video Codec      |                           |                         |
|                  |                  | Video Dimensions | i X                       |                         |
|                  |                  | Video Rate       |                           |                         |
|                  |                  | Audio Codec      |                           |                         |
|                  |                  | Audio Rate       |                           |                         |
|                  |                  |                  |                           |                         |

Figure 6-13: Pictures Section

- 1. Click **New** link beside Pictures to upload a new Picture from your PC, Figure 6-13.
- 2. Click the Picture Name or number to edit the name that appears in the GUI.
- 3. Click the **File Name** to View the picture. Right click the file name and chose 'Save Link As' to download the picture to your PC (Your browser may treat these actions differently or require different actions).
- 4. Click the **Trash Can Icon** in under **Actions** to delete the picture from the DigiStream hard drive.

### 6.7 Add a New Picture

Adding a Movie requires the same basic steps as adding a Presentation. See "6.3 Add a New Presentation" on page 6-3 for a step by step procedure.

#### 6.8 Multicasts

Multicasts are streams which are captured on a defined Ethernet port. Streams ingested in this way may be used to provide media to be displayed as content on a DigiStream EPG Local Lineup channel. This section, Figure 6-14, lists the currently existing multicasts, allows the editing the name and properties of the multicast as well as adding new multicasts.

- 1. Click **New** link beside Multicasts to create a new multicast.
- 2. Click the Multicast Name or number to edit the multicast.
- 3. Click the Multicast URL to View the stream.
- 4. Click the **Trash Can Icon** in under Actions to delete the multicast.

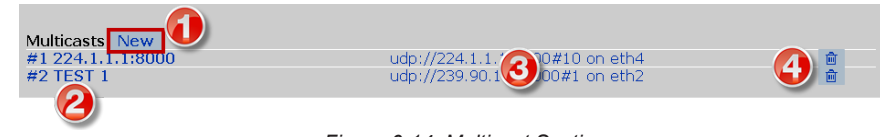

Figure 6-14: Multicast Section

### 6.9 HTTP Live Streams

HTTP Live Stream are HLS streams which are captured on a defined Ethernet port. Streams ingested in this way may be used to provide media to be displayed as content on a DigiStream EPG Local Lineup channel.

| HTTP Live Streams New                                   |                                                                                                    |        |
|---------------------------------------------------------|----------------------------------------------------------------------------------------------------|--------|
| #1 NASA TV (Live)<br>#2 Big Buck Bunny Trailer<br>(HIS) | http://www.nasa.gov/multimedia/orsatv/NTV-Public-IPS.m3u8<br>http://dis3yn3kxq96sy.cloudfron 3 bigbudkbunny-HLS/Index.m3u8                 | ê<br>ê |
| #3 BiBo eiler<br>#4 ATX he Stream                       | https://devimages.apple.com.edgekey.net/streaming/examples/bipbop_4x3/bipbop_4x3_variant.mee<br>http://10.1.2.225/~macuser/prog_index.m3u8 | ê<br>ê |

Figure 6-15: HTTP Live Stream Section

- 1. Click New link beside HTTP Live Streams to create a new Live Stream, Figure 6-15.
- 2. Click the Live Stream Name or number to edit the name that appears in the GUI and the source URL.
- 3. Click the HTTP Link Name to view the live video.
- 4. Click the **Trash Can Icon** in under **Actions** to delete the Live Stream.

# **EPGs TAB**

# 7. EPGs Tab

This page, Figure 7-1, lists a summary of previously created Electronic Program Guides (EPGs). All configuration of new and existing guides is done on other pages linked from this page. Any number of EPGs may be created.

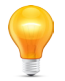

**FYI:** Hovering the mouse pointer over the dialog boxes on configuration pages enables tool tips with helpful information.

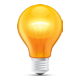

**FYI:** A theme must be created or exist first before a guide is created since the guide will need to be based on a theme. There are some pre-installed generic themes.

Each EPG must be created using a Theme which defines the appearance of the guide but a guide may have its theme changed at any time after creation. To edit an existing guide, click the **Guide Stream Name** or create a new guide by clicking **New EPG** on the **EPGs** tab.

| Status | Streams Media EPGs Themes QAM System | m       |         |  |
|--------|--------------------------------------|---------|---------|--|
| Elect  | tronic Program Guides (EPGs)         |         |         |  |
| Name   |                                      | Preview | Actions |  |
| #1     | EPG (10CH v5)                        | Preview | <b></b> |  |
| #3     | EPG1 (Hotelier Configurable Theme)   | Preview | <b></b> |  |
| #2     | EPG2 (10CH v6)                       | Preview | <b></b> |  |
| New    | EPG Configure EPG Data Sources       |         |         |  |

Figure 7-1: EPGs Tab

## 7.1 Chapter Contents

- "EPG Configuration Fields"
- "CSV Import/Export"
- "Create an EPG"
- "Add Local Channels to an EPG"

## 7.2 EPG Configuration Fields

To configure an EPG it is necessary to click an existing **EPG** in the 'Electronic Program Guides' list or click **New EPG**, see Figure 7-1. The configurable fields of the EPGs page, Figure 7-2, are fully described in "Table 7.2a: EPG Configuration Fields". All default values would be acceptable for a very functional EPG display and may be left at their default values.

| Electronic Program Guid  | e EPG                                                                                           |
|--------------------------|-------------------------------------------------------------------------------------------------|
| Name                     | EPG                                                                                             |
| Theme                    | TW EPG                                                                                          |
| Hours Displayed (H)      | 2.5                                                                                             |
| Page Scroll Interval (s) | 20                                                                                              |
| Current Time Update (s)  | 60                                                                                              |
| Time Format              | h:mm tt                                                                                         |
| Date Format              | ddd, d MMMM, yyyy                                                                               |
| Switch Before (s)        | 120                                                                                             |
| Sample Data              |                                                                                                 |
| Messages                 | b.                                                                                              |
| EPG Data Source          | Time Warner(https://209.47.84 -                                                                 |
| Advertisements           | Picture: Business (Business-St +<br>Picture: Hotel/Leaderbo<br>Picture: Restaurant (Restaurant  |
|                          | Picture: Retail (Retail-Leaderbo -                                                              |
| EPG Lineup               | Channel Service ID Short Name                                                                   |
|                          | #2-2 Internal LOCAL CH Guide Stream LOCAL 💋 🗙                                                   |
|                          | #2-5 Internal PROGRAM Guide Stream 2                                                            |
|                          | #4-5 Internal LOCAL5 Local Stream 5 🛛 🛛 🗙                                                       |
|                          | Edit your channel lineup, add new channels below<br>Save Preview<br>CSV Import/Export<br>Delete |

Figure 7-2: EPG Configuration Section

| Field                                          | Description                                                                                                    |
|------------------------------------------------|----------------------------------------------------------------------------------------------------|
| Name                                           | A text string of unlimited length may be entered to define the name of the guide. This name will appear in the DigiStream configuration pages to refer to the guide but the name does not appear on the guide display itself.                                                                                                    |
| Theme                                          | A drop down menu used to select the Theme that will be applied to this EPG. Themes define the appearance of the display.                                                                                                    |
| Hours Displayed                                | This is the number of schedule hours which will show in the guide display rows. More hours will result in smaller display text size. This may be fractional, ie 3.5 hours. The optimum value may be between 2 and 3.5 hours, the default value is 2.5 hours.                                                                                                    |
| Page Scroll Interval                           | This defines the dwell time for each page of a multi page EPG set. This value must be arrived at experimentally for the best effect based on the overall settings. It is suggested that 20 seconds is a good starting point but it must be 5 seconds or more.                                                                                                    |
| Current Time Update                            | The current time is displayed in hh:mm format on the guide display for the convenience of viewers. This value is the number of seconds between time updates on the guide display. Since seconds are not displayed, this value may be set to update every 60 seconds or less.                                                                                                    |
| Time Format                                    | Defines time format in 12 Hour or 24 Hour format using date.js conventions.<br>12 Hr format is h:mm tt i.e 4:53 PM<br>24 Hr format is HH:mm i.e. 16:53                                                                                                    |
| Date Format                                    | Defines date format using date.js conventions. Leave empty for no date.<br>Some format examples:<br>ddd, d MMMM, yyyy => Mon, 9 March, 2015<br>d MMMM, yyyy => 9 March, 2015<br>d MMM, yyyy => 9 Mar, 2015<br>MM-dd_vy => 03-09-15                                                                                                    |
| Switch Before                                  | This defines the number of seconds before the half hour that the time display advances. The default value is 120 seconds.                                                                                                    |
| Messages                                       | This message is a text string that will be displayed on the bottom of the EPG guide page(s). All typeable text characters and symbols may be used. This could be used for announcements, contact information or phone numbers for users of the guide. Multiple messages are supported and are entered on multiple lines separated by a keyboard <b>Return</b> or <b>Enter</b> . Multiple messages will be displayed consecutively for about 15 seconds each. The dwell time for this display is not configurable and the practical limit is less than 190 characters per message if the whole message is to be displayed on a single HD display line. |
| EPG Data Source                                | This is the data source previously defined on the System tab. Chose here from multiple sources if multiple data servers were configured.                                                                                                    |
| Advertisements                                 | If Pictures were saved on the Media tab, these pictures will be inserted on the header of the EPG. Picture size is constrained to 780 x 90 pixels and .jpg file format. No other size or file type will be recognized by the system.                                                                                                    |
| EPG Lineup                                     | This section, Figure 7-2, is the channel lineup defined for this EPG and represents the virtual channel lineup for the property where this DigiStream system is installed. This example shows a lineup with some channels defined but a new EPG will have a blank list. The lineup may be built one channel at a time using the tabs <b>Network Lineup</b> and <b>Local Lineup</b> on this page.                                                                                                    |
| CSV Import Export<br>Link<br>CSV Import/Export | The EPG lineup may be imported as a 'comma separated values' file (csv) if all of the required information is already known. A spreadsheet file of the current EPG lineup may be downloaded for use with this feature however some precautions need to be observed if <b>Microsoft Excel</b> is used to avoid channel numbers using <b>Major Ch-Minor Ch</b> format in the range of 1 to 12 being misinterpreted as dates. In this case use <b>DATA Import from TEXT</b> with comma delimiting for correct handing. This is strictly an Excel issue and a procedure is presented in "7.3 CSV Import/Export" on page 7-4.                              |
| Preview Link<br>Preview                        | Click this link to see a preview of the EPG with current <b>SAVED</b> settings. After viewing, use the browser Back button to return to this page.                                                                                                    |
| Save Button                                    | After all changes are made, or at any time, click <b>Save</b> to apply the changes. Leaving this page without saving, except for Previewing, discards changes.                                                                                                    |

## Table 7.2a: EPG Configuration Fields
### 7.2.1 Network Lineup Tab

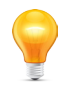

**FYI:** A 'Network Info Server' must be pre-configured on the 'System' tab and available to the DigiStream on the MGMT IN port (eth0) for this feature. See "11.7 EPG Data Sources" on page 11-4 for more information. If there is no server available, this tab is not used to add channels; click the **Define a new Custom Station Record** link accessible from the 'Local Lineup' tab.

| Network Lineup | Local Lineup      |                  |                             |            |
|----------------|-------------------|------------------|-----------------------------|------------|
| Search: espn   |                   | Click search re: | sult to add                 |            |
| Short          | N                 | ame              | Location                    | Network ID |
| + ESPN         | ESPN              |                  | Bristol, CT, United States  | 10179      |
| + ESPN2        | ESPN2             |                  | Bristol, CT, United States  | 12444      |
| + ESPNCL       | ESPN Classic      |                  | Bristol, CT, United States  | 15451      |
| + ESPNEWS      | ESPNEWS           |                  | Bristol, CT, United States  | 16485      |
| +) ESP2L01     | TW Columbus OH Es | SPN12/Local      | Columbus, OH, United States | 20082      |

Figure 7-3: Network Lineup Section

With a properly configured and working 'EPG Data URL' connection, this tab is used to add the network channels required for this property. In the 'search' dialog box, enter the letters or numbers that will be used to find the first channel. The results will be dynamically displayed below. Entering more letters refines the search. There may be multiple similar looking entries but when the proper channel is found, click it to enter it into the channel line up. Channels are added in order of search and assigned a virtual channel number starting with #2. Channel numbers may be reassigned as required if they are not in the correct order, just edit the assigned number and click **Save**. There is no need for channels to be entered in order of virtual channel lineup, they will be reordered when saved and order can be edited later.

#### 7.2.2 Local Lineup Tab

This tab is used to add the internally created channels to the lineup, if desired. This is optional. If there are presentation channels or video capture channels created, they will automatically be added to the list here. Clicking the channels in the list adds them to the EPG lineup. They may only be added once. After adding the channels, enter the virtual channel number then click **Save**.

| Tick to add a local station to the lineup |                            |
|-------------------------------------------|----------------------------|
|                                           | Short Name                 |
| •                                         | PROGRAM Guide Stream 1     |
| •                                         | LOCAL 2 Local Stream 2     |
| •                                         | LOCAL3 Local Stream 3      |
| +)                                        | Capture 0 Capture Stream 0 |

Figure 7-4: Local Lineup Tab

#### 7.2.3 Define a new Custom Station Record

Add custom channels using the link **Define a new Custom Station Record** located on the Local Lineup tab. Custom channels to be added would includes any channels that are not created within the DigiStream but exist in the channel lineup at the property and need to be in the EPG. This could include instructional, advertising or information channels created by external systems. This would also include any channels that are not in the network schedule list maintained on the 'EPG Data Server'.

| Network Lineup Local Lineup                                                      |                            |
|----------------------------------------------------------------------------------|----------------------------|
| Define a new custom station record<br>Click to add a local station to the lineup |                            |
| Α                                                                                | Short Name                 |
| •                                                                                | PROGRAM Guide Stream 1     |
| Record Link                                                                      | LOCAL 2 Local Stream 2     |
| •                                                                                | LOCAL3 Local Stream 3      |
| +)                                                                               | Capture 0 Capture Stream 0 |

Figure 7-5: Custom Station Record

### 7.3 CSV Import/Export

This is a link to allow importing or exporting the channel lineup data for an EPG. If importing a 'comma separated values' (csv) file for the channel lineup, the parameters that need to be specified are explained in "Table 7.3a: Channel Lineup Upload Data File" on page 7-6. The current channel lineup (blank for a new EPG) may be downloaded as an example or blank form to use for this feature however some precautions need to be observed if **Microsoft Excel** is being used to avoid channel numbers using **Major Ch-Minor Ch** format in the range of 1 to 12 being misinterpreted as dates. In this case use **DATA Import from TEXT** for correct handing. A procedure for this follows. The first 6 values are ignored as they are the form headings so don't delete them.

#### Import CSV using Microsoft Excel

- 1. Click the **EPGs** tab, Figure 7-6.
- 2. Click on the name of an EPG or click New EPG.
- We assume there are channels already in an existing EPG for this example.

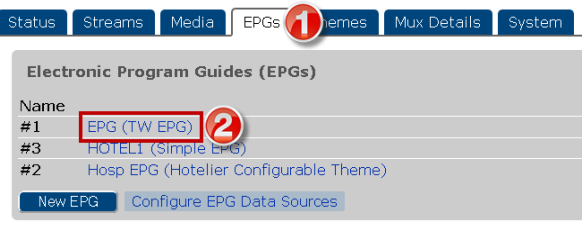

Figure 7-6: Open EPG

3. Click CSV Import/Export link, Figure 7-7.

| 500.11     |               | s            |             |             |
|------------|---------------|--------------|-------------|-------------|
| EPG LINEUP | Channel       | Service ID   | Short       | Na          |
|            | #2-2          | Internal     | LOCAL CH    | Guide Stre  |
|            | #2-5          | Internal     | PROGRAM     | Guide Stre  |
|            | #[4-5         | Internal     | LOCAL5      | Local Strea |
|            | Edit your cha | annel lineup | , add new d | nannels be  |
|            | Save          | 📄 Preview    |             |             |
|            | CSV Import    | /Export      |             |             |
|            | Doloto        |              |             |             |

Figure 7-7: Click CSV Import/Export

- 4. Click Download Current link, Figure 7-8.
- Next, Save the file to your PC; don't open it at this point in Excel(however, opening in LibreOffice should be fine).

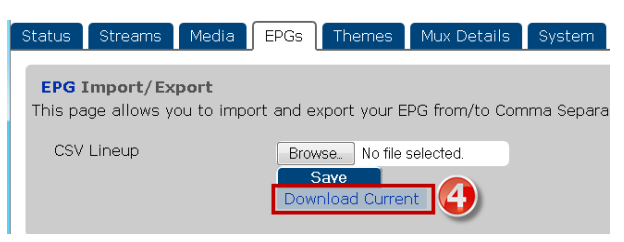

Figure 7-8: Click CSV Import/Export

- 5. With Excel opened; select Data tab, Figure 7-9.
- 6. Click to select From Text.

| X 🔒            | ¥) - (≌ - [∓   |            |                         |                              | _                |             | Book1 - Mi | crosoft Exce         | :1                   |                    |        |
|----------------|----------------|------------|-------------------------|------------------------------|------------------|-------------|------------|----------------------|----------------------|--------------------|--------|
| File           |                | Home N     | Aenu Inser              | t Pagelayout Fo              | rmulas I         | Data [      | View       |                      |                      |                    |        |
| From<br>Access | From From Text | Sources *  | Existing<br>Connections | Refresh<br>All + Connections | 2↓ A Z<br>Z↓ Sor | t Filter    | Clear      | Text to<br>Columns E | Remove<br>Duplicates | Data<br>Validation | Ç Con: |
|                | Get Ext        | ernal Data |                         | Connections                  |                  | Sort & Filt | er         |                      |                      | Data Too           | ils    |

Figure 7-9: Select Import Data From Text

- Open the saved CSV file, Figure 7-10.
- 7. Select Delimited Original Data Type.

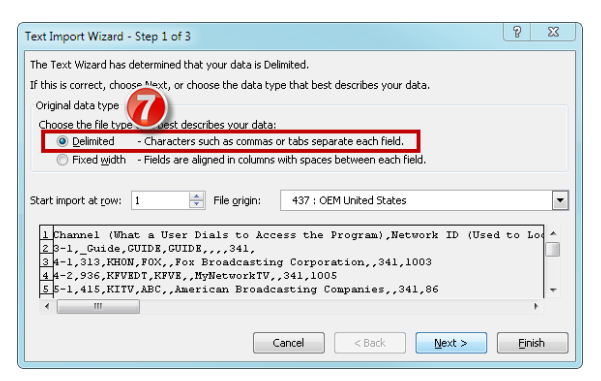

Figure 7-10: Select 'Delimited'

8. Select Comma delimiters, Figure 7-11.

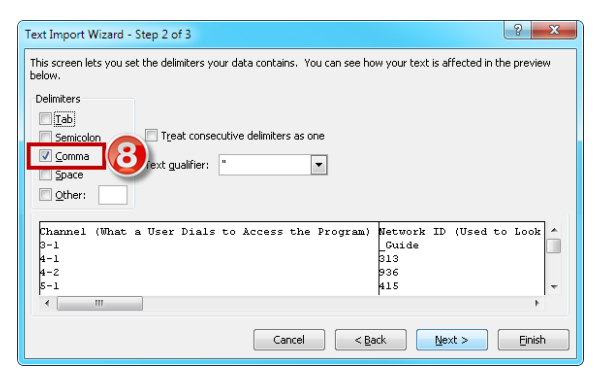

Figure 7-11: Select 'Comma'

9. Select Text Column Data Format, Figure 7-12.

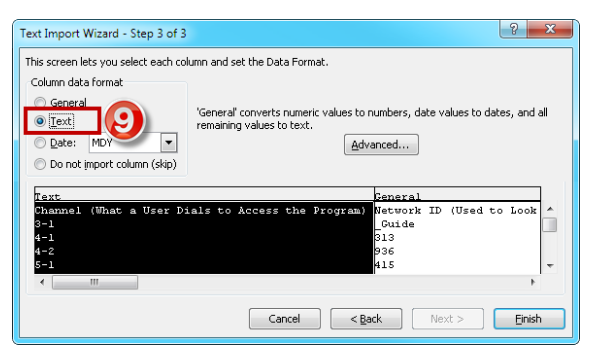

Figure 7-12: Select 'Text'

- When prompted, select worksheet to open as required.
- 10. Data imports into spreadsheet with Major-minor Channels correctly interpreted, Figure 7-13.

|      | Α                                                 | В                                      |             |
|------|---------------------------------------------------|----------------------------------------|-------------|
| 1    | Channel (What a User Dials to Access the Program) | Network ID (Used to Look Up Schedules) | Full Name ( |
| 19   | 11-1                                              | 335                                    | TNTPHD      |
| 20   | 11-2                                              | 939                                    | HIUSAP      |
| 21   | 12-1                                              | 341                                    | DSCHDP      |
| 22   | 12-2 🧯 💽                                          | 321                                    | AETVHDP     |
| 23   | 13-1                                              | 309                                    | NGCPHD      |
| 24   | 13-2                                              | 988                                    | WEATHHD     |
| 25   | 13-3                                              | 1045                                   | BBCAPH      |
| 26   | 14-1                                              | 1389                                   | COMEDYP     |
| 14 4 | 🗘 🕨 Sheet4 / Sheet1 / Sheet2 / Sheet3 / 🐲 /       |                                        |             |

Figure 7-13: Data Imports with Channels Correct

11. This file shows the result of Excel opening the file and interpreting Major-minor Channels as Dates, Figure 7-14.

| 1       | Channe  | el (What a User Dials to Access the Pro | gram) | Network ID (Used to Look Up Schedules) | Full Name (I   |
|---------|---------|-----------------------------------------|-------|----------------------------------------|----------------|
| 19      |         |                                         | 1-Nov | 335                                    | TNTPHD         |
| 20      |         |                                         | 2-Nov | NOT CORRECT 939                        | HIUSAP         |
| 21      |         |                                         | 1-Dec | NOT CORRECT 341                        | DSCHDP         |
| 22      |         | 9                                       | 2-Dec | 321                                    | AETVHDP        |
| 23      | 13-1    |                                         |       | 309                                    | NGCPHD         |
| 24      | 13-2    | CORRECT                                 |       | 988                                    | WEATHHD        |
| 25      | 13-3    | CORRECT                                 |       | 1045                                   | BBCAPH         |
| 26      | 14-1    |                                         |       | 1389                                   | COMEDYP        |
| i i i i | ( F R L | stations 🖉 📜                            |       |                                        | E ALLY & FULLA |

Figure 7-14: File Opens with Channels as Dates

#### Table 7.3a: Channel Lineup Upload Data File

| Field      | Description                                                                                                    |
|------------|----------------------------------------------------------------------------------------------------|
| Channel    | This is the channel number on the cable system that a user of the guide would enter on the remote control to tune to the content.                 |
| Network ID | The network TMS ID that is used to lookup and access the program schedule data from the data server.                                              |
| Full name  | The full name of the channel or program which is displayed in the EPG if there are no schedules for the program. Alpha-numeric, unlimited length. |
| Short name | The short name or call sign of the channel or program. Alpha-numeric, should be no longer than 7 characters.                                      |
| Language   | The channel language which may be used for styling in some EPG themes.                                                                            |
| Location   | The name of the location for the program which may be used for styling in some themes. Alpha-numeric, unlimited length.                           |

## 7.4 Create an EPG

- 1. Click the **EPGs** tab see Figure 7-15.
- 2. Click New EPG.

| Status   | Streams Media EPGs Themes Mux Details System |                    |         |
|----------|----------------------------------------------|--------------------|---------|
| Electr   | onic Program Guides (EPGs)                   |                    |         |
| Name     |                                              | Preview            | Actions |
|          |                                              |                    |         |
| #1       | EPG (TW EPG)                                 | Preview            | ŵ       |
| #1<br>#2 | EPG (TW EPG)<br>Hospitality (TW Theme)       | Preview<br>Preview | 0<br>0  |

Figure 7-15: New EPG

- 3. In the new page that opens, enter a name for the EPG, see Figure 7-16. The given name will be used in the DigiStream GUI.
- 4. Select a theme for the EPG from the drop down menu of available themes.
- 5. Modify or refine the EPG display settings such as scrolling dwell time etc. as necessary.
- 6. Select the EPG data source from the available choices. These would have been previously defined on the System page, see "11.7 EPG Data Sources" on page 11-4.
- This manual assumes a 'Data Server URL' was previously configured, (ref. "11.7 EPG Data Sources" on page 11-4).

| Electronic Program Guide Creation |                                      |  |  |  |
|-----------------------------------|--------------------------------------|--|--|--|
| Name<br>Theme                     | EPG 3<br>Hotelier Configurable Theme |  |  |  |
| Hours Displayed (H)               | 2.5                                  |  |  |  |
| Page Scroll Interval              | 20.0                                 |  |  |  |
| (s)                               |                                      |  |  |  |
| Current Time Update               | 60.0                                 |  |  |  |
| (s)                               |                                      |  |  |  |
| Time Format                       | h:mm tt                              |  |  |  |
| Date Format                       | ddd, d MMMM, yyyy                    |  |  |  |
| Switch Before (s)                 | 120.0                                |  |  |  |
| Sample Data                       |                                      |  |  |  |
| Messages                          |                                      |  |  |  |
| EPG Data Source                   | Time Warner(https://209.47.84 -      |  |  |  |
| Advertisements                    |                                      |  |  |  |

Figure 7-16: Refine EPG Settings

7. If the EPG data source is working, the available lineups will be listed on the Network tab below, see Figure 7-17.

| Network Lineup Local Lineup |              |           |  |  |  |
|-----------------------------|--------------|-----------|--|--|--|
| Lineup:                     | #190 DEF     | AULT (1 • |  |  |  |
| Click search resul          | t to add     |           |  |  |  |
| Ch# Short                   | Affiliate S  | Service I |  |  |  |
| Lineup Data Load            | ed (20 Lineu | ps) 🕜     |  |  |  |

Figure 7-17: Lineups Loaded

8. Be sure that the **Network Lineup** tab is selected, see Figure 7-18. Click in the Lineup window to select the network lineup from available choices. This will determine the available channels for your market.

| Hours Displayed (H)  | 2.5                              |
|----------------------|----------------------------------|
| Page Scroll Interval | #190 DEFAULT (812)               |
| (s)                  | #140 DTA TEST (0)                |
| Current Time Update  | 60.0 #200 HEADENDTEST (812)      |
| (s) .                | #82 HOTELn0 (114)                |
| Time Format          | hm #83 HOTELn1 (114)             |
| Date Format          | ddd #84 HOTELp2 (114)            |
| Switch Before (s)    | <sup>120</sup> #85 HOTELp3 (116) |
| Sample Data          | 127 #86 HOTELp4 (123)            |
| Messages             | #87 HOTEL p5 (123)               |
| EPG Data Source      | Tim #99 HOTEL n6 (124)           |
| Advertisements       | Pict #110 HOTEL n7 (122)         |
|                      | Pict #110 HOTELN7 (123)          |
|                      | Pict #161 NCLHDnew (669)         |
| EPG Lineup           | CH #175 NCLHelotes (813)         |
|                      | Edi #170 NCLHUB1000 (813)        |
|                      | #171 NCLHUB2000 (814)            |
|                      | #172 NCLHUB3000 (813)            |
|                      | #173 NCLHUB5000 (814)            |
|                      | #174 NCLHUB6000 (814)            |
| Network Lineup       | #177 NCLNewBraunfels (814)       |
| u                    | #178 NCLSeguin (814)             |
| Lineup:              | #190 DEFAULT (1 1                |
| Search:              |                                  |
| Click coarch root    | It to add                        |
| Circk search rest    |                                  |
| Ch# Short            | Attiliate Service ID             |
| Lineup Data Loa      | ded (20 Lineups)                 |
|                      |                                  |

Figure 7-18: Select Network Lineup

- 9. The number of loaded stations are listed indicating that the data source is functioning, see Figure 7-19.
- 10. Enter letters or numbers to search the 'Network Lineup' channels. If there is no data server connection for guide data, all channels will be considered to be custom and are added manually.
- All of the stations matching the entered string appear in a list below, see example in Figure 7-19.
- 11. Click the Plus Sign Icon 🖪 adjacent each station to add the required channels to the lineup.

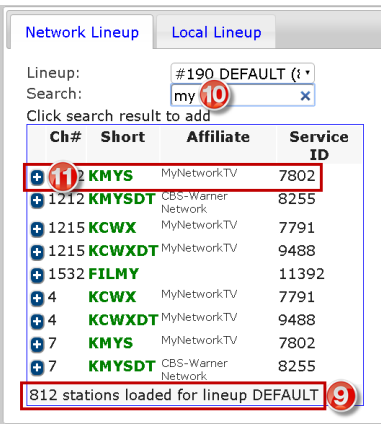

Figure 7-19: Search Network Lineup

- 12. Added channels appear in the EPG Lineup, Figure 7-20.
- Return to step 10 to search and add more channels.
- 13. Click Save to save the newly created EPG.

| EPG Lineup         | Picture Restaurant (Restau<br>Picture: Restail (Retail-Leade<br><b>Channel Service</b><br>1/212 <b>P 780</b><br>1/212 <b>P 780</b><br>1/212 <b>P 7</b> | an<br>1D Short Na<br>2 KMYS KM<br>in eup, add ne<br>N<br>rt | me<br>YS 🖉 🗙<br>w channels below |
|--------------------|----------------------------------------------------------------------------------------------------|-------------------------------------------------------------|----------------------------------|
| Network Lineup     | Local Lineup                                                                                                    |                                                             |                                  |
| Lineup:<br>Search: | #190 DEFAUL                                                                                                    | <u>_T (} •</u>                                              |                                  |
| Click search resu  | t to add                                                                                                    |                                                             |                                  |
| Ch# Short          | Affiliate                                                                                                    | Service<br>ID                                               |                                  |
| 🔁 1212 KMYS        | MyNetworkTV                                                                                                    | 7802                                                        |                                  |
| 1212 KMYSDT        | CBS-Warner<br>Network                                                                                                    | 8255                                                        |                                  |

Figure 7-20: Channels added to EPG Lineup

- 14. Click the **EPGs** tab, Figure 7-21.
- 15. The newly created EPG appears in the EPGs list.

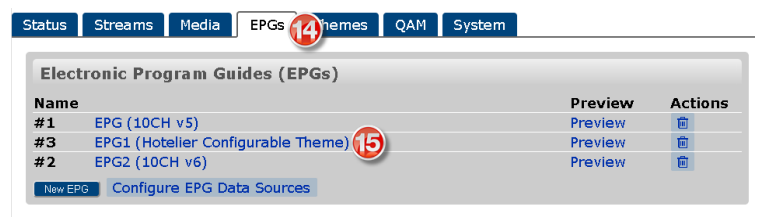

Figure 7-21: EPG Added to EPG List

### 7.5 Add Local Channels to an EPG

Local channels are channels generated internally by the DigiStream (EPGs, Presentations, Movies) or ingested by installed capture cards (DVD Players, Cameras). These channels are added to the EPG to help visitors to the property locate the information or entertainment channels by providing a list of the programming and the channel number to use to tune their TV remote control.

#### Procedure

- 1. Click the EPGs Tab, Figure 7-22.
- 2. Click the **EPG Name**.

| Elec | tronic Program Guides (EPGs) |         |         |
|------|------------------------------|---------|---------|
| Name |                              | Preview | Action  |
| #3   | DEMO EPG (EPG TW Dem 2       | Preview | 1       |
| 4.4  | EPG (10CH v5)                | Preview | <b></b> |
| # 1  |                              |         | 0       |

Figure 7-22: Add Local Channels to EPG

- 3. Notice in this example there are no channels yet in the EPG, Figure 7-23.
- 4. Click the Local Lineup tab.
- 5. Add locally generated channels to the EPG by clicking the Plus Sign 🚹 Icon adjacent each name.

| ame                                                                                                    | DEMO EPG                                                                                                    |   |                                                  |
|----------------------------------------------------------------------------------------------------|----------------------------------------------------------------------------------------------------|---|--------------------------------------------------|
| oure Dieplayed (H)                                                                                                    |                                                                                                    |   |                                                  |
| age Scroll Interval (s)                                                                                                    | 20 4                                                                                                    |   |                                                  |
| urrent Time Update (s)                                                                                                    | 60 =                                                                                                    |   |                                                  |
| me Format                                                                                                    | h:mm tt                                                                                                    |   |                                                  |
| ate Format                                                                                                    | ddd, d MMMM, yyyy                                                                                                    |   |                                                  |
| witch Before (s)                                                                                                    | 120 🔳                                                                                                    |   |                                                  |
| ample Data                                                                                                    |                                                                                                    |   |                                                  |
| essages                                                                                                    |                                                                                                    |   |                                                  |
| PG Data Source                                                                                                    | Time Warner(https://209.47.84                                                                                                    |   |                                                  |
| lvertisements                                                                                                    | Picture: Business (Business-S                                                                                                    |   |                                                  |
|                                                                                                    | Picture: Retail (Retail-Leaderb                                                                                                    | _ |                                                  |
| PG Lineup                                                                                                    | Picture: Retail (Retail-Leaderb =<br>Channel Service ID Short Name                                                                                                    |   |                                                  |
| PG Lineup                                                                                                    | Picture: Retail (Fetail-Leaderb J<br>Channel Service ID Short Name<br>Edit your channel lineup, add new channels below                                                                                 | 3 |                                                  |
| PG Lineup                                                                                                    | Picture: Retail (Retail-Leaderb =<br>Channel Service ID Short Name<br>Edit your channel lineup, add new channels below<br>Save Preview                                                                 | 3 |                                                  |
| 'G Lineup<br>Network Lineup                                                                                                    | Picture: Retail (Retail-Leaderb -<br>Channel Service ID Short Name<br>Edit your channel lineup, add new channels below<br>Save Preview                                                                 | 3 |                                                  |
| 'G Lineup<br>Network Lineup Lo                                                                                                    | Picture: Retail (Retail-Leaderb - ] Channel Service ID Short Name Edit your channel lineup, add new channels below Save Preview cal Lineup                                                             |   |                                                  |
| PG Lineup Network Lineup Lc Define a new custor                                                                                                    | Picture: Retail (Retail-Leaderb -<br>Channel Service ID Short Name<br>Edit your channel lineup, add new channels below<br>Save Preview                                                                 | 3 |                                                  |
| 'G Lineup Network Lineup Lc Define a new custom : Click to add a local st                                                                                           | Picture: Retail (Retail-Leaderb -<br>Channel Service ID Short Name<br>Edit your channel lineup, add new channels below<br>Save Preview<br>cal Lineup<br>station record<br>ation to the lineup<br>Short |   | Name                                             |
| G Lineup                                                                                                    | Picture: Retail (Retail-Leaderb -<br>Channel Service ID Short Name<br>Edit your channel lineup, add new channels below<br>Save Preview<br>cal Lineup<br>station record<br>ation to the lineup<br>Short | 3 | Name<br>Sh Guide0                                |
| G Lineup                                                                                                    | Picture: Retail (Retail-Leaderb -<br>Channel Service ID Short Name<br>Edit your channel lineup, add new channels below<br>Save Preview<br>cal Lineup<br>station record<br>ation to the lineup<br>Short | 3 | Name<br>Sh_Guide0<br>Sh_Guide1                   |
| G Lineup<br>Network Lineup Lc<br>Define a new custom :<br>Click to add a local st                                                                                   | Picture: Retail (Retail-Leaderb -<br>Channel Service ID Short Name<br>Edit your channel lineup, add new channels below<br>Save Preview<br>cal Lineup<br>station record<br>ation to the lineup<br>Short | 3 | Name<br>Sh_Guide0<br>Sh_Guide1                   |
| G Lineup<br>Network Lineup<br>Define a new custom :<br>Click to add a local str<br>Click to add a local str<br>Click to add a local str<br>Click to add a local str | Picture: Retail (Retail-Leaderb -<br>Channel Service ID Short Name<br>Edit your channel lineup, add new channels below<br>Save Preview<br>cal Lineup<br>station record<br>ation to the lineup<br>Short | 3 | Name<br>Sh_Guide0<br>Sh_Guide1<br>EPG_2          |
| PG Lineup                                                                                                    | Picture: Retail (Retail-Leaderb -<br>Channel Service ID Short Name<br>Edit your channel lineup, add new channels below<br>Save Preview<br>cal Lineup<br>station record<br>ation to the lineup<br>Short | 3 | Name<br>Sh_Guide0<br>Sh_Guide1<br>EPG_2<br>EPG_3 |

Figure 7-23: Select Local Lineup

- 6. The local channel is added to the **EPG Lineup**, Figure 7-24.
- 7. In the dialog box enter the TV **Channel** number that a user would select on their TV to view this program. This is the virtual channel number and is the channel number that will appear in the EPG.
- Return to step 5 to add more local channels.
- 8. Click **Save** when finished adding channels.

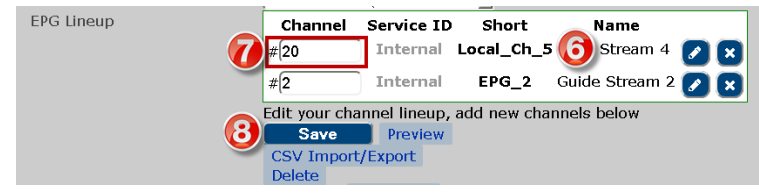

Figure 7-24: Local Channel added to Lineup

- Channels are arranged in numerical order of their virtual channel number. Re-number any channels in the lineup that are not in the correct virtual channel sequence by editing the virtual channel number then click **Save** again.
- Click the link Define a new custom station record, then add any local channels that are created externally to the DigiStream or have no schedule data on the 'Data Server'.
- Always click Save when finished.
- To view the saved results, click the **Preview Preview** Link beside the Save button. A 'Live' rendering of the channel is presented for preview in your browser.

# THEMES TAB

# 8. Themes Tab

The Theme is the look of the guide as displayed on the end user's TV screen. Unlimited flexibility is allowed in designing a Theme and unlimited Themes may be created. Only one Theme may be applied to any guide though multiple similar guides may be created with differing Themes. A single Theme may be used in any number of guides. A limited number of tools are built in to the DigiStream to design a Theme but more flexibility may be achieved through importation of Cascading Style Sheets (CSS) files which are created manually or in external software which is not part of the DigiStream package. These externally uploaded themes are referred to as Advanced Themes.

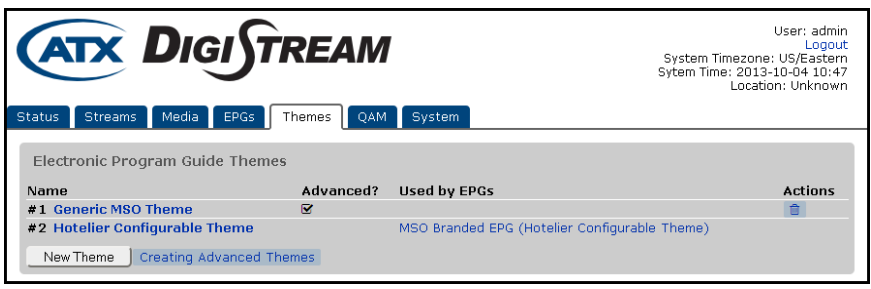

Figure 8-1: Themes Tab

### 8.1 Chapter Contents

- "Theme Configuration Fields"
- "Create a New Basic Theme"
- "Preview a Theme"
- "Advanced Themes"

### 8.2 Theme Configuration Fields

The built in themes provided may be used directly with the default values or they may be customized in many ways. The fields of the guide that may be customized are presented when a new theme is created. Each field has an accompanying tool tip which explains the function. Some fields apply only to programs with a genre defined in the database as News, Sports or Entertainment. For reference, a sample guide is shown in Figure 8-2 with labels for each configurable field. For details, see "Table 8.2a: Theme Configuration Fields", see also Figure 8-5.

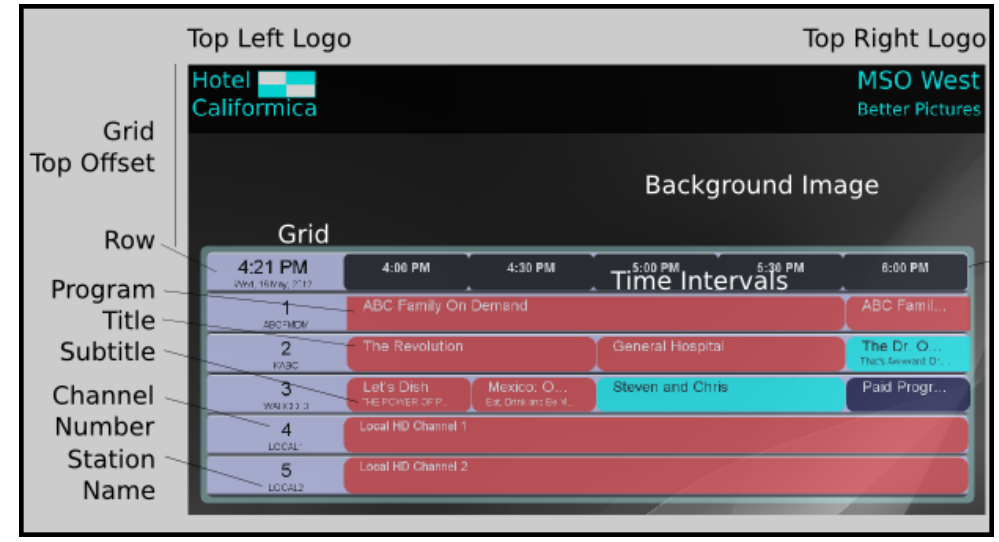

Figure 8-2: Configurable Theme Fields

| Field                                                                                                    | Description                                                                                                    |  |  |  |  |
|----------------------------------------------------------------------------------------------------|----------------------------------------------------------------------------------------------------|--|--|--|--|
| Background Image                                                                                                    | A JPEG image file that may be uploaded to the system which will be the background of the EPG. Click the <b>Browse</b> button to point to where the file resides on the PC. A high resolution graphic file with aspect ratio that matches the encoding output of 16 x 9 for HD or 4 x 3 for SD output will fill the screen best. |  |  |  |  |
| Font Face                                                                                                    | The font used throughout the EPG. Select from a limited drop down menu of fonts. The font size is pre-<br>defined in the built-in theme as a size that will produce a usable EPG display. The size of fonts in each of the<br>EPG fields may be adjusted larger and smaller in relation to this standard font size.             |  |  |  |  |
| Top Left Logo                                                                                                    | A JPEG file that may be uploaded to the system which will be displayed in the top left corner of the EP the <b>Browse</b> button to point to where the file resides.                                                                                                    |  |  |  |  |
| Top Right Logo                                                                                                    | A JPEG file that may be uploaded to the system which will be displayed in the top right corner of the EPG. Click the <b>Browse</b> button to point to where the file resides.                                                                                                    |  |  |  |  |
| Grid Background                                                                                                    | The color applied to the background of the main content schedule grid. Click the <b>Edit Icon</b> to the right of the value to chose a color from a grid or enter a hexadecimal HTML value between 000000 and FFFFFF.                                                                                                    |  |  |  |  |
| Grid Opacity                                                                                                    | The opacity applied to the background of the main content grid. A decimal value between 0 and 1 where 0 is not visible and 1 is no opacity (solid color). The uploaded or default background image shows behind the grid.                                                                                                    |  |  |  |  |
| Grid Top Offset (px)                                                                                                    | The distance in pixels from the top of the screen to the main content grid.                                                                                                    |  |  |  |  |
| Row Background                                                                                                    | The background color applied to all individual station rows in the main content grid. Click the <b>Edit Icon</b> to the right of the value to chose a color from a grid or enter the hexadecimal HTML color value between #000000 and #FFFFFF.                                                                                  |  |  |  |  |
| Row Opacity The opacity applied to all individual station rows in the main content grid. This is a decimal val and 1 where 0 is not visible and 1 is no opacity (solid color). For opacities less than 1 the uploa background image shows behind the row.                                       |                                                                                                    |  |  |  |  |
| Time Interval Font Size                                                                                                    | The 'Time Interval Block' font size as a percentage of the standard font. A value of 200 means the font is double the size of the standard font.                                                                                                    |  |  |  |  |
| Time Interval Color                                                                                                    | The color of the 'Time Interval' font. Click the <b>Edit Icon</b> to the right of the value to chose a color from a grid or enter the hexadecimal HTML value between #000000 and #FFFFFF.                                                                                                    |  |  |  |  |
| Program Title Font Size                                                                                                    | The 'Program Title' font size as a percentage of the standard font. A value of 200 means the font is double the size of the standard font.                                                                                                    |  |  |  |  |
| Program Subtitle Font Size                                                                                                    | The 'Program Subtitle' font size as a percentage of the standard font. A value of 200 means the time interval font is double the size of the standard font.                                                                                                    |  |  |  |  |
| Channel Number Font Size                                                                                                    | The 'Channel Number' font size as a percentage of the standard font. A value of 200 means the font is double the size of the standard font.                                                                                                    |  |  |  |  |
| Channel Number Color                                                                                                    | The color of the Channel Number font. Click the <b>Edit Icon</b> to the right of the value to chose a color from a grid or enter the hexadecimal HTML color value between #000000 and #FFFFFF.                                                                                                    |  |  |  |  |
| Station Name Font Size                                                                                                    | The Station Name appears under the channel number and the font size is a percentage of the standard font. A value of 200 means the font is double the size of the standard font.                                                                                                    |  |  |  |  |
| Station Name Color                                                                                                    | The color of the Station Name font. Click the <b>Edit Icon</b> to the right of the value to chose a color from a grid or enter the hexadecimal HTML color value between #000000 and #FFFFFF.                                                                                                    |  |  |  |  |
| Program Text Color The color of the Text for 'Default Program' titles and subtitles. Default programs are the defined in the Database server. Click the <b>Edit Icon</b> to the right of the value to chose a content of the text the hexadecimal HTML color value between #000000 and #FFFFFF. |                                                                                                    |  |  |  |  |
| Program Background                                                                                                    | The color applied to the background of 'Default Programs' in the grid. Default Programs are those which are not defined in the Database Server. Click the <b>Edit Icon</b> to the right of the value to chose a color from a grid or enter a hexadecimal value between #000000 and #FFFFFF                                      |  |  |  |  |
| News Text Color                                                                                                    | This color applies to 'News Channels' in the Database Server and is applied to the titles and subtitles in the grid. Click the <b>Edit Icon</b> to the right of the value to chose a color from a grid or enter the hexadecimal HTML color value between #000000 and #FFFFFF.                                                   |  |  |  |  |
| News Background                                                                                                    | This color applies to News Channels in the Database Server and is applied to the background of the Channels in the grid. Click the <b>Edit Icon</b> to the right of the value to chose a color from a grid or enter the hexadecimal HTML value between #000000 and #FFFFFF.                                                     |  |  |  |  |
| Sports Text Color                                                                                                    | This color applies to Sports Channels in the Database Server and is applied to the titles and subtitles in the grid. Click the <b>Edit Icon</b> to the right of the value to chose a color from a grid or enter the hexadecimal HTML color value between #000000 and #FFFFFF.                                                   |  |  |  |  |

### Table 8.2a: Theme Configuration Fields

| Field                    | Description                                                                                                    |
|--------------------------|----------------------------------------------------------------------------------------------------|
| Sports Background        | This color applies to Sports Channels in the Database Server and is applied to the background of the Channels in the grid. Click the <b>Edit Icon</b> to the right of the value to chose a color from a grid or enter a hexadecimal value between 000000 and FFFFFF.                        |
| Entertainment Text Color | This color applies to Entertainment Channels in the Database Server and is applied to the titles and subtitles in the grid. Click the <b>Edit Icon</b> to the right of the value to chose a color from a grid or enter the hexadecimal HTML color value between #000000 and #FFFFFF.        |
| Entertainment Background | This color applies to Entertainment Channels in the Database Server and is applied to the background of the Channels in the grid. Click the <b>Edit Icon</b> to the right of the value to chose a color  from a grid or enter the hexadecimal HTML color value between #000000 and #FFFFFF. |
| Save or Delete Buttons   | Click Save to apply the changed settings or click Delete to delete the Theme.                                                                                                    |

### 8.3 Create a New Basic Theme

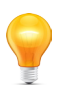

NOTE: For working with Advanced Themes, see "Advanced Themes" on page 12-1

The Theme defines the overall appearance of the DigiStream Guide channel by assigning colors, fonts and backgrounds to the schedule fields. Logos may be added to brand the EPG for a property owner. Any number of Themes may be created, each using different colors or fonts if desired for a different look and feel. Creation of a basic theme is covered here.

- 1. Click the **Themes** tab, Figure 8-3. The list of existing Themes is displayed.
- 2. Click the New Theme button.

| Status | Streams Media EPGs Themes     | System    |
|--------|-------------------------------|-----------|
| Elect  | ronic Program Guide Themes    |           |
| Name   |                               | Advanced? |
| #2     | Hotelier Configurable Theme   | ×         |
| #3     | Simple EPG                    | ¥         |
| #4     | EPG TW Demo                   | ~         |
| #5     | TW API Theme                  | ~         |
| New    | Theme 2 ating Advanced Themes |           |

Figure 8-3: Create a New Basic Theme

- 3. Enter a name for the Theme or accept the default name, see Figure 8-4.
- 4. Click Save to save the name and apply it.

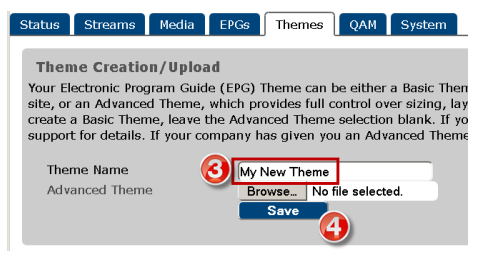

Figure 8-4: Name and Save the New Theme

- 5. Upload graphics files for Logos and Background(Optional), Figure 8-5.
- 6. Change colors and fonts(Optional).
- 7. Click Save.

| Font Face<br>Top Left Logo                                                 | Browse No file selected.<br>Droid Sans<br>Browse No selected.<br>Browse No file selected. |     | ······                                | ******                   |                                |
|----------------------------------------------------------------------------|-------------------------------------------------------------------------------------------|-----|---------------------------------------|--------------------------|--------------------------------|
| Grid Background                                                            | #ffffff                                                                                   |     | · · · · · · · · · · · · · · · · · · · |                          |                                |
| Grid Opacity                                                               | 0.85                                                                                      |     |                                       |                          |                                |
| Grid Top Offset (px)                                                       | 102                                                                                       | -   |                                       | 1                        |                                |
| Row Background                                                             | #11111                                                                                    | - n | Top Left Logo                         |                          | Top Right Log                  |
| Row Opacity                                                                | 1                                                                                         | =   | Hotel                                 | _                        | MSO_West                       |
| Time Interval Font Size                                                    | 100                                                                                       | -   | Grid                                  |                          |                                |
| Time Interval Colour                                                       | #11111                                                                                    |     | Top Offset                            | , Y                      |                                |
| Program Title Font Size                                                    | 120                                                                                       |     |                                       | васко                    | round image                    |
| Program Subtitle Font Size                                                 | 75                                                                                        |     | Row Grid                              | 4:30 PM5:03 PM           | 5:30 PM 8:00 PM                |
| Channel Number Font Size                                                   | 150                                                                                       |     | Program ABC Family On Dem             | Iime Int                 | ABC Famil.                     |
| Channel Number Colour                                                      | #000000                                                                                   |     | Subtitle 2 The Revolution             |                          | The Dr. O<br>The's Researd Dt. |
| Station Name Font Size                                                     | 75                                                                                        |     | Channel                               | execo: O Steven and Chr. | Paid Progr                     |
| Station Name Colour                                                        | #000000                                                                                   |     | Number 4 Local HO Channel 1           |                          |                                |
| Program Text Colour                                                        | #fffff                                                                                    |     | Name                                  |                          |                                |
| Program Background                                                         | #000000                                                                                   |     |                                       |                          |                                |
| News Text Colour                                                           | ######                                                                                    |     |                                       |                          |                                |
| News Background                                                            | #000007                                                                                   |     |                                       |                          |                                |
| Sports Text Colour                                                         | #11111                                                                                    |     |                                       |                          |                                |
| oporto reac obiotal                                                        | #000700                                                                                   |     |                                       |                          |                                |
| Sports Background                                                          | -                                                                                         |     |                                       |                          |                                |
| Sports Background<br>Entertainment Text Colour                             | #11111                                                                                    |     |                                       |                          |                                |
| Sports Background<br>Entertainment Text Colour<br>Entertainment Background | #ffffff<br>#070000                                                                        |     |                                       |                          |                                |

Figure 8-5: Configure the New Theme

- If this theme is associated with an EPG being displayed on a channel currently, the changes take effect immediately
  and the guide restarts with the new theme.
- From this page it is possible to download to your PC a file from which an advance theme may be defined. Click the link **Default Theme Download**. A file named **default.theme.zip** will be downloaded.
- If changes have been made in the theme, these changes may be viewed in a web page by clicking **Customizations Download** and the resulting page may be saved from your browser; chose in your browser **File>Save Page As**.

### 8.4 Preview a Theme

- 1. To preview the changes made to a Theme, click the EPGs tab, see Figure 8-6.
- 2. Click Preview adjacent to the Theme Name that was just created.

| Status | Streams Media EPGs hemes Mux D | etails System   |
|--------|--------------------------------|-----------------|
| Elect  | tronic Program Guides (EPGs)   |                 |
| Name   |                                | Preview Actions |
| #1     | EPG (TW EPG)                   | Preview         |
| #2     | Hospitality (TW Theme)         | Preview 💼       |
| New    | EPG Configure EPG Data Sources | -               |

Figure 8-6: Preview The Theme

3. A live simulation of the Theme is presented which will cycle through all pages for the chosen EPG, see Figure 8-7.

| 1:57 PM<br>Fri, 4 October, 2013 | 1:30 PM              | 2:00 PM                   | 2:30 PM | 3:00 PM                            |
|---------------------------------|----------------------|---------------------------|---------|------------------------------------|
| 3<br>CBLT                       | CBC News Now         | Heartland<br>Step by Step |         | Steven and Chris                   |
| 4<br>TWC                        | Day Planner          |                           |         |                                    |
| 6<br>E                          | E! News              | Fascinating Celebrity Wed | ldings  | The E! True Hollyw<br>Ice T & Coco |
| 7<br>program                    | Guide Stream 1       |                           |         |                                    |
| 8<br>CSNDC                      | The Dan Patrick Show |                           |         | UEFA Champions                     |
| 10<br>HLN                       | News Now             |                           |         |                                    |
| 11<br>ESPNEWS                   | The Herd             | The Scott Van Pelt Show   |         |                                    |

Figure 8-7: Theme Displayed in Preview

### 8.5 Advanced Themes

See "Advanced Themes" on page 12-1 for details about using advanced themes.

This page intentionally left blank.

# **MUX DETAILS TAB**

# 9. MUX Details Tab (IP Ver.)

#### **IP Output Version Only**

The MUX Details tab, Figure 9-1, allows for the creation and configuration of output SPTS or MPTS IP Multiplexes. This tab is not available on the QAM output DigiStream versions. Multiplexes may contain content streams up to 200 Mb/s while there is no limit on the number of individual Multiplexes that may be created.

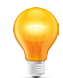

**FYI:** Hovering the mouse pointer over indicator icons on the main page and the dialog boxes on configuration pages enables tool tips with helpful information.

| A                                  |                | IGIST        | REAM                             |                                              |                                           | User: admin 🌘 Logo<br>Sytem Time: 2015-03-01 10:06 US/Easte<br>Location: Vlab IP S |  |
|------------------------------------|----------------|--------------|----------------------------------|----------------------------------------------|-------------------------------------------|------------------------------------------------------------------------------------|--|
| atus                               | Streams Mee    | lia EPGs     | Themes Mux Detai                 | ls System                                    |                                           |                                                                                    |  |
| Outp                               | ut Muxers      |              |                                  |                                              |                                           |                                                                                    |  |
| Over                               | all Setup      | Provid       | ler='ATX Networks' La            | nguage=English#                              |                                           |                                                                                    |  |
| Out                                | put Mux New    |              |                                  | Sources                                      |                                           |                                                                                    |  |
| #1 Mux to udp://@239.50.100.2:8000 |                |              |                                  | ~23.85M                                      | lbps / 200.00Mbps                         | Guide Stream 2<br>Guide Stream 3<br>Local Stream 5<br>Local Stream 6               |  |
| #5                                 | Mux to udp:    | //@239.50.10 | 0.1:8000                         | ~11.93M                                      | lbps / 200.00Mbps                         | Local Stream 4                                                                     |  |
| #9                                 | Mux to udp:    | //@224.1.1.4 | 0:8000                           | ~0.00Mb                                      | ps / 200.00Mbps                           |                                                                                    |  |
| #10                                | Mux to udp:    | //@224.1.1.2 | :8000                            | ~0.00Mb                                      | ~0.00Mbps / 200.00Mbps                    |                                                                                    |  |
| Una                                | ssigned        |              |                                  | Guide St<br>Guide St<br>Local Str<br>Capture | ream 0<br>ream LOCAL<br>eam 7<br>Stream 0 |                                                                                    |  |
| Mux N                              | 1anager Status |              |                                  | Sav                                          | e                                         |                                                                                    |  |
| ux                                 | Enabled?       | TS ID        | Sources                          | Bitrate (Kbps)<br>In Out                     | Sinks                                     | Status                                                                             |  |
|                                    | true           | 1000         | Local Stream 5<br>Local Stream 6 | 10,709<br>10,803<br>21,511                   | 22,286 udp://23                           | 9.50.100.2:8000                                                                    |  |
|                                    | true           | 1004         | Local Stream 4                   | 10,637                                       | 11,097 udp://23                           | 9.50.100.1:8000                                                                    |  |
|                                    |                | 1020         |                                  |                                              | udp://22                                  | 4.1.1.40:8000                                                                      |  |
| 0                                  |                | 1030         |                                  |                                              | udp://22                                  | 4.1.1.2:8000                                                                       |  |

Figure 9-1: MUX Details Page

### 9.1 Chapter Contents

- "Output Muxers"
- "MUX Manager Status"
- "Configure Overall Setup Settings"
- "Add a New MUX (IP Models Only)"
- "Modify or Delete an Existing MUX (IP Models Only)"

### 9.2 Output Muxers

In this section, you can do the following, Figure 9-2:

- 1. Setup global parameters such as Name, Language, Table Mode and Identifier.
- 2. Create new Muxes, modify or delete existing.
- 3. Review content and bitrate of each MUX.
- 4. Review unassigned streams.

| Dutpu | t Muxers                        |                                                                                              |
|-------|---------------------------------|----------------------------------------------------------------------------------------------|
| Overa | Il Setup Provider='ATX Ne       | rorks' Language=English#                                                                     |
| Outp  | ut Mux New                      | Sources                                                                                      |
| #1    | Mux to udp://@239.50.100.2:8000 | ∼23.85Mbps / 200.00Mbps Guide Stream 2<br>Guide Stream 3<br>Local Stream 5<br>Local Stream 6 |
| #5    | Mux to udp://@239.50.100.1:8000 | ~11.93Mbps / 200.00Mbps Local Stream 4                                                       |
| #9    | Mux to udp://@224.1.1.40:8000   | ~0.00Mbps / 200.00Mbps                                                                       |
| #10   | Mux to udp://@224.1.1.2:8000    | ~0.00Mbps / 200.00Mbps                                                                       |
| Unas  | signed                          | Guide Stream 0<br>Guide Stream LOCAL<br>Local Stream 7<br>Capture Stream 0                   |
|       |                                 | Save                                                                                         |

Figure 9-2: Output Muxers

### 9.3 MUX Manager Status

In this section, Figure 9-3 review a detailed summary of the streaming status of configured Muxes and any alarm conditions. Alarm conditions on streams or multiplexes may be yellow for warnings or red for failure conditions.

| Mu  | x Manager S | Status |                                        |                            |            |                       |                                                    |                                       |
|-----|-------------|--------|----------------------------------------|----------------------------|------------|-----------------------|----------------------------------------------------|---------------------------------------|
| Muo | Enabled?    | TS ID  | Sources                                | Bitrate<br>(Kbps)<br>In    | Sir<br>Dut | nks                   | Status                                             |                                       |
| 1   | true        | 1000   | Local Stream<br>5<br>Local Stream<br>6 | 10,511<br>10,665<br>21,176 | 22,214     | udp://239.50.100.2:80 | 00 Output bitrate mismatch<br>total input bitrate. | Total output bitrate is less than the |
| 5   | true        | 1004   | Local Stream<br>4                      | 10,722                     | 11,107 🔵   | udp://239.50.100.1:80 | 00 Output bitrate mismatch<br>total input bitrate. | Total output bitrate is less than the |
| 9   |             | 1020   |                                        |                            | 0          | udp://224.1.1.40:8000 |                                                    |                                       |
| 10  |             | 1030   |                                        |                            | 0          | udp://224.1.1.2:8000  |                                                    |                                       |

Figure 9-3: MUX Manager Section

### 9.4 Configure Overall Setup Settings

- 1. Click the MUX Details tab, Figure 9-4.
- 2. Click the Overall Setup Link.
- A summary of the current settings is displayed prominently as the name of the link.

| Status Streams | edia EPGs Themes Mux Details Oystem      |  |
|----------------|------------------------------------------|--|
| Output Muxers  |                                          |  |
| Overall Setup  | Provider='ATX Networks' Language=English |  |
|                |                                          |  |

Figure 9-4: Overall MUX Setup

- 3. Enter Provider Name, Figure 9-5.
- 4. Select Language from the drop down menu.
- 5. Select Table Mode from the drop down menu.
- 6. Enter a Network Identifier.
- 7. Click Save.

| Status                               | Streams                                                               | Media      | EPGs    | Themes                          | Mux Details | System          |
|--------------------------------------|-----------------------------------------------------------------------|------------|---------|---------------------------------|-------------|-----------------|
| Over                                 | all Mux Se                                                            | ettings:   | Provide | er='ATX N                       | etworks' La | anguage=English |
| Prov<br>Gen<br>Tabl<br>Netv<br>Virta | rider Name<br>erated Langu<br>e Mode<br>work Identifi<br>ual Channels | uage<br>er | C AT    | K Networks<br>glish<br>DVB/PSIP |             | 5               |

Figure 9-5: Configure Overall settings

### 9.5 Add a New MUX (IP Models Only)

- 1. Click the MUX Details tab, Figure 9-6.
- 2. Click New.

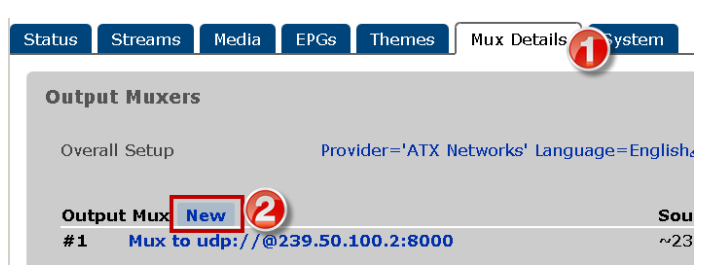

Figure 9-6: Add a New MUX

- 3. Select the **Protocol** from the drop down menu, Figure 9-7.
- 4. Select the Target Interface (physical Output Ethernet Port) from the drop down menu.
- 5. Enter the multicast Target IP Address (Unicast addresses are also acceptable) and Port number.
- 6. Enter a MUX TS ID number (This number must be unique on the DigiStream device).
- 7. Select the Source stream from available choices. Use familiar keyboard shortcuts to select multiple sources.
- · Use CONTROL+CLICK to select multiple sources. Each selection will be solid blue field.

| St | atus | Streams       | Media     | EPGs    | Themes                                           | Mux Details   | s System |
|----|------|---------------|-----------|---------|--------------------------------------------------|---------------|----------|
|    | Outp | ut Muxer      | : Creatio | n       |                                                  |               |          |
|    | Prot | ocol          |           |         | P Multicast                                      |               | - 3      |
|    | Targ | iet Net Intei | rface     | (4) eth | 5 (Static) 192.                                  | 168.12.8      |          |
|    | Targ | et IP Addre   | SS        | 224     | .1.1.2                                           |               |          |
|    | Targ | let IP Port   |           | 800     | 10 🙂                                             |               |          |
|    | Mux  | TS ID         |           | 102     | :4                                               |               | ∃(6)     |
|    | Sou  | rce           |           |         | Local Stream \$                                  | ö             |          |
|    |      |               |           |         | Local Stream (<br>Local Stream<br>Capture Stream | 5<br>7<br>m 0 |          |
|    | Ban  | dwidth        |           | ~0.     | 00Mbps / 20<br>Save                              | 0.00Mbps      |          |

Figure 9-7: Configure New MUX

- Use SHIFT+CLICK to select multiple adjacent sources.
- 8. Click Save.

### 9.6 Modify or Delete an Existing MUX (IP Models Only)

- 1. Click the **MUX Details** tab, Figure 9-8.
- 2. Click the **Output MUX** to be modified.
- 3. Modify the MUX in the same manner as in "Add a New MUX (IP Models Only)" on page 9-3.

| Status | Streams           | Media   | EPGs     | Themes     | Mux Detail    | s <b>O</b> rstem |
|--------|-------------------|---------|----------|------------|---------------|------------------|
| Outp   | ut Muxers         | 5       |          |            |               |                  |
| Over   | rall Setup        |         | Prov     | ider='ATX  | Networks' Lar | nguage=Englisha  |
| Out    | pu <u>t Mux N</u> | ew      |          |            |               | Sour             |
| #1     | Mux to            | udp://@ | 239.50.1 | L00.2:8000 | 22            | ~23.             |
|        |                   |         |          |            |               |                  |

Figure 9-8: Modify MUX

# **QAM TAB**

# 10. QAM Tab (QAM Ver.)

#### **QAM Output Version Only**

The QAM tab, Figure 10-1, shows the status (updated every 10 seconds) the configuration of output channels (frequencies) of the integrated QAM modulator module and provides a link to the configuration page. This tab is not available on the IP output DigiStream versions. The DigiStream supports STD, IRC and HRC channel frequency plans with a constellation of 256QAM and 64QAM.

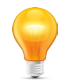

**FYI:** Hovering the mouse pointer over the dialog boxes on configuration pages enables tool tips with helpful information.

| Status Streams Media E | PGS Th  | REAM<br>emes QAM S | iystem            |           |    |       | User: admin<br>Logout<br>System Timezone: US/Eastern<br>Sytem Time: 2013-10-11 15:26<br>Location: Unknown |
|------------------------|---------|--------------------|-------------------|-----------|----|-------|----------------------------------------------------------------------------------------------------|
| DQAM #1 Status 🥒       |         |                    |                   |           |    |       |                                                                                                    |
| Address                | 192.168 | .18.46             |                   |           |    |       |                                                                                                    |
| Firmware               | 2.22    |                    |                   |           |    |       |                                                                                                    |
| QAM Serial #           | 0012004 | 476                |                   |           |    |       |                                                                                                    |
| All Channels OK        | ×       |                    |                   |           |    |       |                                                                                                    |
| RF Level OK            | ✓ (49.4 | dBmV)              |                   |           |    |       |                                                                                                    |
| Temperature            | 40°C    |                    |                   |           |    |       |                                                                                                    |
| MAC Address            | 00:1E:1 | 7:00:0A:E0         |                   |           |    |       |                                                                                                    |
| Channels               | 01-4    | 0                  | 0.1.1             | En alda d | ~  |       |                                                                                                    |
|                        | Slot    | Source             | Output            | Enabled   | OK | Input |                                                                                                    |
|                        | 1       | Guide Stream 1     | EIA#9 (189.0MHZ)  | *         | ×. | ×.    |                                                                                                    |
|                        | 2       | Local Stream 2     | EIA#10 (195.0MHZ) | ~         | ×. | ×.    |                                                                                                    |
|                        | 3       | Local Stream 3     | EIA#11 (201.0MHZ) | ~         | ×. | ×.    |                                                                                                    |
|                        | 4       | Local Stream 4     | EIA#12 (207.0MHz) | ×.        | ~  | ~     |                                                                                                    |
|                        | 5       | DVD Player         | EIA#13 (213.UMHz) | ~         | ×  | ×     |                                                                                                    |
|                        | 6       |                    | EIA#23 (219.UMHz) | ×         | ×. | ×     |                                                                                                    |
|                        | 7       |                    | EIA#24 (225.UMHz) | ×         | ~  | ×     |                                                                                                    |
|                        | 8       |                    | EIA#25 (231.UMHZ) | ×         |    | ×     |                                                                                                    |

Figure 10-1: QAM Tab Showing Status

### 10.1 Chapter Contents

- "QAM Channel Allocation"
- "QAM Status Page"
- "QAM Settings"
- "Assign a Stream to an Output"

### 10.2 QAM Channel Allocation

QAM modulators are arranged in 2 banks of 4 adjacent channels. Each bank of 4 channels at 6 MHz spacing between center frequencies is frequency agile within the range of 54 to 1000 MHz, see Figure 10-2. Each bank's range may be defined by setting the center frequency of the first or lowest frequency channel in the bank. QAM channels within a group of four cannot be separated; they remain adjacent to one another. The frequency allocation between the 2 banks of four channels in each module is fully agile, however, there may be no overlapping channels in the final channel plan; two QAM carriers may not occupy the same frequency spectrum. If the operator attempts to assign overlapping channel frequencies or an assigned spacing less than 24 MHz, a warning will be displayed and the operation not allowed.

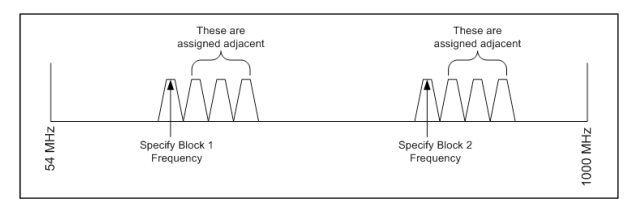

Figure 10-2: Agile Output QAM Channels

### 10.3 QAM Status Page

This page displays the overall status of the QAM modulator module, see Figure 10-3. The following parameters are reported:

| Address         | 192.168.10.46     |
|-----------------|-------------------|
| Firmware        | 2.22              |
| QAM Serial #    | 0012004529        |
| All Channels OK | ×                 |
| RF Level OK     | ✔ (45.5 dBmV)     |
| Temperature     | 56°C              |
| MAC Address     | 00:1E:17:00:0B:98 |
| Channolo        |                   |

Figure 10-3: QAM Status Fields

| Field           | Description                                                                                                    |                                                                                                    |  |  |  |  |  |
|-----------------|----------------------------------------------------------------------------------------------------|----------------------------------------------------------------------------------------------------|--|--|--|--|--|
| Address         | This is the IP address of the QAM modules. This is used internally only and is programmed and fixed at the factory.                                     |                                                                                                    |  |  |  |  |  |
| Firmware        | This is the installed ve<br>update this version w                                                                                                    | ersion of the QAM Module firmware. Updates of system firmware will automatically<br>/hen necessary.                                                                                                    |  |  |  |  |  |
| QAM Serial #    | The serial number of                                                                                                    | the QAM module for warranty and tracking purposes.                                                                                                    |  |  |  |  |  |
| All Channels OK | A tick mark beside th                                                                                                    | is item reports that there are no alarmed conditions on the module.                                                                                                    |  |  |  |  |  |
| RF Level OK     | A tick mark beside th<br>The actual output lev                                                                                                    | is item reports that there are no alarmed conditions related to the RF output level.<br>el in dBmV is also reported here.                                                                                                    |  |  |  |  |  |
| Temperature     | This is the measured                                                                                                    | temperature of the output module.                                                                                                    |  |  |  |  |  |
| MAC Address     | The MAC address of                                                                                                    | the Ethernet input port of the QAM RF module. Again, this is fixed at the factory.                                                                                                    |  |  |  |  |  |
| Channels        | The QAM module ca<br>streams. This status<br>on the activated ou<br>problems detected (a<br>detected problem).<br>Details in "Table 10.3<br>Table 10.3e | can produce 8 channel outputs, each channel capable carrying multiple program<br>is section, Figure 10-4, reports<br>outputs and also if there are<br>(an x instead of a $\checkmark$ indicates a<br>.3e: QAM Channels Fields"<br>Be: QAM Channels Fields |  |  |  |  |  |
|                 | Slot                                                                                                    | This is the output channel of the 8 channel QAM module. This is programmed                                                                                                    |  |  |  |  |  |
|                 |                                                                                                    | and fixed at the factory.                                                                                                    |  |  |  |  |  |
|                 | Sources                                                                                                    | This is the output stream assigned to the QAM Channel.<br>To assign a stream to a QAM, click the <b>Edit Icon</b> on the QAM page.                                                                                                    |  |  |  |  |  |
|                 | Output                                                                                                    | The EIA RF Channel number assigned to this QAM output.<br>To change a QAM channel, click the <b>Edit Icon</b> on the QAM page.                                                                                                    |  |  |  |  |  |
|                 | Enabled                                                                                                    | A tick mark beside this item reports that this EIA RF output channel is enabled.<br>The channel is automatically enabled if these is a stream assigned to it.<br>To assign a stream to a QAM, click the <b>Edit Icon</b> on the QAM page.                 |  |  |  |  |  |
|                 | OK                                                                                                    | A tick mark beside this item reports that there are no alarmed conditions detected on this channel. For troubleshooting alarms, see the main Status Tab of the GUI where alarm conditions will be reported.                                               |  |  |  |  |  |
|                 | Input                                                                                                    | A tick mark beside this item reports that there is a valid input to the QAM multiplexer.                                                                                                    |  |  |  |  |  |

#### Table 10.3d: QAM Status Fields

### 10.4 QAM Settings

This page is where all QAM configurable settings are accessed. To find this page:

- 1. Click the **QAM** tab, Figure 10-5.
- 2. Click the Edit Icon. 🥒

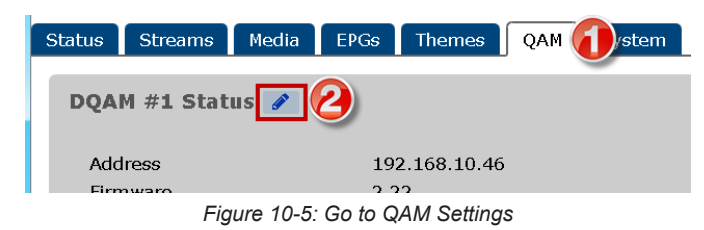

There are two blocks of QAM channels, each block containing 4 QAM carriers. Each block of carriers is contiguous. Only the first (lowest) frequency carrier needs to be specified. Settings described fully in "Table 10.4c: QAM Settings Fields".

| DQAM #1 Settings    |                                                |           |              |                                                                     |  |  |  |
|---------------------|------------------------------------------------|-----------|--------------|---------------------------------------------------------------------|--|--|--|
| Channel Plan        | Observed                                       |           |              |                                                                     |  |  |  |
| Block 1 Starting    | Standard 30 (215 MHz )                         |           |              |                                                                     |  |  |  |
| Frequency           | OAM Slot ETA Chappel Center Frequency          |           |              |                                                                     |  |  |  |
| ,                   | 1                                              | 39        | 315 MH7      | equency                                                             |  |  |  |
|                     | -                                              | 40        | 224 MHz      |                                                                     |  |  |  |
|                     | 2                                              | 40        | 321 MH2      |                                                                     |  |  |  |
|                     | 4                                              | 42        | 222 MHz      |                                                                     |  |  |  |
| Plack 2 Starting    | -+<br>(40,000,000,000,000,000,000,000,000,000, | 42        | 333 PHZ      |                                                                     |  |  |  |
| Frequency           | 45 (559 MHZ )                                  | ETA Chann | ol Contor Er |                                                                     |  |  |  |
| (requerie)          | QAM SID                                        | 20        | 215 MU-      | equency                                                             |  |  |  |
|                     | 2                                              | 40        | 221 MHz      |                                                                     |  |  |  |
|                     | 2                                              | 40        | 321 MHz      |                                                                     |  |  |  |
|                     | 3                                              | 41        | 327 MHz      |                                                                     |  |  |  |
| Rively 2. Chariting | 4                                              | 42        | 333 MHZ      |                                                                     |  |  |  |
| Frequency           | 43 (339 MHz )                                  | FTA Chang |              |                                                                     |  |  |  |
| riequency           | QAM SIO                                        | 42        | 220 MHz      | equency                                                             |  |  |  |
|                     | 5                                              | 45        | 339 MHZ      |                                                                     |  |  |  |
|                     | 7                                              | 44        | 345 MHz      |                                                                     |  |  |  |
|                     | 2                                              | 45        | 351 MHZ      |                                                                     |  |  |  |
| OAM Medulation #1   | 0                                              | 40        | 557 MHZ      |                                                                     |  |  |  |
| QAM Modulation #1   | CIAM-256                                       |           |              |                                                                     |  |  |  |
| RF Level (dBmV)     | 42.75                                          |           |              |                                                                     |  |  |  |
| Reassign PIDs       | 0                                              |           |              |                                                                     |  |  |  |
| Sources             | Slot                                           | Bandwid   | th Available | Sources                                                             |  |  |  |
|                     | 1                                              | 0.00      | 38.80        |                                                                     |  |  |  |
|                     | 2                                              | 7.22      | 38.80        | Local Stream 5                                                      |  |  |  |
|                     | 3                                              | 0.00      | 38.80        |                                                                     |  |  |  |
|                     | 4                                              | 0.00      | 38.80        | Guide Stream 3                                                      |  |  |  |
|                     | 5                                              | 33.73     | 38.80        | Lna Guide 0                                                         |  |  |  |
|                     |                                                |           |              | Lng Guide 1<br>Guide Stream 2<br>Local Stream 6<br>Capture Stream 0 |  |  |  |
|                     |                                                |           |              | Capture Stream 1                                                    |  |  |  |
|                     | 6                                              | 0.00      | 38.80        |                                                                     |  |  |  |
|                     | 7                                              | 0.00      | 38.80        |                                                                     |  |  |  |
|                     | 8                                              | 0.00      | 38.80        |                                                                     |  |  |  |
|                     | Unassione                                      | ad        |              |                                                                     |  |  |  |
|                     | Save                                           | Ret       | boot DQAM    |                                                                     |  |  |  |
|                     |                                                |           |              |                                                                     |  |  |  |

Figure 10-6: QAM Settings Section

| Table 10.4c: | QAM | Settings | <b>Fields</b> |
|--------------|-----|----------|---------------|
|--------------|-----|----------|---------------|

| Field                      | Description                                                                                                    |
|----------------------------|----------------------------------------------------------------------------------------------------|
| Channel Plan               | This drop down menu item selects the channel plan to be applied to the output frequencies.<br>The most common and also the default value is STD (Standard). Other options are IRC<br>(Incrementally Related Carriers) and HRC (Harmonically Related Carriers). |
| Block 1 Starting Frequency | The center frequency of the lowest channel in the first block of 4 carriers.                                                                                                    |
| Block 2 Starting Frequency | The center frequency of the lowest channel in the second block of 4 carriers.                                                                                                    |
| QAM Modulation #1          | The QAM constellation; chose from 64QAM and 256QAM (Default).                                                                                                    |
| QAM Modulation #2          | The QAM constellation; chose from 64QAM and 256QAM (Default).                                                                                                    |

| Field            | Description                                                                                                    |                                                                                                    |                                                                                        |  |  |  |  |
|------------------|----------------------------------------------------------------------------------------------------|----------------------------------------------------------------------------------------------------|----------------------------------------------------------------------------------------|--|--|--|--|
| RF Level (dBmV)  | The RF output of the DigiStream may be any value between 25.75 to 42.75 dBmV. Enter the required level here. The output level of the QAM carriers is self adjusting based on the number of activated QAM channels. All channels are maintained level with their adjacent channels and the absolute output level may be adjusted to between +25.75 and +42.75 dBmV +/- 2 dB per carrier. |                                                                                                    |                                                                                        |  |  |  |  |
| Reassign PIDs    | This clickable toggle swite the PIDs will be reassign                                                                                                    | ch enables automatic reassiged and the switch is blue/lig                                                                | gning of PIDs if conflicts arise. If enabled, ht; if disabled the switch is grey/dark. |  |  |  |  |
| Sources          | A summary of streams assigned to each QAM<br>and their total required bandwidth.<br>To assign the sources <b>Drag &amp; Drop</b> between<br>channels here.                                                                                                    |                                                                                                    |                                                                                        |  |  |  |  |
|                  | Slot                                                                                                    | This is the output channel                                                                                               | of the 8 channel QAM module.                                                           |  |  |  |  |
|                  | Bandwidth                                                                                                    | The total bandwidth of the                                                                                               | assigned streams in Mb/s                                                               |  |  |  |  |
|                  | Available                                                                                                    | The available bandwidth c                                                                                                | of the QAM channel; usually 38.8 Mb/s.                                                 |  |  |  |  |
|                  | Sources                                                                                                    | The list of sources assigned to the channel. <b>Click &amp; Drag</b> to move streams between channels.                   |                                                                                        |  |  |  |  |
|                  | Unassigned Any streams which are not assigned to an output QAM are listed here. Click & Drag to move streams to channels.                                                                                                    |                                                                                                    |                                                                                        |  |  |  |  |
| Save Button      | After all choices are made, click the <b>Save</b> button to apply the changes.                                                                                                    |                                                                                                    |                                                                                        |  |  |  |  |
| Reboot DQAM link | This link to reboot the QAM modulator is provided to allow quick recovery if streams are not flowing as expected. It is quicker to reboot the QAM that to reboot the platform.                                                                                                    |                                                                                                    |                                                                                        |  |  |  |  |
|                  | l No<br>wł<br>se                                                                                                    | <b>NOTE:</b> There will be a momentary service interruption while QAM carriers are configured with the changed settings. |                                                                                        |  |  |  |  |

### 10.5 Assign a Stream to an Output

Streams are added to outputs by Drag & Drop.

- 1. Click the **QAM** tab, Figure 10-5.
- 2. Click the Edit Icon. 🥒

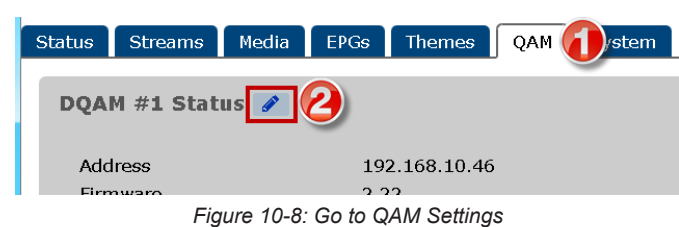

- 3. The Sources section lists assigned streams and unassigned streams, Figure 10-9.
- 4. Click & hold on an unassigned stream while dragging it to the desired output.
- 5. Release the stream in the box when the mouse pointer changes.

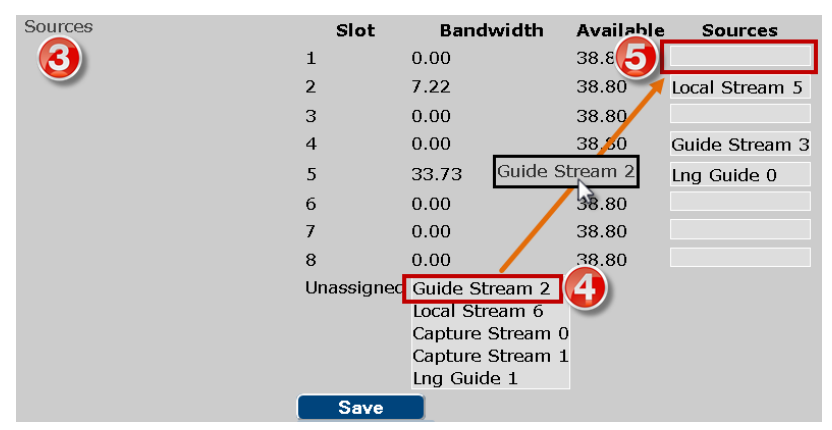

Figure 10-9: Drag & Drop Unassigned Source

- 6. The stream appears in the list under Sources, Figure 10-10.
- 7. Multiple streams may be assigned to any output in the same Drag & Drop manner.
- 8. Click Save to apply the changes.

| Sources | Slot               | Bandwidth | Available | Sources                                                                                 |
|---------|--------------------|-----------|-----------|-----------------------------------------------------------------------------------------|
|         | 1                  | 0.00      | 38.8      | Guide Stream 2                                                                          |
|         | 2                  | 7.22      | 38.80     | Local Stream 5                                                                          |
|         | 3                  | 0.00      | 38.80     |                                                                                         |
|         | 4                  | 0.00      | 38.80     |                                                                                         |
|         | 5                  | 33.73     | 38.80     | Lng Guide 0                                                                             |
|         | 6                  | 0.00      | 38.80     |                                                                                         |
|         | 7                  | 0.00      | 38.80     |                                                                                         |
|         | 8                  | 0.00      | 38.80     | Capture Stream 1<br>Guide Stream 3<br>Local Stream 6<br>Capture Stream 0<br>Lng Guide 1 |
|         | Unassigned         |           |           |                                                                                         |
| 8       | Save<br>Reboot DQ/ | AM        |           |                                                                                         |

Figure 10-10: Drag & Drop Multiple Sources

This page intentionally left blank.

# SYSTEM TAB

# 11. System Tab

The System tab is the configuration page for global settings, Figure 11-1 and Figure 11-2. The page is arranged in sections, each dealing with a separate category of settings or information.

### **11.1 Chapter Contents**

- "Network Configuration"
- "IP Filters"
- "EPG Data Sources"
- "Firmware"
- "Monitoring / Alerts"

- "Network Status"
- "Location"
- "Power"

•

•

•

•

.

- "User Configuration"
- "Setting up SNMP Alerts"

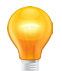

**FYI:** Hovering the mouse pointer over the dialog boxes on this page enables tool tips with helpful information about configuration.

|                                                                         |                                                                                                    |                                                                                                    |                                                                                                    | Location: Vlab |
|-------------------------------------------------------------------------|----------------------------------------------------------------------------------------------------|----------------------------------------------------------------------------------------------------|----------------------------------------------------------------------------------------------------|----------------|
| System Configuration                                                    | ros menes mux betails System                                                                                       | " [                                                                                                    |                                                                                                    |                |
| Network Configuration                                                   |                                                                                                    | Network Status                                                                                                    |                                                                                                    |                |
| Management/Primary eth1                                                 |                                                                                                    | eth1                                                                                                    |                                                                                                    |                |
| Use DHCP Client                                                         |                                                                                                    | Address (IPv4)                                                                                                    | 10.1.2.222                                                                                                    |                |
| DHCP Host Name                                                          | digistream                                                                                                    | MAC                                                                                                    | 00:25:90:7b:bb:bd                                                                                                    |                |
| IP Address                                                              | 10.1.2.222                                                                                                    | Routes                                                                                                    | default route                                                                                                    |                |
| Network Mask                                                            | 255.255.252.0                                                                                                    |                                                                                                    | 10.1.0.0/22                                                                                                    |                |
| Default Gateway                                                         | 10.1.0.1                                                                                                    | eth2                                                                                                    |                                                                                                    |                |
| Primary DNS Server                                                      | 10.1.0.1                                                                                                    | Address (PvA)                                                                                                    | 19216898                                                                                                    |                |
| DNS Search Domain                                                       |                                                                                                    | Netmask                                                                                                    | 255.255.255.0                                                                                                    |                |
| NTP Server                                                              | luc es est etc eur                                                                                                 | MAC                                                                                                    | 00:25:90:e3:5c:ac                                                                                                    |                |
| External ID Out atta                                                    | lus.pool.mp.org                                                                                                    | Routes                                                                                                    | 192.168.9.0/24                                                                                                    |                |
| External Produced 12                                                    |                                                                                                    | eth3                                                                                                    |                                                                                                    |                |
| Use DHCP Client                                                         |                                                                                                    | Cable disconnected                                                                                                    | 40240040.0                                                                                                    |                |
| IP Address                                                              | 192.168.9.8                                                                                                    | Netmask                                                                                                    | 255 255 255 0                                                                                                    |                |
| Network Mask                                                            | 255.255.255.0                                                                                                    | MAC                                                                                                    | 00:25:90:e3:5c:ad                                                                                                    |                |
| External IP Out eth3                                                    |                                                                                                    | Routes                                                                                                    | 192.168.10.0/24                                                                                                    |                |
| Use DHCP Client                                                         |                                                                                                    | eth4                                                                                                    |                                                                                                    |                |
| IP Address                                                              | 192.168.10.8                                                                                                    | Cable disconnected                                                                                                    |                                                                                                    |                |
| Network Mask                                                            | 255.255.255.0                                                                                                    | Address (IPv4)                                                                                                    | 192.168.11.8                                                                                                    |                |
| External IP Out eth4                                                    |                                                                                                    | MAC                                                                                                    | 00:25:90:e3:5c:ae                                                                                                    |                |
| Use DHCP Client                                                         |                                                                                                    | Routes                                                                                                    | 192.168.11.0/24                                                                                                    |                |
| IP Address                                                              | 192.168.11.8                                                                                                    | eth5                                                                                                    |                                                                                                    |                |
| Network Mask                                                            | 255 255 255 0                                                                                                    | Address (IPv4)                                                                                                    | 192.168.12.8                                                                                                    |                |
| External IP Out eth5                                                    |                                                                                                    | Netmask                                                                                                    | 255.255.255.0<br>00:25:00:e2:5c:ef                                                                                                    |                |
| Use DHCP Client                                                         |                                                                                                    | Routes                                                                                                    | 192.168.12.0/24                                                                                                    |                |
| IP Address                                                              | 102160120                                                                                                    | DNS Servers                                                                                                    |                                                                                                    |                |
| Network Mask                                                            |                                                                                                    | Address                                                                                                    | 10101                                                                                                    |                |
|                                                                         | Set Network                                                                                                    | - Hostoro                                                                                                    | (Contract)                                                                                                    |                |
| IP Filters                                                              | No current IP Filters                                                                                              |                                                                                                    |                                                                                                    |                |
|                                                                         | Conligure IP Filters                                                                                               | Custom Landiau                                                                                                    |                                                                                                    |                |
| Location                                                                |                                                                                                    | System Location                                                                                                    |                                                                                                    |                |
| Timezone<br>Physical Location                                           | Eastern  Vlab IP Sku Set Location                                                                                  | The system timezone co<br>EPG rendering will be pe<br>Location field is used wit<br>friendly identifier for the n                         | ntrols the time used by the Digistream IP internally.<br>rformed in the Timezone specified. The Physical<br>hin this GUI and monitoring systems to provide a<br>nachine.                                                          |                |
| Current Date                                                            |                                                                                                    | System Date                                                                                                    |                                                                                                    |                |
| Override System Date                                                    | Set Current Date                                                                                                   | If your system has a wor<br>need to set the system o<br>keep the date accurate.                                                           | king upstream network connection you should never<br>late. It will use an Network Time Protocol server to                                                                                                    |                |
| EPG Data Sources                                                        |                                                                                                    | EPG Data Server                                                                                                    |                                                                                                    |                |
| Sources<br>Time Warner(https://209.47.6<br>Time Warner(https://209.47.6 | 84.235:17443/, div=SAX, @02:00)<br>84.235:17443/, div=OCI, @02:00)<br>Configure Data Sources<br>View EPG Data Long | The EPG Data Server pro<br>schedule data to display<br>data-server, with which a<br>cable operator should ha<br>may be provisioned to all | wides your Electronic Program Guides with the<br>on-screen. Each cable operator has a specific<br>given Digistream is allowed to communicate. Your<br>ve provided you with the URL to use. Multiple servers<br>or for redundancy. |                |

Figure 11-1: System Configuration Page - Part 1

| Microsoft PowerPoint Support     |                              |                                                                         |                                                                                                |
|----------------------------------|------------------------------|-------------------------------------------------------------------------|------------------------------------------------------------------------------------------------|
| Installed                        | Vac                          |                                                                         |                                                                                                |
| motanou                          | Install/Remove Viewer        |                                                                         |                                                                                                |
|                                  |                              |                                                                         |                                                                                                |
| Power                            |                              | System Status                                                           |                                                                                                |
| Reboot Time/Delay                |                              | 00 D -1                                                                 | 10.01                                                                                          |
| Reboot                           | Reboot                       | Firmware Release                                                        | 12.04<br>8457                                                                                  |
| Shutdown                         | Shutdown                     | Load<br>14 47 14 43 13 98                                               |                                                                                                |
| Cancel                           |                              | 15 minute average load is extreme                                       | ely high, please reduce usage                                                                  |
| Calicer                          | Cancel Shutdown              | Memory                                                                  | Total 3920MB                                                                                   |
| Periodic Reboot                  | Disabled                     |                                                                         | Free 2364MB                                                                                    |
| Fellouic Repool Time             |                              | Temperature                                                             | Physical id 0 65.0°C                                                                           |
|                                  | Reboot                       |                                                                         | Core 0 62.0*C                                                                                  |
|                                  |                              |                                                                         | Core 1 62.0°C                                                                                  |
|                                  |                              |                                                                         | Core 3 60.0*C                                                                                  |
|                                  |                              | Uptime                                                                  | 15 days 3 hours 25 minutes 46 seconds                                                          |
|                                  |                              | Disk Usage                                                              | Partition Used Total Percent Device                                                            |
|                                  |                              |                                                                         | /boot 37M 485M 8% /dev/sda1                                                                    |
|                                  |                              |                                                                         | (root) 3.10 150 23% /dev/sda2                                                                  |
|                                  |                              | Disk Health (SMART)                                                     | War 3.80 4440 1% Joewsoa3<br>Device SMART Status Carial                                        |
|                                  |                              |                                                                         | /dev/sda OK S2V09E08                                                                           |
| r                                |                              | Licanea                                                                 |                                                                                                |
| Firmware                         |                              | LICENSE                                                                 |                                                                                                |
| SKU<br>Current Eirmunen          | Digistream IP                | Please see the 🖺 License page                                           | for licensing information.                                                                     |
| Eirmware Image                   | Deput                        |                                                                         |                                                                                                |
| r innware innage                 | Ungrade Eirmware             |                                                                         |                                                                                                |
|                                  | opgrade i milware            |                                                                         |                                                                                                |
| License Server                   |                              | Client Capability Licenses                                              |                                                                                                |
| License Server URL               | https://209.47.84.235:17443/ | Licensing servers issue license                                         | certificates which are valid for a few days at a                                               |
| Licensing ID<br>Current Licenses | zm26u31546<br>View Licenses  | time. Your Digistream IP will dow<br>licensing server every day. If you | whoad license certificates from the upstream<br>I have an in-house licensing server you should |
|                                  | Set License Server           | provide its URL here.                                                   |                                                                                                |
| User Configuration               |                              | Passwords Must                                                          |                                                                                                |
| Usor                             |                              |                                                                         |                                                                                                |
| Password                         | admin                        | <ul> <li>be at least 6 characters i</li> </ul>                          | in length                                                                                      |
| Confirm                          |                              | <ul> <li>have at least one letter or</li> </ul>                         | r number                                                                                       |
|                                  | Set Password                 | <ul> <li>nave at least one non-lett</li> </ul>                          | er, non-number symbol                                                                          |
| Man Marine (Alasta               |                              | SNMP Monitoring                                                         |                                                                                                |
| Monitoring/Atens                 |                              | Shim monitoring                                                         |                                                                                                |
| Read Community                   | public                       | <ul> <li>You may wish to install the</li> </ul>                         | he Dinistream MIR                                                                              |
| SNMP Tran Server                 | blueMoo32C                   | - Too may wan to matan ti                                               | in bigarean mib                                                                                |
| SNMP Trap Port                   | 162                          |                                                                         |                                                                                                |
| SNMP Trap Community              | public                       |                                                                         |                                                                                                |
|                                  | Set SNMP                     |                                                                         |                                                                                                |
| Debugging                        |                              |                                                                         |                                                                                                |
| Evente                           | Evente                       |                                                                         |                                                                                                |
| Events                           | Litens                       |                                                                         |                                                                                                |
|                                  |                              |                                                                         |                                                                                                |

Figure 11-2: System Configuration Page - Part 2

## 11.2 Network Configuration

This section, Figure 11-3, allows configuration of all necessary network parameters to install the device on a public or private network. For details see "Table 11.3b: Network Configuration Fields".

| ATX DIGIS                                                                                                    | TREAM                                                            | 1                                                                       |                             |                                                                                                    | User: admin 🚺 Logout<br>Sytem Time: 2015-02-27 09:26 US/Eastern<br>Location: Vlab IP Sku |
|----------------------------------------------------------------------------------------------------|------------------------------------------------------------------|-------------------------------------------------------------------------|-----------------------------|----------------------------------------------------------------------------------------------------|------------------------------------------------------------------------------------------|
| Status Streams Me                                                                                                    | dia EPGs                                                         | Themes Mux Details                                                      | System                      | 1                                                                                                    |                                                                                          |
| System Configurat<br>Network Configura                                                                                                    | tion                                                             | Netwo                                                                   | k Status                    |                                                                                                    |                                                                                          |
| Management/Priman<br>Use DHCP Client<br>DHCP Host Name<br>IP Address<br>Network Mask<br>Default Gateway<br>Primary DNS Server<br>DNS Search Domain<br>MTB Server | dgistream<br>10.1.2.222<br>256.266.262.0<br>10.1.0.1<br>10.1.0.1 | eth1<br>Address<br>Netmas<br>MAC<br>Routes<br>eth2<br>Address<br>Netmas | (IPv4)<br><<br>(IPv4)<br>k  | 10.1.2.222<br>255.255.252.0<br>00:25:90:7b:bb:bd<br>default route<br>10.1.0.0/22<br>192.168.9.8<br>255.255.255.0 |                                                                                          |
| External IP Out eth:                                                                                                    | jus pool ntp.org<br>2                                            | Routes                                                                  |                             | 00:25:90:e3:5c:ac<br>192.168.9.0/24                                                                              |                                                                                          |
| Use DHCP Client<br>IP Address<br>Network Mask<br>External IP Out eth                                                                                             | 192. 168. 9. 8<br>256. 256 256 0                                 | eth3<br>Cable of<br>Address<br>Netmas                                   | lisconnected<br>(IPv4)<br>k | 192.168.10.8<br>255.255.255.0                                                                                    | ]                                                                                        |
| Use DHCP Client<br>IP Address<br>Network Mask                                                                                                    | 192, 168, 10, 8<br>255, 255, 255, 0                              | Routes<br>eth4<br>Cable o<br>Address                                    | lisconnected                | 192.168.11.8                                                                                                    | ]                                                                                        |
| Use DHCP Client<br>IP Address                                                                                                    | 192.168.11.8                                                     | Netmas<br>MAC<br>Routes                                                 | <                           | 255.255.255.0<br>00:25:90:e3:5c:ae<br>192.168.11.0/24                                                            |                                                                                          |
| External IP Out eth!                                                                                                    | 1200.200.200.0<br>5                                              | eth5<br>Address                                                         | (IPv4)                      | 192.168.12.8                                                                                                    |                                                                                          |
| Use DHCP Client<br>IP Address<br>Network Mask                                                                                                    | 192.168.12.8<br>255.255.255.0<br>Set Network                     | MAC<br>Routes<br>DNS S<br>Address                                       | ervers                      | 255.255.255.0<br>00:25:90:e3:5c:af<br>192.168.12.0/24<br>10.1.0.1                                                |                                                                                          |

Figure 11-3: Network Configuration & Status Sections

### 11.3 Network Status

This area adjacent to the network settings section, Figure 11-3, outlines the current values applied to each of the two physical Ethernet ports.

#### Table 11.3a: Network Address Support

| IP Address Ranges Supported |               |                 |  |  |
|-----------------------------|---------------|-----------------|--|--|
| IP Class                    | Start Address | End Address     |  |  |
| A                           | 10.0.00       | 127.255.255.255 |  |  |
| В                           | 128.0.0.0     | 191.255.255.255 |  |  |
| С                           | 192.0.0.0     | 223.255.255.255 |  |  |

| Field                   | Value                | Description                                                                                                    |  |
|-------------------------|----------------------|----------------------------------------------------------------------------------------------------|--|
| Management/Primary eth1 |                      |                                                                                                    |  |
| Use DHCP Client         | Switch               | Click to toggle; Blue/bright is on, grey/dark is off.                                                                                                    |  |
| IP Address              | IP Address           | The IP address assigned to this unit. Default is 192.168.0.23                                                                                                    |  |
| Network Mask            | IP Address           | Set according to the portion of the IP address range required.                                                                                                    |  |
| Default Gateway         | IP Address           | The local router address that provides network access to the unit.                                                                                                    |  |
| Primary DNS Server      | IP Address<br>or URL | If Email alerts are configured on the Alerts page, a DNS server address needs to be specified to resolve the Email addresses. Also required if any URL is entered in any dialog in place of an IP address.                                                                                                    |  |
| DNS Search Domain       | String               | The local DNS search domain address. Leave this value blank (default value) unless you know that a DNS search domain is required.                                                                                                    |  |
| NTP Server              | IP Address           | The NTP server to use for system date/time. Precise control of schedules may be attained by specifying a Network Time Server. Internet access must be available for public servers or a local time server may be used. The address may be input as a URL or IP address.                                                                                |  |
| External IP Out eth2    | (All other ava       | ailable output Ethernet settings will be similar to eth2)                                                                                                    |  |
| Use DHCP Client         | Switch               | Click to toggle; Blue/bright is on, grey/dark is off.                                                                                                    |  |
| IP Address              | IP Address           | The IP address assigned to this physical port. The second Ethernet Port is for the output streams. For IP output versions, the interface must be assigned a static or DHCP IP address. For QAM output versions, this address is used internally only, assigned automatically.                                                                          |  |
| Network Mask            | IP Address           | Set according to the portion of the IP address range required.                                                                                                    |  |
| Set Network             | Button               | After all changes required have been made to network settings, click the Set Network button to apply the settings. This button acts upon all 'Network Configuration' settings. Click the <b>Set Network</b> button before navigating away from this page or all changes will be discarded. Only the 'admin' user may make changes to network settings. |  |

### Table 11.3b: Network Configuration Fields

### 11.4 IP Filters

This feature, Figure 11-4, configuration of which is optional, can help control access to the web server front end of the

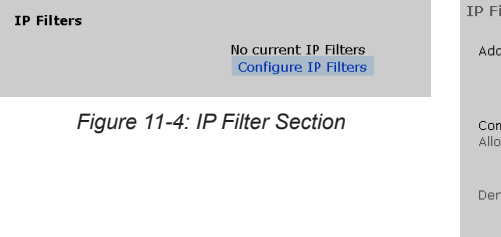

| IP Filter Creation                                     |                                 |
|--------------------------------------------------------|---------------------------------|
| Add filters one per line:                              |                                 |
| <ul><li>192.168.15.1</li><li>192.168.15.1/24</li></ul> |                                 |
| Comments (prefixed with #) an<br>Allow Networks        | nd blank lines may be added for |
| Deny Networks                                          |                                 |
|                                                        | Save                            |

Figure 11-5: IP Filter Creation

DigiStream Device. If the IP address of the users that will get access is static and known, enter the IP addresses in the "allow" window. Addresses may be specified as an individual address as in 192.168.15.1 or subnet of addresses such as 192.168.15.1/24. If particular IP address or range of addresses should be denied enter those in the 'Deny' window in the same way; either individually or as subnet ranges. Comments (prefixed with #) and blank lines may be added for clarity and note-keeping.

Click the link Configure IP Filters, then click New Filter to access the configuration page, Figure 11-5.

#### 11.5 Location

The Location, Figure 11-6, defines the system Time Zone which controls the time used by the device internally.

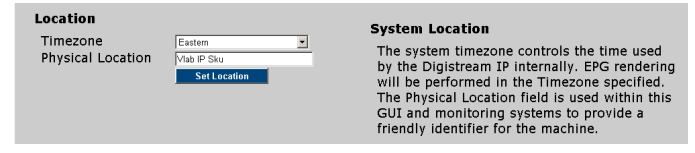

Figure 11-6: Set Location Section

#### 11.5.1 Timezone

EPG rendering will be performed in the time zone specified. A drop down menu allows selection of the correct time zone for this equipment and is used for displaying the correct time on the EPG pages. This is not used for the date setting. The system time zone controls the times displayed on electronic program guides. It does NOT control the date displayed on the administrative GUI. The dates displayed in the GUI are presented in your local time zone and are derived automatically from an NTP server, if available.

#### 11.5.2 Physical Location

The Physical Location field is used within this GUI and monitoring systems to provide a friendly identifier for the machine. The 'Location' field allows entry of a text string that is used solely within this GUI to allow for easily determining to which machine you have connected. This location string is displayed on the top right corner of the web page below the time zone and date and is always visible there, see Figure 11-7.

User: admin Logout Timezone: US/Eastern Time: 2012-09-27 14:14 Location: ATX Networks Labs

Set Current Date

| rigure 11-7. Goi Location Display | Figure | 11-7: ( | GUI | Location | Display |
|-----------------------------------|--------|---------|-----|----------|---------|
|-----------------------------------|--------|---------|-----|----------|---------|

Figure 11-8: Current Date Section

Current Date Override System Date

#### 11.6 **Current Date**

If your system has a working internet network connection you should never need to set the system date. It will use an internal client to connect to a Network Time Protocol server to keep the date and time accurate.

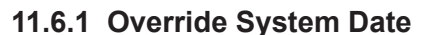

A date may be entered here to override the automatic date setting which is obtained from the NTP server by default. The format is YYYY-mm-dd HH:MM:SS

This should be used cautiously as overriding the date may affect the licences embedded in the DigiStream device.

#### 11.7 **EPG Data Sources**

The EPG Data Server, Figure 11-9, provides your Electronic Program Guides with the schedule data to display on-screen. Each cable operator has a specific data-server, with which a given DigiStream Device is allowed to communicate. Your cable operator should have provided you with the URL to use. Multiple servers may be provisioned to allow for redundancy.

> EPG Data Sources Sources Time Warner(https://209.47.84.235:17443/, div=SAX, @02:00) Time Warner(https://209.47.84.235:17443/, div=OCI, @02:00) Configure Data Sources View EPG Data Log

Figure 11-9: EPG Data Sources Section

An EPG Data Source Feed is the service which provides up-to-date programme data to your EPGs. Your service provider may

provide this data feed as part of your fees, or you may need to contract with an external provider. ATX Networks maintains such a data server. Configuration of data sources is preformed on the EPGs tab.

#### 11.8 Power

Power options, Figure 11-10, allow power cycling of the device if it becomes necessary to re-boot the device in circumstances when the user is remotely located. For details see "Table 11.8a: Power Configuration Fields".

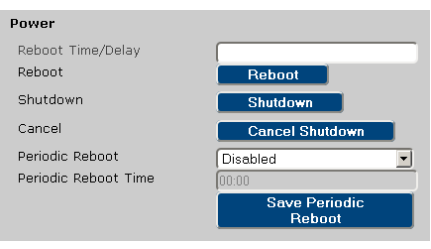

Figure 11-10: Power Section

#### 11.8.1 IPMI Support

IPMI is a message-based, hardware-level interface specification. An IPMI sub-system operates independently of the operating system (OS) to allowing administrators to manage the system remotely in the absence of an operating system or the DigiStream Management Interface. While the device system board supports IPMI protocol, due to varying hardware used, there are no specifics that can be supplied or guaranteed about what can be controlled and monitored. The IPMI is supported on a dedicated Ethernet port which will require DHCP service to obtain an IP address. An IPMI management tool such as IPMIView available from SuperMicro, may be used to access the interface although any IPMI compliant tool may be used. Enter the Username **ADMIN** and Password **ADMIN** for the IPMI interface. IPMI is an internal system with no configuration settings or access to it in the device GUI. More information may be obtained from the SuperMicro support site or the following links to the available IPMI software and manuals.

| • | SuperMicro IPMIview software | ftp://ftp.supermicro.com/utility/IPMIView/                              |
|---|------------------------------|-------------------------------------------------------------------------|
| • | The IPMI User Guides         | http://www.supermicro.com/manuals/other/Embedded_BMC_IPMI.pdf           |
|   |                              | http://www.supermicro.com/manuals/other/SMT_IPMI_Manual.pdf             |
| • | IPMIView Software Manual     | http://www.supermicro.com/manuals/other/IPMIView20.pdf                  |
| • | Command Line Interface tool  | ftp://ftp.supermicro.com/utility/SMCIPMITool/SMCIPMITool User Guide.pdf |

| Field                | Value    | Description                                                                                                    |
|----------------------|----------|----------------------------------------------------------------------------------------------------|
| Reboot Time Delay    | Integer  | The system may be configured to perform a reboot at the time specified in this dialog box. Time must be entered in HH:MM 24 hour format such as 15:45 (DigiStream GUI time in the following 24 hours) or +MM format (minutes in the future).                                                                        |
| Reboot               | Button   | Reboots system immediately, performing a warm reboot of the system processor without cycling the power off allowing the system to re-start quickly.                                                                                                    |
| Shutdown             | Button   | Schedule a shutdown to occur in <b>60 seconds.</b> Power off the system until it is manually power cycled. This takes a unit out of service until field personnel arrive for a power recycle. May be used if an errant system configuration is causing unintended channel outages and must be removed from service. |
| Cancel Shutdown      | Button   | Cancel pending shutdown or reboot if a shutdown was scheduled and it is decided to not to allow follow through. This button immediately cancels the pending action. There is a 60 second grace period when you can prevent a requested power cycle.                                                                 |
| Periodic Reboot      | Dropdown | The system may be configured to perform a reboot either daily or weekly.                                                                                                    |
| Periodic Reboot Time | Integer  | The system may be configured to perform a reboot at the time specified in the dialog box. Time must be entered in 24 hr format i.e., HH:MM or 03:15                                                                                                    |
| Save Periodic Reboot | Button   | Save the changes to the <b>Power</b> settings. Failing to save the settings discards changes when navigating away from the System page. This is not service affecting.                                                                                                    |

#### Table 11.8a: Power Configuration Fields

### 11.9 System Status

This is for information only, Figure 11-11, and shows the following:

- OS Release
- Firmware Release
- CPU Load
- Memory Usage
- Core and System temperatures
- · Uptime since the last reboot or power cycle
- Hard Disk Health (SMART)
- Hard Disk Usage

| System Status                                    |                                                                                                    |
|--------------------------------------------------|----------------------------------------------------------------------------------------------------|
| OS Release<br>Firmware Release<br>Load<br>Memory | 12.04<br>3869<br>4.4, 3.45, 3.22<br>Total 7953MB<br>Used 845MB<br>Free 7108MB                                                               |
| Temperature                                      | Physical id 0 45.0°C<br>Core 0 40.0°C<br>Core 1 45.0°C<br>Core 2 39.0°C<br>Core 3 39.0°C<br>Core 4 44.0°C                                   |
| Uptime<br>Disk Health (SMART)<br>Disk Usage      | 2 days 49 minutes 49 second<br>/dev/sda OK<br>Partition Used Total Percer<br>/boot 81M 485M 18%<br>(root) 3.26 156 23%<br>/var 4.36 4446 2% |

Figure 11-11: System Status Section

#### 11.10 Firmware

This section, Figure 11-12, presents the installed version of firmware on the DigiStream platform and also the capability to upgrade the firmware when required. Firmware upgrade files are provided by ATX Networks from time to time to improve system performance and/or add new features. Files must first be downloaded to the Management Computer from ATX Networks Technical Support. The file must reside on a Management Computer local drive or on a local area network drive which is accessible to the Management Computer. The **Browse** button will allow navigating to the location of the upgrade file saved on the Management Computer. Clicking the **Upgrade Firmware** button will start the procedure.

| Firmware         |                          |
|------------------|--------------------------|
| SKU              | Digistream QAM           |
| Current Firmware | 3869                     |
| Firmware Image   | Browse No file selected. |
|                  | Upgrade Firmware         |

Figure 11-12: Firmware Section

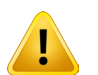

**NOTE:** Upgrading firmware is a service affecting operation and should only be initiated during a maintenance window on a device that is in service.

| Field            | Description                                                                                                    |
|------------------|----------------------------------------------------------------------------------------------------|
| SKU              | The SKU (Stock Keeping Unit) is a unique identifier for each distinct product that can be purchased from ATX Networks. This is the name that ATX Networks has assigned to this particular product and may be used to identify the product when corresponding with the company.                                                                            |
| Current Firmware | This is the current system firmware version installed on the product.                                                                                                    |
| Firmware Image   | This dialog is used to upgrade system firmware. Click the <b>Browse</b> button to point to the file on the management PC, then click the <b>Upgrade Firmware</b> button to upload the file to the device. New firmware will be released at the discretion of ATX Networks and will be posted to the ATX Support web site for this product when available. |

#### Table 11.10a: Firmware Fields

### 11.11 Licence Server

Licensing servers issue certificates which are valid for a few days at a time. Your DigiStream Device downloads certificates from the licensing server every day. If you have an in-house licensing server you should provide its URL here.

| License Server     |                                |
|--------------------|--------------------------------|
| License Server URL | https://192.168.100.121:17443/ |
| Licensing ID       | zm13bs033603                   |
| Current Licenses   | View Licenses                  |
|                    | Set License Server             |

Figure 11-13: Licence Server Section

| Field              | Value             | Description                                                                    |
|--------------------|-------------------|--------------------------------------------------------------------------------|
| Licence Server URL | URL or IP Address | Server URL from which to pull licence bundles for this machine.                |
| Licensing ID       | Integer           | The unique ID associated with this machine.                                    |
| View Licenses      | Link              | Click to see a list of currently installed licences, see example Figure 11-14. |
| Set Licence Server | Button            | Click to save changes to the Licence Server URL.                               |

#### Table 11.11a: Licence Server Fields

#### 11.11.1 View Licences

Clicking the link opens a page, Figure 11-14, which lists current licence assignments. The licences may be pulled from the server by clicking the link **Refresh Licences**. Operation of licencing is intended to be transparent to the end user.

| Capability Licenses<br>Your current capability license<br>Certificate Bundle          | s are listed below.                                                                                     |                |                                  |
|---------------------------------------------------------------------------------------|----------------------------------------------------------------------------------------------------|----------------|----------------------------------|
| Issued<br>Valid Until<br>License Server<br>Server URL<br>https://209.47.84.235:17443/ | 2015-02-26 19:23:38<br>2015-03-03 19:23:38<br>wm24s50564<br>/certs/client/~client_key~/certificates/v2/ |                |                                  |
| Client Key                                                                            | zm28u31546                                                                                              |                |                                  |
|                                                                                       | Herresh Licenses                                                                                        |                |                                  |
| Issued                                                                                | Assignment Valid Until                                                                                  | Туре           | Identity                         |
| 2014-10-22 20:40:04                                                                   | 2015-10-22 20:39:47                                                                                     | EPG License    | b24c5f7251804c73891dcc77a875fc7f |
| 2014-10-22 20:40:04                                                                   | 2015-10-22 20:39:47                                                                                     | EPG License    | e5cab9172fb1420b88804e890aab28bd |
| 2014-10-22 20:40:05                                                                   | 2015-10-22 20:39:47                                                                                     | EPG License    | 5c33ea40b3bf47c49a76a7af300c10ec |
| 2014-10-22 20:40:31                                                                   | 2015-10-22 20:39:47                                                                                     | Stream License | 0a94e60f40894bb0b4b2e07cc002df40 |
| 2014-10-22 20:40:12                                                                   | 2015-10-22 20:39:47                                                                                     | Stream License | 66693fe3c45e4772b3a0542ddb3c72a0 |
| 2014-10-22 20:40:13                                                                   | 2015-10-22 20:39:47                                                                                     | Stream License | c1bd59d114554a72ba2851f5db14a7ec |
| 2014-10-22 20:40:11                                                                   | 2015-10-22 20:39:47                                                                                     | EPG License    | f556e8a507244f08b0a947d04ac7f3b9 |
| 2014/10/22 20:40:14                                                                   | 2015 10 22 20-30-17                                                                                     | Stream License | 669.do2666do4o1o6086o93d41368c   |

Figure 11-14: Capability Licences

### 11.12 User Configuration

Each user account password may be set independently. Once the passwords are set, the factory default values are overwritten and cannot be retrieved.

| User Configuration |              |
|--------------------|--------------|
| User               | admin        |
| Password           |              |
| Confirm            |              |
|                    | Set Password |

Figure 11-15: User Configuration Section

#### 11.12.1 Setting Passwords

To set the user passwords:

- 1. Select the user that is to be changed from the drop down menu.
- 2. Enter the new password.
- 3. Re-enter the new password.
- 4. Click the Set Password button.

#### **11.12.2 Password Properties**

Passwords must have the following properties:

- Be at least 6 characters in length.
- Have at least one letter or number.
- Have at least one non-letter, non-number symbol (punctuation, white space, etc).

#### 11.12.3 Read / Write Permissions

The access permissions for each user account are listed in Table 11.12a. These permissions are embedded values and cannot be changed.

| Account Login                                       | admin                         | user                         | guest                         |
|-----------------------------------------------------|-------------------------------|------------------------------|-------------------------------|
| Factory Default Password                            | atx_digistream_admin_password | atx_digistream_user_password | atx_digistream_guest_password |
| Change Passwords                                    | All Passwords                 | User & Guest Passwords       |                               |
| Update Firmware                                     | X                             |                              |                               |
| Modify Output & Encoder<br>Configuration Parameters | x                             |                              |                               |
| Upload media files                                  | X                             | Х                            |                               |
| Create playlists                                    | X                             | Х                            |                               |
| Modify schedules                                    | X                             | Х                            |                               |
| View Stream Status Page                             | Х                             | Х                            | Х                             |
| View Live Previews                                  | x                             | х                            | х                             |

#### Table 11.12a: User Access Permissions

### 11.13 Monitoring / Alerts

The device can provide SNMP alerts about detected error events. These alerts are designed to assist in proactive diagnosis of problems that may occur on installed systems. The configuration of alerts, Figure 11-16, requires specifying information related to the SNMP manager, Table 11.13a.

| onitoring/Alerts |
|------------------|
|------------------|

Read Commu Write Commu SNMP Trap S

SNMP Trap P

SNMP Trap C

| nity     | public     |
|----------|------------|
| nity     | blueMoo32C |
| erver    | 127.0.0.1  |
| ort      | 162        |
| ommunity | public     |
|          | Set SNMP   |

Figure 11-16: Monitoring/Alerts Section

| Field               | Value      | Description                                                                                                    |
|---------------------|------------|----------------------------------------------------------------------------------------------------|
| Read Community      | String     | This is the dialog to define the read community. Default is <b>public</b> .                                                                                    |
| Write Community     | String     | This is the dialog to define the read community and this must be entered in the SNMP manager to write to the MIB. Writing to the MIB is disabled at this time. |
| SNMP Trap Server    | IP Address | Enter the IP address of the SNMP manager computer. Only one address is supported.                                                                              |
| SNMP Trap Port      | Integer    | The port associated with the trap server. This is usually set to 162, which is the default well known port for SNMP but this may be changed if required.       |
| SNMP Trap Community | String     | The default Alert Community is <b>public</b> and this must match the setting of the SNMP manager. It may be changed here if required.                          |

#### Table 11.13a: SNMP Alerts Configuration

#### 11.14 Setting up SNMP Alerts

The device supports sending SNMP traps to a remote SNMP Management Console. The SNMP manager will require the MIB to be compiled into its MIB database. The MIB is stored on the internal drive and is accessible by clicking the **DigiStream MIB** hyperlink, Figure 11-17. Clicking the link opens a new web page

SNMP Monitoring

• You may wish to install the Digistream MIB

Figure 11-17: Download SNMP MIB

or prompts to download the MIB, depending on the browser used. If a web page is presented, to create the MIB file simply select all the text on this web page including the END statement, right click the text and chose copy, then paste it to a simple text editor. Do not use a word processor as it may add undesirable formatting to the file. Save the file with a name ending with **.mib** such as **DigiStream.mib**. This file will need to be compiled into the MIB database of the SNMP manager.

#### Procedure

- 1. Download and save the MIB file from the device, Figure 11-17.
- 2. Compile the MIB into the SNMP Manager database.
- 3. Enter a single IP address of the SNMP Manager in the 'SNMP Trap Server' dialog box. Multiple IP addresses are not supported.
- 4. Enter public as the 'SNMP Trap Community' if it is not already.
- 5. Click the Set SNMP button.

# 11.15 Support for SNMP Deployment

## 11.15.1 SNMP Alerts (Traps) Supported

This is a summary of the supported SNMP Alerts.

- The temperature exceeds the maximum allowable.
- A problem with a fan has been detected.
- A channel is currently empty.
- Content rendering crashed.
- An exception occurred while attempting to pull new EPG schedule data.
- A program is indicating zero bitrate. Check unit for details.
- An output QAM is indicating 0 bitrate. Check unit for details.
- An output QAM is restarting. Check unit for details.
- Power Supply Failure.
- An SNMP trap test

### 11.15.2 SNMP Walks

SNMP walks may be performed on branch nodes of the MIB. In order to perform walks, you must first ensure that the read community for the SNMP agent is set to the defined community in your MIB browser. Writing to the SNMP agent is disabled at this time.

Download the MIB from the link in the adjacent 'SNMP Monitoring' section and compile it into your MIB browser. Assuming that a graphical browser is used, the entire MIB structure should be visible. Select and perform walks on branch nodes of the MIB. Walks cannot be performed on the MIB itself as the MIB tree is access controlled all the way down to the DigiStream Device MIB.

### 11.15.3 SNMP Walk Support

The following parameters are available for SNMP monitoring requests via SNMP.

#### Server - device

- Device Type (ie DigiStream).
- Unique serial number of this device.
- The version number of the firmware.
- The version number of the hardware.
- Current device time; The format is 'YYYY/MM/DD-HH:MM:SS'.
- Description of the physical location of the unit.
- Bug-tracking commit ID from which firmware was produced.

#### **EPGs** table

- Total number of epgs defined on the device.
- Table with epg information.
- Entry of the channel table (Index).
- Index in epg table of this epg.
  - Name of this epg.

#### **Streams tables**

- Total number of streams enabled on the device.
- Number of EPG-capable streams enabled on the device.
- Table with stream information.
- Entry of the channel table (Index).
- Index in stream table of this stream.
  - Name of this stream.
  - Configured resolution of this channel.
  - Whether the stream may stream EPG content.

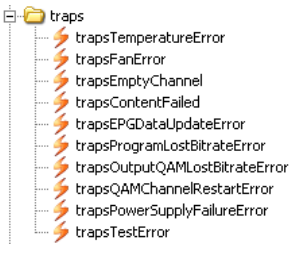

Figure 11-18: SNMP Traps

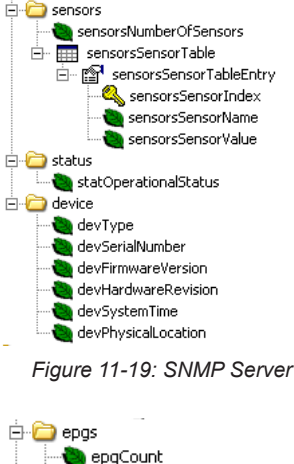

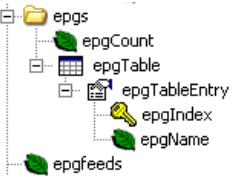

Figure 11-20: EPGs Table

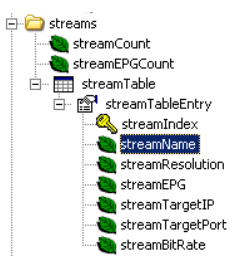

Figure 11-21: SNMP Streams

- Multicast IP address (IGMP group) to which stream is sent.
- Multicast IP port to which stream is sent.
- Target (video) bitrate in (bps).
- Title of the stream
- Subtitle of the stream

#### **Output status information**

- Number of active dqams in the server.
- Table containing status of all present dqams.
- Entry in dqam Table (Index).
- Index in dqam table of this dqam.
  - User visible number of this dqam.
  - Unique serial number of this dqam.
  - The version number of the firmware on this dgam.
  - The hardware revision of this dqam.
  - The ethernet MAC address of this dgam.
  - The RF output level setting in dBmW of this dqam.
  - The reported temperature of this dgam.
  - The current output modulation setting for this dqam.
  - The base frequency for the first 4 dqam channels on this dqam in KHz.
  - The base frequency for the second 4 dqam channels on this dqam in KHz.
- The number of outputs of type dqam that are configured.
- Table containing all outputs of type dqam.
- Entry in dqamOutputTable (Index).
- Index in dqam output table.
  - DQAM number of this output.
  - DQAM channel number of this output.
  - The output frequency of this dgam output in KHz.
  - The ATSC major channel number of this dqam output.

#### 11.16 Debugging

For troubleshooting purposes, the system events log may be viewed. Click the **Events** link.

🗄 🚞 outputs 🍓 dqamCount 🖃 🛅 dqamTable dqamTableEntry 🍓 dqamNumber 🍓 dgamStatus 🍓 dqamSerialNumber 🥘 dqamFirmwareVersion dqamHwRev dqamMAC 🍓 dqamRFLevel 🝓 dgamTemperature addamModulation adamFrequency1 adqamFrequency2 🍓 dqamOutputCount 🗄 🖩 🔠 dqamOutputTable 🗄 😭 dqamOutputTableEntry 🔦 dqamOutputIndex 🍓 dqamOutputNumber 🥘 dqamOutputChannel dqamOutputDestFrequency dqamOutputATSCChannel

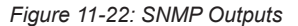

Debugging Events

Figure 11-23: Debugging

Events

| System Event             | Log     |                        |                                                                                                    |
|--------------------------|---------|------------------------|----------------------------------------------------------------------------------------------------|
| Timestamp<br>(Your Time) | Level   | Module                 | Message                                                                                                    |
| 2015-02-26 14:54         | WARNING | scheduler.schedule-6   | Multicast stream detected: True                                                                                                    |
| 2015-02-26 14:54         | WARNING | scheduler.schedule-4   | Multicast stream detected: True                                                                                                    |
| 2015-02-26 14:54         | WARNING | scheduler.schedule-5   | Multicast stream detected: True                                                                                                    |
| 2015-02-26 14:54         | WARNING | scheduler.schedule-0   | Multicast stream detected: True                                                                                                    |
| 2015-02-26 14:54         | WARNING | scheduler.schedule-7   | Multicast stream detected: True                                                                                                    |
| 2015-02-26 14:54         | WARNING | scheduler.schedule-3   | Multicast stream detected: False                                                                                                    |
| 2015-02-26 14:54         | WARNING | scheduler.schedule-6   | Multicast stream detected: False                                                                                                    |
| 2015-02-26 14:54         | WARNING | scheduler.schedule-40  | Multicast stream detected: False                                                                                                    |
| 2015-02-26 14:54         | WARNING | scheduler.schedule-2   | Multicast stream detected: False                                                                                                    |
| 2015-02-26 14:54         | WARNING | scheduler.schedule-0   | Multicast stream detected: False                                                                                                    |
| 2015-02-26 14:54         | WARNING | scheduler.schedule-5   | Multicast stream detected: False                                                                                                    |
| 2015-02-26 14:54         | WARNING | scheduler.schedule-7   | Multicast stream detected; False                                                                                                    |
| 2015-02-26 14:54         | WARNING | scheduler.schedule-4   | Multicast stream detected: False                                                                                                    |
| 2015-02-26 14:54         | WARNING | scheduler.schedule-1   | Multicast stream detected: False                                                                                                    |
| 2015-02-26 14:52         | ERROR   | scheduler.muxmanager   | III Failure during update Traceback (most recent call last): File "/opt/digistream/current/en/bib/python2.7/site-packages/scheduler/muxranager.py", line 147, in<br>teration File "/opt/digistream/current/en/bib/python2.7/site-packages/scheduler/muxranager.py", line 345, in configure_arcos File "/opt/digistream/current/en/bib<br>/python2.7/site-packages/scheduler/muxer.py", line 413, in get_current_status File "/opt/digistream/current/en/bib/python2.7/site-packages/scheduler/muxer.py", line 345, and<br>442, in do request File "/opt/digistream/current/en/bib/python2.7/site-packages/scheduler/mostarker.py", line 140, and or request File "/opt/digistream/current/en/bib/python2.7/site-packages/scheduler/muxer.py", line 140, and or request File "/opt/digistream/current/en/bib/python2.7/site-packages/scheduler/muxer.py", line 140, and or request File "/opt/digistream/current/en/bib/python2.7/site-packages/scheduler/muxer.py", line 140, and or request File "/opt/digistream/current/en/bib/python2.7/site-packages/scheduler/muxer.py", line 140, and or request File "/opt/digistream/current/en/bib/python2.7/site-packages/scheduler/muxer.py", line 140, and or request File "/opt/digistream/current/en/bib/python2.7/site-packages/scheduler/muxer.py", line 140, and or request File "/opt/digistream/current/en/bib/python2.7/site-packages/scheduler/muxer.py", line 140, and or request File "/opt/digistream/current/en/bib/python2.7/site-packages/scheduler/muxer.py", line 140, and or request File "/opt/digistream/current/en/bib/python2.7/site-packages/scheduler/muxer.py", line 140, and or request File "/opt/digistream/current/en/bib/python2.7/site-packages/scheduler/muxer.py", line 140, and or request File "/opt/digistream/current/en/bib/python2.7/site-packages/scheduler/muxer.py", line 140, and or request File "/opt/digistream/current/en/bib/python2.7/site-packages/scheduler/muxer.py", line 140, and or request File "/opt/digistream/current/en/bib/python2.7/site-packages/scheduler/muxer.py", line 140, and or request File "/opt/digistream/cur |
| 2015-02-26 14:52         | ERROR   | scheduler.versativeudp | Error on communicate Traceback (most recent call last): File 'topt/digistream/current/envilib/python2.7/site-packages/scheduler/versatheudp.py*, line 94, in communicate File 'topt/digistream/current/envilib / python2.7/site-packages/scheduler/versatheudp.py*, line 100, in _communicate File 'topt/digistream/current/envilib / python2.7/site-packages/scheduler/versatheudp.py*, line 100, in _communicate File 'topt/digistream/current/envilib / python2.7/site-packages/scheduler/versatheudp.py*, line 100, in _communicate File 'topt/digistream/current/envilib / python2.7/site-packages/scheduler/versatheudp.py*, line 94, in _communicate File 'topt/digistream/current/envilib / python2.7/site-packages/scheduler/versatheudp.py*, line 94, is _communicate File 'topt/digistream/current/envilib / python2.7/site-packages/scheduler/versatheudp.py*, line 94, is _communicate File 'topt/digistream/current/envilib / python2.7/site-packages/scheduler/versatheudp.py*, line 94, is _communicate File 'topt/digistream/current/envilib / python2.7/site-packages/scheduler/versatheudp.py*, line 94, is _communicate File 'topt/digistream/current/envilib / python2.7/site-packages/scheduler/versatheudp.py*, line 94, is _communicate File 'topt/digistream/current/envilib / python2.7/site-packages/scheduler/versatheudp.py*, line 94, is _communicate File 'topt/digistream/current/envilib / python2.7/site-packages/scheduler/versatheudp.py*, line 94, is _communicate File 'topt/digistream/current/envilib / python2.7/site-packages/scheduler/versatheudp.py*, line 94, is _communicate File 'topt/digistream/current/envilib / python2.7/site-packages/scheduler/versatheudp.py*, line 94, is _communicate File 'topt/digistream/current/envilib / python2.7/site-packages/scheduler/versatheudp.py*, line 94, is _communicate File 'topt/digistream/current/envilib / python2.7/site-packages/scheduler/versatheudp.py*, line 94, is _communicate File 'topt/digistream/current/envilib / python2.7/site-packages/scheduler/staptages/scheduler/staptages/scheduler/staptages/schedul          |

Figure 11-24: Sample System Event log

# **ADVANCED THEMES**

# 12. Advanced Themes

Electronic Program Guides displayed by the DigiStream Device may be fully customized using CSS. Every unit is pre-loaded with standard and very usable EPG formats and CSS customization is optional.

### 12.1 Authoring Advanced Themes

Creating an Advanced Theme is accomplished by writing Cascading Style Sheets (CSS) which modify the presentation of the HTML EPG files. If you do not already know how to write CSS, you should ask a skilled web developer to create the CSS files. The remainder of this document will assume that you are a skilled CSS developer.

#### 12.1.1 Background

Your DigiStream Device EPG is generated by an embedded WebKit browser of approximately the same level of feature support as a Google Chrome<sup>™</sup> v20 (approximately April 2012) browser. The EPG is always presented full-screen, at the full encoding resolution of the stream to which it is being targeted.

There are two levels of CSS involved in the EPG rendering for an advanced theme:

- Layout which is a static resource that cannot be modified by the theme. A theme with no CSS directives would solely
  be rendered with the Layout CSS, which would generate a plain black on white text grid. You SHOULD NOT override
  the Layout CSS properties unless you fully understand the implications of doing so.
- theme/theme.css which is the customization layer that provides all of the colors, gradients, icons, logos, and other visual flourishes involved in a pleasant display.

Your theme is uploaded as a .zip file containing a theme.css file and any number of static resources (images, secondary .css files imported with @import, and the like) required to make that .css file operational.

You may wish to upload an empty CSS file as a theme and then use a Live-editing CSS browser extension to work up your theme while on the preview page of an EPG.

#### 12.1.2 Overall Structure

Feel free to load an EPG preview and examine the structure with your favorite web-browser dev tools (Chromium<sup>™</sup>, Firefox<sup>™</sup> and Firebug are recommended). This summary attempts to describe the general structure of the EPG HTML so that you can easily create your first-draft CSS file.

- .overall-header top-of-display header for logos: .left-logo,.right-logo your .css should set the background and size for the element to display whatever header material you like
- · .content .colorbox .epg create the floating relative-positioned box into which the EPG data will be rendered
- .epg .epg-header top row of the EPG with date and time information.
  - .epg-header .current-time current time display, note that this also has .channel class
  - .epg-header .current-date current date display, note that this also has .station-name class
- . .epg .epg-body holds the set of fade blocks (sets of channels) which are presented to the user
  - .fade-block .epg-row individual station rows
  - .epg-row .station station identification on the left side of the display
    - .network-icon also has a class for .network-XXXX where XXXX is the value rendered as station name
    - .channel the user-assigned "channel", that is, what the user should hit on a remote to view the station locally
    - .station-name the station name, values such as BRAVO, BBCHD, COMEDYP,
- .epg-row .schedules set of individual schedules presented to the user, each schedule is a "program" set to display for a period on the station
  - .no-schedule block presented when there is no explicit scheduling information available for the station
  - .schedule an actual schedule record
    - .program description of program which is scheduled to appear in this slot, where possible will have

an extra genre type assigned:

- .program.genre-adults-only
- .program.genre-shopping
- .program.genre-sitcom
- .program.genre-drama
- .program.genre-science-fiction
- .program.genre-documentary
- .program.genre-news
- .program.genre-public-affairs
- .program.genre-busfinancial
- .program.genre-weather
- .program.genre-children
- .program.genre-educational
- .program.genre-sports-nonevent
- .program.genre-sports-event
- .program.genre-talk
- .program .title program title
- .program .sub-title program sub title, often includes episode title and/or description

.epg .message-footer displays user-specified textual messages in rotation

### 12.2 Importing an Advanced Theme

The tools to create Advanced Themes are not built in to the DigiStream device, however Advanced Theme file that is created externally may be imported. Advanced themes must be applied to a newly created theme; they cannot be applied to an existing Hotelier defined theme. The procedure to import an advanced theme is outlined here. For more information about advanced Themes see "12.1 Authoring Advanced Themes" on page 12-1.

- 1. Click the **Themes** tab, Figure 12-1. The list of existing Themes is displayed.
- 2. Click the New Theme button.

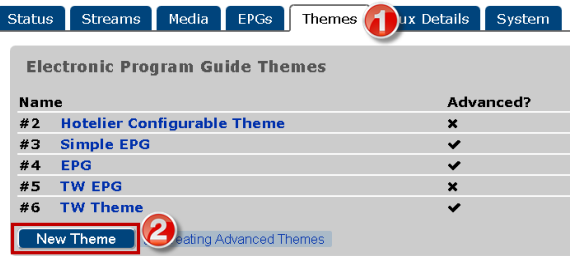

Figure 12-1: Create a New Theme

- 3. Name the new Theme, see Figure 10-9, or accept the default name.
- 4. Click Browse.

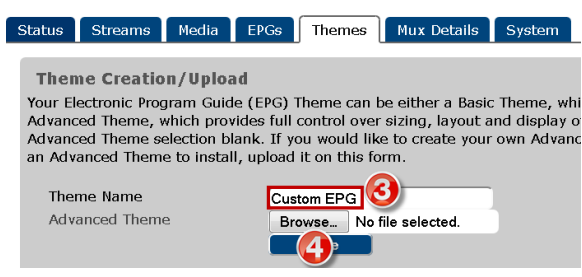

Figure 12-2: Import the Advanced Theme File
- 5. Use the explorer window to locate the CSS file on your PC or network, Figure 12-3.
- 6. Click Open.

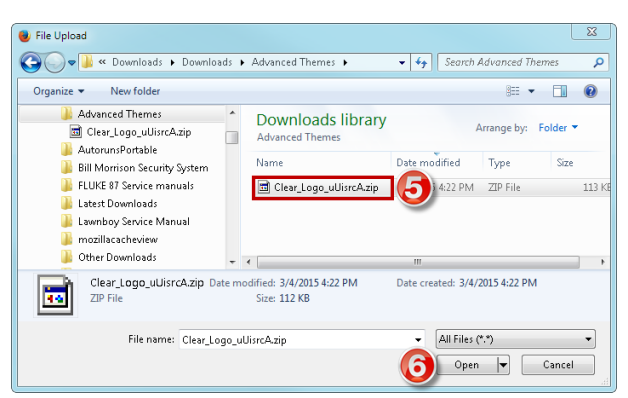

Figure 12-3: Select the Advanced Theme File

- 7. The file name is populated into the file dialog box, Figure 12-4.
- 8. Click Save to upload the CSS file.

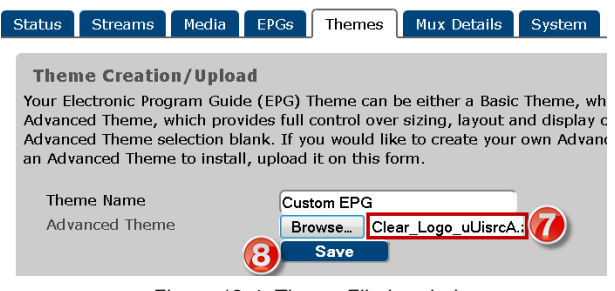

Figure 12-4: Theme File Loaded

- The Theme is displayed on the page as a preview, Figure 12-5.
- This new Theme may now be applied to any desired EPG.

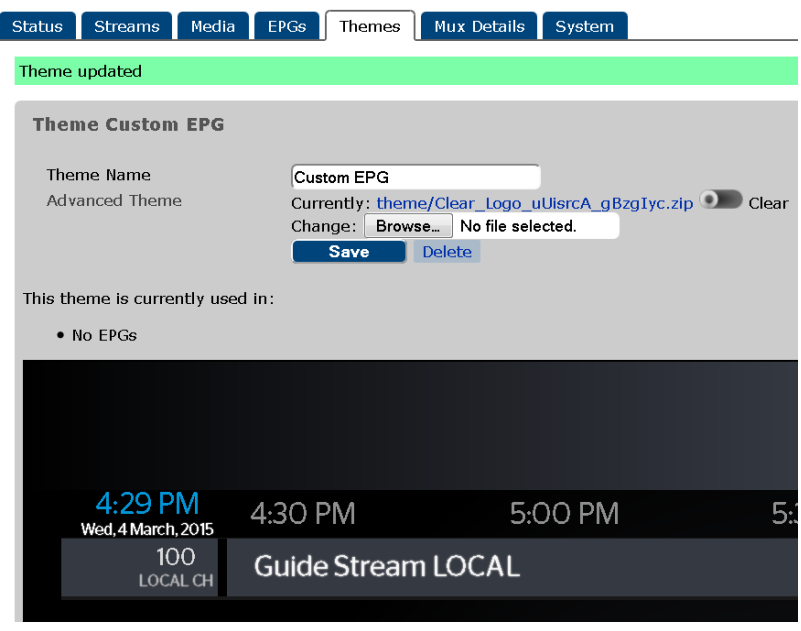

Figure 12-5: Theme in Preview

This page intentionally left blank.

# **SERVICE & SUPPORT**

# 13. Service & Support

## 13.1 Contact ATX Networks

Please contact ATX Technical Support for assistance with any ATX products. Please contact ATX Customer Service to obtain a valid RMA number for any ATX products that require service and are in or out-of-warranty before returning a failed module to the factory.

### DIGITAL VIDEO TECHNICAL SUPPORT

 Tel:
 (905) 428-6068

 Toll Free:
 (800) 565-7488 (USA & Canada only)

 ▶ Press \*3 for Technical Support

► Then press 1 for Digital Video Products (DVIS, DigiVu, UCrypt, VersAtivePro, DigiStream) Email: digitalvideosupport@atxnetworks.com

#### **CUSTOMER SERVICE**

ATX Networks 1-501 Clements Road West Ajax, ON L1S 7H4 Canada

 Tel:
 (905) 428-6068

 Toll Free:
 (800) 565-7488 (USA & Canada only)

 ▶ Press \*1 for Customer Service

 Fax:
 (905) 427-1964

 Toll Free Fax:
 (866) 427-1964 (USA & Canada only)

 Web:
 www.atxnetworks.com

 Email:
 support@atxnetworks.com

### 13.2 Warranty Information

All of ATX Networks' products have a 1-year warranty that covers manufacturer's defects or failures.

|   |   |   |   |   | ٠ | ٠ | ٠ | ٠ | ۰ | 0 | ٠ |  |
|---|---|---|---|---|---|---|---|---|---|---|---|--|
|   |   |   | ٠ | • | ٠ | ٠ | ٠ | ٠ | ۰ |   |   |  |
|   |   | • | • | • | ٠ |   | ٠ | • |   |   |   |  |
|   | • | ٠ | • | ٠ | ٠ |   | • |   |   |   |   |  |
|   |   | • | ٠ | • |   |   |   |   |   |   |   |  |
|   |   | ٠ | ٠ |   | • |   |   |   |   |   |   |  |
|   | • | • | • | • |   |   |   |   |   |   |   |  |
| • | • | • |   |   |   |   |   |   |   |   |   |  |
| • | • | • |   |   |   |   |   |   |   |   |   |  |
| • | • | • |   |   |   |   |   |   |   |   |   |  |
|   |   |   |   |   |   |   |   |   |   |   |   |  |
|   |   |   |   |   |   |   |   |   |   |   |   |  |
|   |   |   |   |   |   |   |   |   |   |   |   |  |

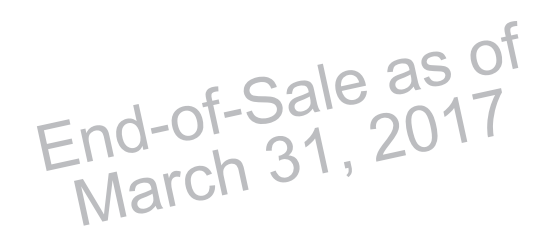

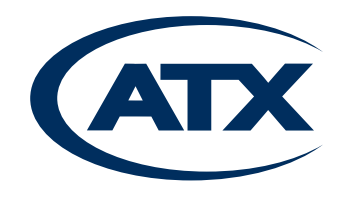

1-501 Clements Road West, Ajax, ON L1S 7H4 Canada Tel +1 (905) 428-6068 Toll Free +1 (800) 565-7488 Fax +1 (905) 427-1964 Toll Free Fax +1 (866) 427-1964 www.atxnetworks.com support@atxnetworks.com